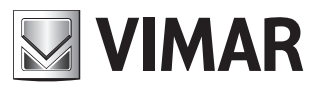

Manuale per il collegamento e l'uso Installation and operation manual

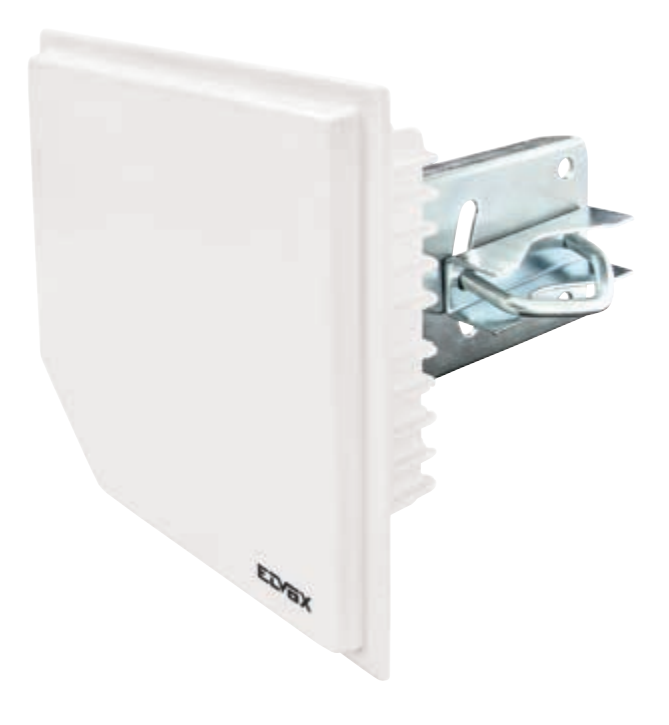

## 46261

Antenna punto-punto 18 dBi, banda 5 GHz Point-to-point antenna 18 dBi, 5 GHz band

## 46261.A

Antenna punto-multipunto 18 dBi, banda 5 GHz Point-to-multipoint antenna 18 dBi, 5 GHz band

# ELVOX TVCC

#### Norme per la sicurezza

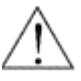

Attenzione: Questo simbolo significa che prima di compiere qualunque operazione è necessario leggere ed attenersi alle indicazioni di sicurezza contenute nel presente manuale. In caso di dubbio contattare il personale qualificato

VIMAR 🖉

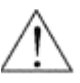

Attenzione: l'apparato in oggetto deve essere utilizzato attenendosi alla normativa relativa all'utilizzo di apparati radio Elvox in banda 5,4 GHz. nel range frequenziale indicato sull'etichetta esterna dello stesso.

Utilizzo esterno

- Range di frequenza: 5470 -5725 MHz
- Potenza RF trasmessa: < 30 dBm

Utilizzo interno

- Range di frequenza: 5150 -5350 MHz
- Potenza RF trasmessa: < 23 dBm

Inoltre si deve richiedere l'autorizzazione per il suo utilizzo al di fuori di aree private. Il manuale d'uso (scaricabile dal sito www.vimar.com) contiene le istruzioni per il corretto settaggio della potenza trasmessa in modo da non superare detto limite di EIRP.

Si fa presente che l'uso degli apparati in esame è regolamentato da:

1. D.Lgs 01.08.2003, n° 259 articoli 104 (attività soggette ad autorizzazione generale) e 105 (libero uso), per uso privato;

2. D.M. 28.05.2003 e successive modifiche, per la fornitura dell'accesso del pubblico alle reti ed ai servizi di telecomunicazioni.

#### Regole di installazione

L'installazione deve essere effettuata da personale qualificato con l'osservanza delle disposizioni regolanti l'installazione del materiale elettrico in vigore nel paese dove i prodotti sono installati.

#### Conformità normativa

Direttiva RED Norme EN 60950-22, EN 301 489-4, EN 301 893, EN 50385

Vimar SpA dichiara che l'apparecchiatura radio è conforme alla direttiva 2014/53/UE. Il testo completo della dichiarazione di conformità UE è disponibile nella scheda di prodotto al seguente indirizzo Internet: www.vimar.com

In caso di forti interferenze dall'ambiente esterno all'apparato qui descritto, come scariche elettrostatiche o transitori sulle linee di alimentazione, si possono verificare dei decadimenti momentanei delle prestazioni: l'apparato riprenderà il normale funzionamento non appena sarà cessata la causa del disturbo.

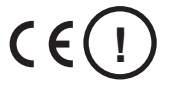

(IT) Se utilizzato in ambito pubblico è da richiedere la licenza di utilizzo (LU)Se utilizzato per servizi network o privati è da richiedere l'autorizzazione

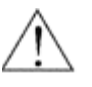

Prima dell'installazione dell'apparato o di qualsiasi operazione sullo stesso è necessario prendere visione del presente manuale. Qualora l'apparato venga installato, o gestito per manutenzione ordinaria e/o straordinaria da personale diverso dal produttore, il proprietario deve assicurarsi che il personale preposto abbia preso visione delle prescrizioni contenute nel presente manuale.

Al fine di prevenire ogni pericolo di incidente si impongono le seguenti prescrizioni:

- Attivare l'apparato solo dopo aver verificato l'adeguatezza dell'installazione e la conformità alle indicazioni contenute nel presente manuale;
- · Verificare che le etichette contenenti informazioni sulla sicurezza siano sempre ben visibili ed in buono stato;
- · Non accendere l'apparato finché non è completamente installato in maniera corretta;
- · Alimentare l'apparato con il tipo di alimentazione elettrica riportato sull'apposita targhetta;
- Per la protezione da rischio di fuoco, assicurarsi che i fusibili sul sistema di alimentazione elettrica siano sostituiti solamente con fusibili dello stesso tipo
  e caratteristiche. E' vietato l'utilizzo di altri fusibili o materiali;
- · Per evitare possibili scosse elettriche dovute a malfunzionamento, l'apparecchio deve essere opportunamente connesso alla terra di protezione;
- In caso di danneggiamenti al cavo di alimentazione, provvedere immediatamente alla sostituzione con un altro dello stesso tipo. Questa operazione deve essere effettuata dopo aver disconnesso l'alimentazione primaria;
- Non posizionare oggetti sul cavo di alimentazione e verificare che questo non si trovi in una zona di passaggio. Il cavo non deve essere arrotolato o
  annodato;
- · Non eseguire interventi di manutenzione interni all'apparato: per questa operazione rivolgersi a personale qualificato e preposto.

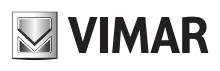

#### RAEE - Informazione agli utilizzatori

Il simbolo del cassonetto barrato riportato sull'apparecchiatura o sulla sua confezione indica che il prodotto alla fine della propria vita utile deve essere raccolto separatamente dagli altri rifiuti. L'utente dovrà, pertanto, conferire l'apparecchiatura giunta a fine vita agli idonei centri comunali di raccolta differenziata dei rifiuti elettrotecnici ed elettronici. In alternativa alla gestione autonoma, è possibile consegnare gratuitamente l'apparecchiatura che si desidera smaltire al distributore, al momento dell'acquisto di una nuova apparecchiatura di tipo equivalente. Presso i distributori di prodotti elettronici con superficie di vendita di almeno 400 m<sup>2</sup> è inoltre possibile consegnare gratuitamente, senza obbligo di acquisto, i prodotti elettronici da smaltire con dimensioni inferiori a 25 cm. L'adeguata raccolta differenziata per l'avvio successivo dell'apparecchiatura dismessa al riciclaggio, al trattamento e allo smaltimento ambientalmente compatibile contribuisce ad evitare possibili effetti negativi sull'ambiente e sulla salute e favorisce il reimpiego e/o riciclo dei materiali di cui è composta l'apparecchiatura.

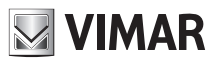

## 1.1 Connessione dell'apparato

È possibile connettersi ai dispositivi Elvox mediante un sistema passivo PoE (Power Over Ethernet) che permette di alimentare e scambiare dati tramite cavo ethernet con distanze fino a 80/100 metri. La lunghezza massima del cavo dipende dalla qualità e categoria dello stesso (AWG) e dalla tensione di alimentazione e dal modello di apparato collegato.

Consigliato:

- fino a 50 metri con cavo Cat5E, alimentazione 24 VDC da inseritore a dispositivo

La figura sottostante illustra il sistema di alimentazione PoE fornito con l'apparato Elvox:

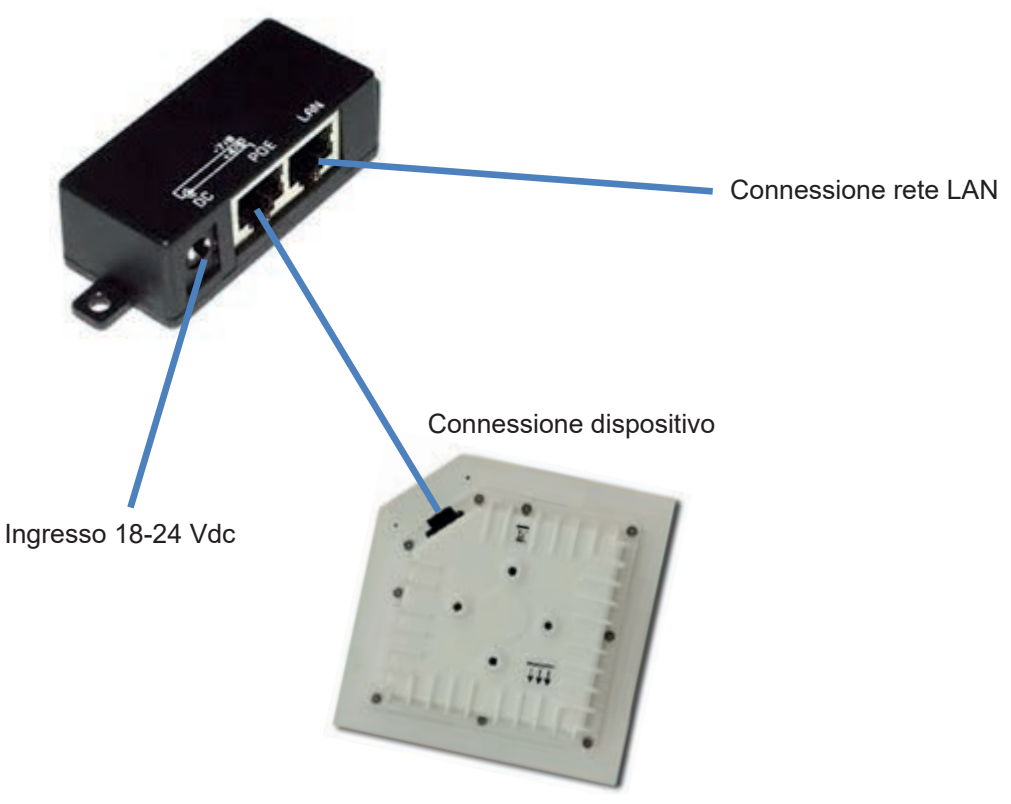

Figura 1 - Connessione apparati Elvox

Assicurarsi che le antenne appartenenti al medesimo link siano orientate nella stessa direzione

## 1.2 Alimentazione dell'apparato

Attenzione: una volta connesso il plug RJ45 al cavo ethernet, prestare particolare attenzione alla sua inserzione nel connettore stagno fornito, come visualizzato nelle seguenti immagini, onde evitare la frattura della linguetta del plug stesso. Il non attendere alla corretta inserzione della linguetta nell'apposito incavo del connettore in dotazione rischia di compromettere la funzionalità del sistema, danneggiando il connettore RJ45 del pannello.

Attenzione: Assicurarsi che la guarnizione sia correttamente incollata sul connettore, dopo aver rimosso la carta protettiva.

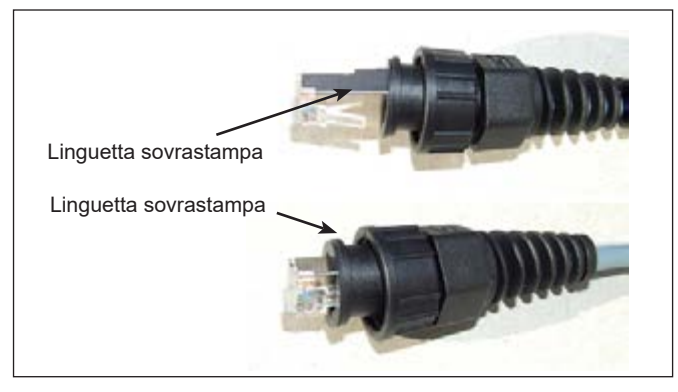

Figura 2 – Assemblaggio del connettore ethernet

(T)

## 46261 - 46261.A

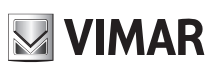

Di seguito vengono elencate le norme basilari per una corretta installazione degli apparati:

- Alimentare l'apparato con il tipo di alimentazione riportata nella targhetta. Verificare che l'impianto elettrico sia conforme alle prescrizioni vigenti in materia di impiantistica (L 46/90);
- Durante le fasi di installazione non scuotere l'apparecchiatura: contiene parti delicate;
- Tutte le operazioni di installazione devono essere effettuate da personale tecnico autorizzato.
- Connettere il corretto alimentatore POE (Power Over Ethernet) in relazione alle tensioni riportate sull'etichetta esterna dell'apparato, e alla rete 230V.
   Connettere successivamente tramite cavo schermato SFTP la linea "Power and data out" RJ45 presente sull'alimentatore POE al connettore RJ45 presente sul case del dispositivo.

## 1.3 Configurazione dell'apparato

#### 1.3.1 Descrizione

Occorre innanzitutto impostare un indirizzo IP statico sul computer in uso, tramite il menu "connessioni di rete" da sistema operativo Windows.

Gli apparati Elvox sono preconfigurati per funzionare correttamente nella maggior parte delle applicazioni outdoor per distanze inferiori al Km; possono comunque essere modificati tramite Browser Web di recente generazione (Opera, I.E,Chrome,Firefox) ai seguenti indirizzi:

| Art: 46261.A | Punto Multipunto | Master         | 192.168.88.50 |
|--------------|------------------|----------------|---------------|
| Art: 46261   | Punto Punto      | Master o Slave | 192.168.88.51 |

L'art 46261 è configurato di default come Slave; se si desidera modificarlo come Master seguire le istruzioni nel capitolo dedicato

Le credenziali di default sono:

| LOGIN:<br>PASSWORD: | user<br>elvox      | utente con funzionalità di base  |
|---------------------|--------------------|----------------------------------|
| LOGIN:<br>PASSWORD: | superuser<br>elvox | utente con funzionalità complete |

Connettendosi all'apparato tramite http (TCP porta 80 di default), appare nel browser la pagina di benvenuto:

| C FLVCK   VINAK Group   DEVICE HANAGERE | III - Westernes Solernet Lephone       | _10 ×        |
|-----------------------------------------|----------------------------------------|--------------|
| 🕞 💮 🗢 🔀 http://192.368.88.50/           | P 🗶 🔁 🏞 🥶 ELVOX   VEMAR Group   DEVL 🗙 |              |
| File Hoddles Visualiza Preferit Strumer | n                                      |              |
| 🔄 • 🔂 - 🖂 🖮 • Pagina • Scurezza •       | · Strument · 😥 · 🔣 🛄 🚺                 |              |
| EVEY                                    |                                        |              |
|                                         |                                        |              |
| VIMAR group                             |                                        |              |
|                                         |                                        |              |
| RouterOS Web                            | bFig Login                             |              |
| Local Distance                          |                                        |              |
| Login: User                             | Login                                  |              |
| Password:                               |                                        |              |
|                                         |                                        |              |
|                                         |                                        |              |
|                                         |                                        |              |
|                                         |                                        |              |
|                                         |                                        |              |
|                                         |                                        |              |
|                                         |                                        |              |
|                                         |                                        |              |
|                                         |                                        |              |
|                                         |                                        |              |
|                                         |                                        |              |
|                                         |                                        |              |
|                                         |                                        |              |
|                                         |                                        | + 1000       |
|                                         |                                        | 1 4 100 10 1 |

Figura 3 - Pagina di benvenuto Elvox

Cliccando su "Login", ed inserendo le credenziali si può avere accesso alla pagina di configurazione dell'apparato

## 46261 - 46261.A

#### 1.3.2 Funzioni di base

È possibile utilizzare il menu a sinistra per esplorare l'interno del menu principale e la barra degli strumenti presente in ciascuna finestra di configurazione.

#### 1.3.2.1 Menu IP

Il menu IP permette di gestire la maggior parte delle funzioni legate al protocollo IP, come l'assegnazione di un indirizzo, la gestione del routing, la gestione dei servizi di management dell'apparato Elvox (ftp, www, etc...).

#### 1.3.2.1.1 Addresses

Questo menu permette l'assegnazione o la modifica di un indirizzo IP alle interfacce presenti sull'apparato Elvox sia fisiche che virtuali. Tramite il tasto "Add New" sarà possibile aprire la finestra "New address". Nel caso di un doppio click su una voce già esistente, sarà invece possibile la modifica dell'indirizzo corrispondente.

| Geroniki worthillesen |                                                                                                    | a Dial al | April 101 Control Control 1 and a second state of the second second second | ×3.8    |
|-----------------------|----------------------------------------------------------------------------------------------------|-----------|----------------------------------------------------------------------------|---------|
| Ger- Bran             | CLIMM N. PERMIT                                                                                                    | 0.00      | C                                                                          |         |
| The works touts       | a livefait standard of                                                                                                    |           | The methy busines more incoses (                                           |         |
| B-8-1-                | - fagee - Secreta - Enument - 🐠 🐹 🚉 🚺                                                                                                    |           | No + 12 - 1 m + Paper - Sciente - Desert + 0 - 10 22 0                     |         |
| ELVE                  |                                                                                                    |           | ELVEX                                                                      |         |
| T Hotes               |                                                                                                    |           | Li Tatala pu                                                               |         |
| in Interfaces         |                                                                                                    |           | The big form                                                               |         |
| 22 Bridge             |                                                                                                    |           | 17 Bridge                                                                  |         |
|                       | President of the second second s                                                                                                    |           |                                                                            |         |
| Abl yours             | Add fore                                                                                                    |           | Abl sums                                                                   |         |
| DHOP CHART            | 1.000                                                                                                    |           | 010/C+1                                                                    |         |
| DHS                   |                                                                                                    |           | DHS                                                                        |         |
| heighters             | a Addresse Network Salerface                                                                                                    |           | Nachbors Exabled 🗹                                                         |         |
| Rodes                 | CTAT A CONTRACTOR OF A CONTRACTOR OFTA CONTRACTOR OFTA CONTRACTOR OFTA CONTRAC |           | Review Address (1992 total of Alexand                                      |         |
| 35.90                 | THE A LOCATE AND ADDRESS AND ADDRESS ADDRESS                                                                                                    |           | 1989                                                                       |         |
| Services              |                                                                                                    |           | Services Network a 192 165 53 0                                            |         |
| () System +           |                                                                                                    |           | () Sutern + Networker ()                                                   |         |
| Tel Plat              |                                                                                                    |           | Files sectors (sectors (sectors))                                          |         |
| 13 Log                |                                                                                                    |           | Commant Reffort                                                            |         |
| × 100 +               |                                                                                                    |           | × 21d8 +                                                                   |         |
| India                 |                                                                                                    |           | On Links                                                                   |         |
| JAN BACK              |                                                                                                    |           | A Rade                                                                     |         |
| T Gefe Piede          |                                                                                                    |           | Tala Hota                                                                  |         |
| Design Skin           |                                                                                                    |           | Design Skin                                                                |         |
| Loge.r                |                                                                                                    |           | E Lopest                                                                   |         |
|                       |                                                                                                    | 1, 200% + | anacactorized("tax")                                                       | 1.80% * |
|                       |                                                                                                    |           |                                                                            |         |

Figura 4

Figura 5

🔛 VIMAR

Come illustrato nella figura 4, l'indirizzo IP dovrà essere necessariamente inserito nella modalità "IP ADDRESS/BIT", dove IP ADDRESS rappresenta l'indirizzo IP e BIT indica il numero di bit della subnet mask (ad esempio, in questo caso il BIT 24 indica la subnet mask 255.255.255.0).

Una volta impostata anche l'interfaccia alla quale associare tale nuovo indirizzo, con la pressione del tasto "Apply", figura 5 i campi "Network" e "Broadcast" verranno automaticamente compilati.

Attenzione: Nel caso della modifica di un indirizzo già esistente, è sufficiente compilare/modificare la voce "Address", mentre a arte network e broadcast dovranno essere eliminate, e premendo il tasto "Apply" verranno ricalcolate in automatico

Attenzione: gli apparati Elvox supportano l'uso degli "alias", dunque ad una stessa interfaccia può essere associato più di un indirizzo IP. Quando l'interfaccia è all'interno di un "BRIDGE" è sempre obbligatorio assegnare l'IP al bridge e non a tale interfaccia.

#### 1.3.2.1.2 Routes

Utilizzando il tasto "Add New" è possibile inserire una nuova voce nella "Route List".

Impostando come "Dest.Address" la classe IP 0.0.0.0/0, e "Gateway" l'indirizzo del gateway di default, si aggiunge un default gateway all'apparato, consentendo l'accesso dello stesso a internet, come in figura seguente.

| Co - Co -                                                                                                    | 112 HALR W. 2 1 14 14 18 UNIT LEWIS CO. 100                                                                                                    | 0.00                 | GG+ BHEIT      | 97 157. M. S. P. B. Star Verset Grave 10015 1 |           |
|----------------------------------------------------------------------------------------------------|----------------------------------------------------------------------------------------------------|----------------------|----------------|-----------------------------------------------|-----------|
| A CONTRACTOR OF THE OWNER OF THE OWNER OWNER OF THE OWNER OWNER OWNER OWNER OWNER OWNER OWNER OWNER OWNER OWNER OWNER OWNER OWNER OWNER OWNER OWNER OWNER OWNER OWNER OWNER OWNER OWNER OWNER OWNER OWNER OWNER OWNER OWNER OWNER OWNER OWNER OWNER OWNER OWNE |                                                                                                    | the second           | the second man | a hele through 1                              |           |
|                                                                                                    |                                                                                                    |                      |                | - fare - Durent - Durent - M - 🔛 🕮 🛛          |           |
| A - 13 - 13 M                                                                                                    | * Fegra + Storma + Stormet + 🖬 🙀 💭                                                                                                    |                      | ELVE           | X                                             |           |
| ETV                                                                                                    | Y                                                                                                    |                      | UIV 🔝          | ARgoe                                         |           |
|                                                                                                    |                                                                                                    |                      | 1 Worless      |                                               |           |
| U VI                                                                                                    | MAR your                                                                                                    |                      | am prioritana. |                                               |           |
| T. Singleto                                                                                                    |                                                                                                    |                      | 5 1P Y         | DC Canvel Arets                               |           |
| In Interfaces                                                                                                    | process contraction of the second second s |                      | Aphrenes       |                                               |           |
| The sector                                                                                                    | Rodes Astrony Roles Vill                                                                                                    |                      | ORS .          | The state                                     |           |
| C. C. C.                                                                                                    |                                                                                                    |                      | ivelations     | trabled 😥                                     |           |
| -                                                                                                    | Add New .                                                                                                    | al w                 | Routec         |                                               | Genera    |
| ADDRESS                                                                                                    |                                                                                                    |                      | Services       | Dat. Address 0.000                            |           |
| DHOY CLIER                                                                                                    | 2 dama :                                                                                                    |                      | 🔁 Dystere 🔸    |                                               |           |
| ENS                                                                                                    |                                                                                                    |                      | Film.          |                                               |           |
| No ahbors                                                                                                    | a Dolt. Address Gateway Distance Plank Prel. Sour                                                                                                    |                      | × 7mm +        | Check Gateway                                 |           |
| Roder                                                                                                    | 11 Bells de Salevator                                                                                                    |                      | 🐜 Unda         | Type artical w                                |           |
| 5219                                                                                                    | [11] 8] 45                                                                                                    |                      | A leds         | Distance ·                                    |           |
| Services                                                                                                    | Dec N COL 144, 69, 10 Distance manifester 0 100, 148, 50                                                                                                    | 187                  | Tours Hote     | scape 30                                      |           |
| D System : +                                                                                                    |                                                                                                    |                      | I Lonind       | Terrard Stores N                              |           |
| Cil riss                                                                                                    |                                                                                                    |                      |                |                                               |           |
| 1 Log                                                                                                    |                                                                                                    |                      |                | Routing Mark *                                |           |
| Tools .                                                                                                    |                                                                                                    |                      |                | Prel. Source *                                |           |
| in the second                                                                                                    |                                                                                                    |                      |                |                                               | Altribute |
| a but                                                                                                    |                                                                                                    |                      |                | BGP AS Path +                                 |           |
|                                                                                                    |                                                                                                    |                      |                | BGP Weight 💌                                  |           |
| T safe Hode                                                                                                    |                                                                                                    |                      |                | BiaP Local Pref. *                            |           |
| Design Sain                                                                                                    |                                                                                                    |                      |                | BCP Present -                                 |           |
| -                                                                                                    |                                                                                                    | A 1700 -             |                | and together                                  | (Auss)    |
|                                                                                                    |                                                                                                    | of the second second |                |                                               | (ARCA)    |

 $(\Pi)$ 

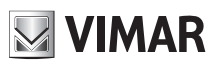

## 46261 - 46261.A

Attenzione : è necessario che il gateway di default appena inserito sia raggiungibile attraverso una interfaccia della stessa sua subnet. Per tanto, si deve aver precedentemente configurato l'interfaccia prescelta con un indirizzo IP corretto (vedi paragrafo 1.3.2.1.1).

Nel caso si abbia la necessità di aggiungere una rotta statica all'apparato Elvox si dovrà procedere come nell'esempio seguente:

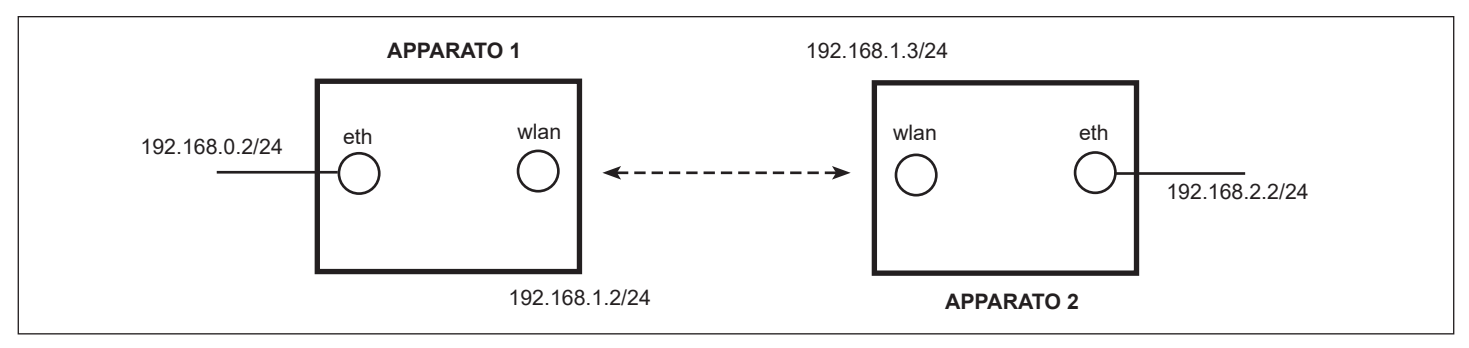

#### Figura 8

Nella figura precedente sono illustrati due apparati Elvox in collegamento wireless. Le rispettive interfacce ethernet sono impostate con indirizzo IP appartenente a due subnet differenti, mentre le interfacce wireless, sono appartenenti alla medesima subnet e differente dalle precedenti. Nel caso l'apparato 1 debba raggiungere tramite "ping" l'indirizzo IP 192.168.2.2/24 sarà necessario impostare una rotta statica sull'apparato 1 e una sull'apparato 2.

| CONTRACTOR OF THE OWNER. |              | 11000      | CITE OF STREET    | the second second  |                              |          |                  |              | +D.X |
|--------------------------|--------------|------------|-------------------|--------------------|------------------------------|----------|------------------|--------------|------|
| 0                        | 10, 148, 88, | 80;        |                   | 2. 1 4             | and the second second second | ×        | 111              |              |      |
| No. Author mut           | in little    | 1.10       | www.iti           |                    |                              |          |                  |              |      |
| B-0-08                   | - Taplat     | - sui      | and Description   | 8-KD 0             |                              |          |                  |              |      |
| EDA                      | TV           |            |                   |                    |                              |          |                  |              |      |
| ELVE                     |              |            |                   |                    |                              |          |                  |              |      |
| E VIM                    | AR           |            |                   |                    |                              |          |                  |              |      |
| 1 meters                 | 1000         |            |                   |                    |                              |          |                  |              |      |
| (magazite and            | 1000         | The second | the second second | 10.7               |                              |          |                  |              |      |
| 22 Bridge                |              | 1.00       | andre I andre I   |                    |                              |          |                  |              |      |
| 10 P                     | (asan)       | 21         |                   |                    |                              |          |                  |              | 4 10 |
| Addresses                |              | -          |                   |                    |                              |          |                  |              |      |
| DHO! C MI                | 7.845        |            |                   |                    |                              |          |                  |              |      |
| 296                      |              |            |                   |                    |                              |          |                  |              |      |
| Registers .              |              |            | 4.04. Aldress     | Gateway            |                              | Enstance | Booting.<br>Hark | Prof. Source |      |
| Rodes:                   | IL date      | -          |                   |                    |                              |          |                  |              |      |
| 500                      | SIM          | 45         | + same            | 182168.0.5         | and able to spectrum.        | 1        |                  |              |      |
| Services                 | 1.00         | DAC        | INC 188 00/16     | I bridgesticas res | edulie                       | 8        |                  | 100108-03    |      |
| Al Today +               | 1 at         | DAC        | p tel nel 1 t/de  | bridgestics (a)    | a dalla                      | 0        |                  | 182.348.1.2  |      |
| all films                |              |            | 10                |                    |                              |          |                  |              |      |
| they .                   |              |            |                   |                    |                              |          |                  |              |      |
| X Into in                |              |            |                   |                    |                              |          |                  |              |      |
| Inde                     |              |            |                   |                    |                              |          |                  |              |      |
| 28 Kada                  |              |            |                   |                    |                              |          |                  |              |      |
| T Sale Pode              |              |            |                   |                    |                              |          |                  |              |      |
| Design Skin              |              |            |                   |                    |                              |          |                  |              |      |
| -                        |              |            |                   |                    |                              |          |                  |              |      |

#### Figura 9 - Rotta statica

Nel menu "Routes", utilizzando il tasto "Add New" come descritto in precedenza, andremo ad aggiungere una rotta statica con "Destination" 192.168.2.0/24 e "Gateway" 192.168.1.3, come illustrato in figura seguente.

|               | LUER:                                    | FE I W BRITHMAN M                                                                                                    | 0.00      |
|---------------|------------------------------------------|----------------------------------------------------------------------------------------------------|-----------|
|               | Frint Charles 1                          |                                                                                                    |           |
| 是+日-二年+       | tapa - Jonati - monti                    | <br>£ 0                                                                                                    |           |
| ELVE          | X                                        |                                                                                                    |           |
| 1 wream       |                                          |                                                                                                    |           |
| W Drive Party |                                          |                                                                                                    |           |
| Real and      |                                          |                                                                                                    |           |
| 92. 7         | AL DOOR ANY                              |                                                                                                    |           |
|               |                                          |                                                                                                    |           |
| D-O-Dars      |                                          |                                                                                                    |           |
| Bard Bard     | and and                                  |                                                                                                    |           |
| Ranger.       |                                          |                                                                                                    |           |
| 4444          |                                          |                                                                                                    | General   |
| Derives .     | the address                              | NULLINE JOINT                                                                                                    |           |
| i form        |                                          | A CONTRACTOR AND A CONTRACTOR AND A CONTRACTOR A                                                                                                    |           |
| LET IN        | Sabrang                                  | 241.248.7.8                                                                                                    |           |
| 1.44          | Chards Galenary                          |                                                                                                    |           |
| × tim +       |                                          | Concession in the local data and the local data and |           |
| Bry Linds     |                                          | Terrar 2                                                                                                    |           |
| - Rube        | Distance                                 |                                                                                                    |           |
| · Late Made   | 1.1.1.1.1.1.1.1.1.1.1.1.1.1.1.1.1.1.1.1. | and the second second se                                                                                                    |           |
| C. Deside and |                                          |                                                                                                    |           |
| E Lopez       | Target Scope                             | 10                                                                                                    |           |
|               | Routing Park                             |                                                                                                    |           |
|               | Prof. Support                            |                                                                                                    |           |
|               |                                          |                                                                                                    |           |
|               |                                          |                                                                                                    | Atributes |
|               | and so run                               |                                                                                                    |           |
|               | Star Would                               |                                                                                                    |           |
|               | BUP Local Prof.                          |                                                                                                    |           |
|               | and the second                           |                                                                                                    |           |
|               |                                          |                                                                                                    |           |

#### Figura 10 - Inserimento di rotta statica

Nello stesso modo procederemo con l'apparato 2, inserendo Destination" 192.168.0.0/24 e "Gateway" 192.168.1.2 in modo da creare anche una "strada" per la risposta del "ping".

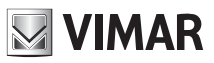

#### 1.3.2.2 System

#### 1.3.2.2.1 Cambio password

Per modificare la password dell'apparato, è sufficiente accedere al menu System -> Password e digitare la password attuale (dell'utente con il quale si è effettuato il login) ed inserire due volte la nuova password, come indicato nella figura sottostante

| CONTRACTOR CONTRACTOR OF CONTRACTOR    | Junta HERE - Washing Schemet              | Contractory of |                              | × D ×  |  |
|----------------------------------------|-------------------------------------------|----------------|------------------------------|--------|--|
| 😋 🕘 💌 🥥 http://192.168.88.50/          | <u>ب</u> م                                | 8 4            | ELVOX   VPMAR Group   DEVL X |        |  |
| He Hollics Vaulos Preferit             | Disease P                                 |                |                              |        |  |
| 🏠 • 🔯 • 🖂 🖮 • Pagna • 1                | kurezza + Stument + 😱 - K                 | at 0           |                              |        |  |
| ETVEY                                  | Contraction of Contraction of Contraction | CONTRACTOR OF  |                              |        |  |
|                                        |                                           |                |                              |        |  |
| I Wireless                             |                                           |                |                              |        |  |
| Interfaces                             |                                           |                |                              |        |  |
| 💢 Bridge                               |                                           |                |                              |        |  |
| 19 P P                                 | Count                                     |                |                              |        |  |
| () System Y                            | Cancel                                    |                |                              |        |  |
| Clock                                  |                                           | -              |                              |        |  |
| History                                | Old Password                              |                |                              |        |  |
| Identity                               | ew Password                               |                |                              |        |  |
| License                                |                                           | -              |                              |        |  |
| Logging Conf                           | irm Password                              | ·              |                              |        |  |
| Password                               |                                           |                |                              |        |  |
| Reboot                                 |                                           |                |                              |        |  |
| Reset Configuration                    |                                           |                |                              |        |  |
| Resources                              |                                           |                |                              |        |  |
| SNTP Client                            |                                           |                |                              |        |  |
| Shutdown                               |                                           |                |                              |        |  |
| III Files                              |                                           |                |                              |        |  |
| Log                                    |                                           |                |                              |        |  |
| Tools +                                |                                           |                |                              |        |  |
| indo Undo                              |                                           |                |                              |        |  |
| np://192.168.88.50/webfig/#5ystem:Lice | nie                                       |                |                              | 100% • |  |

Figura 11 – Modifica password

A questo punto, cliccando sul tasto "change", la password verrà modificata

#### 1.3.2.3 Menu Tools

#### 1.3.2.3.1 Test di banda

Le apparecchiature Elvox permettono di testare le performance del sistema tramite un tool integrato, denominato "bandwidth test". Tale test permette di generare del traffico di tipo UDP o TCP tramite un sistema client/server-oriented integrato, ed inviare tale traffico ad un altro dispositivo connesso via radio o via ethernet e misurare le performance medie (average) ed istantanee. Il test può essere eseguito solo da utente Superuser E' sufficiente accedere al menu "system->bandwidth-test" come in figura sottostante:

## ELVOX TVCC 46261 - 46261.A

| ELVOX   VIPEAIA Grow         |                              |           |               |                                                         |          |
|------------------------------|------------------------------|-----------|---------------|---------------------------------------------------------|----------|
| 9 🕘 🕶 🗐 HEUN                 | 192.168.88.50                | ,P 3      |               | IDMAR Group ( OEVI X                                    | 0 2 0    |
| File Holding, Viscol         | tas Proferiti Strument I     |           |               | Concernation and an an an an an an an an an an an an an |          |
| <b>☆・</b> □・□ +              | • Pagina • Sicurezza • Strum | ent - 🕢 - | K 🕰 0         |                                                         |          |
| EIVe                         | īΧ                           |           |               |                                                         |          |
| VIN                          | IAR your                     |           |               |                                                         |          |
| 😔 System 🕨                   | Start Stop Clo               | 6e        |               |                                                         | ~        |
| Files                        | 1                            |           |               |                                                         |          |
| Log                          |                              |           |               |                                                         |          |
| Tank                         | Test                         | To        | 192.168.88.51 |                                                         |          |
| Bandwidth Test<br>Flood Pany | Proto                        | col       | ⊛udp Otcp     |                                                         |          |
| IP Scan                      | Local UDP Tx Si              | ize       | 1500          |                                                         |          |
| Packet Sniffer               | Remote UDB To D              |           | 1600          |                                                         |          |
| Ping                         | Remote ODP 1x S              | ize.      | 1500          |                                                         |          |
| Ping Speed                   | Directi                      | on        | send V        |                                                         |          |
| Torch                        | TCP Connection Con           | ent.      | [20           | -                                                       |          |
| Tracerosite                  |                              |           |               |                                                         |          |
| Redo                         | Local Tx Spe                 | ed 🔺      | 150M          | bps                                                     |          |
| A Cale Mode                  | Remote Tx Spe                | ed .      | 150M          | bps                                                     |          |
| Design Skin                  | Random Da                    | ta        | 0             |                                                         |          |
| E Logout                     | 122                          |           |               |                                                         |          |
|                              | U                            | ier +     | user          |                                                         |          |
|                              | Passwo                       | ed e      |               |                                                         |          |
|                              | Lost Packs                   | rts       | 0             |                                                         |          |
|                              | Tx/Rx Curre                  | unt       | 0 bps/0 bps   |                                                         |          |
|                              | Tx/Rx 10s Avera              | ge        | 0 bps/0 bps   |                                                         |          |
| ttp://192.168.88.50/webf     | lg/#Tools:19_Scan            |           |               |                                                         | * 100% * |

Figura 12 – Test di banda

#### E' sufficiente specificare:

Test To →indirizzo IP apparato remoto

Protocol — protocollo dei pacchetti generati (UDP è più simile alla reale capacità del ponte) Direction — **both** effettua un test bidirezionale. La capacità totale del ponte sarà la somma delle due direzioni Local TX speed — specificare la capacità di traffico che vogliamo "inviare" (uplink) Remote TX speed — specificare la capacità di traffico che vogliamo "ricevere" (downlink) User, password — credenziali dell'apparato remoto

Il ponte radio indicherà tramite delle statistiche ed un grafico, la quantità del traffico che realmente si riesce a trasportare.

Attenzione: se nel ponte radio stanno già transitando dei pacchetti di altro tipo (videocamera, internet...) i valori riportati dal test di banda non corrispondono alle reali capacità dello stesso

#### 1.3.3 Impostazioni avanzate

Analizziamo brevemente il contenuto delle più importanti voci del menu principale. La modifica di questi parametri è rivolta ad utenti esperti (utente Superuser); di default l'antenna risulta già configurata correttamente e in linea di massima non serve apportare alcuna modifica

#### 1.3.3.1 Safe Mode

Questo tasto permette di inserire la modalità Safe Mode: se a seguito di un settaggio errato da parte dell'utente viene perso il link, dopo 9 min l'antenna si riconfigura come prima della modifica

#### 1.3.3.2 Menu Interfaces

Questo menu contiene l'elenco delle interfacce abilitate sull'apparato Elvox. Alcune di queste interfacce sono fisicamente presenti sull'apparato, come l'interfaccia "ether1" o le eventuali

wireless. Le altre sono interfacce virtuali, come ad esempio l'interfaccia WDS (Wireless Distribution System), Bridge, EoIP (Ethernet over IP).

#### 1.3.3.3 Menu Wireless

In questo menu sono presenti i sotto menu che permettono la gestione e l'analisi del collegamento radio tra più apparati Elvox.

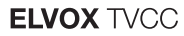

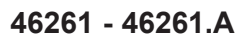

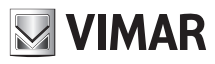

#### 1.3.3.3.1 Menu Interfaces

Tramite questo sotto menu è possibile gestire singolarmente le interfacce radio presenti sull'apparato. Facendo doppio click sull'interfaccia alla quale si è interessati è possibile accedere ad un ulteriore sotto menu dal quale effettuare un setup della radio. Il menu presenta alcuni pulsanti:

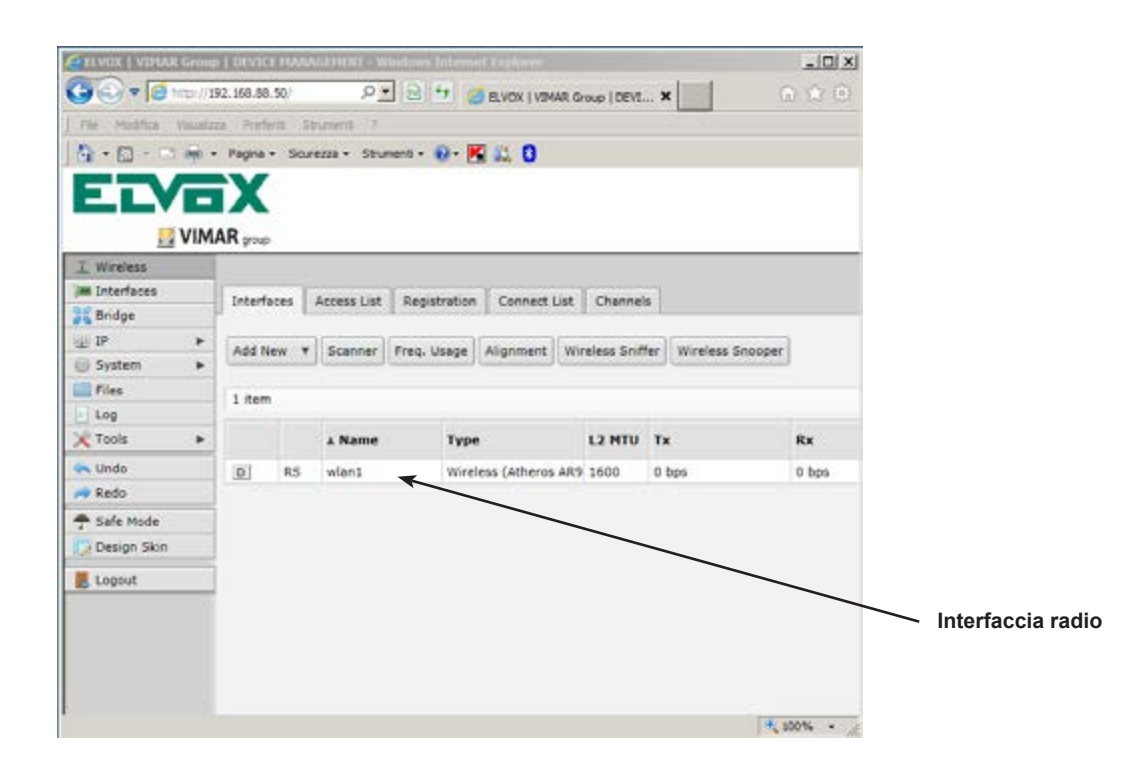

Figura 13 - Menu Wireless-Interface

- Scanner, permette di visualizzare gli apparati attivi configurati in modalità Master operanti sulla stessa banda dell'apparato di osservazione, indicando MAC, SSID, banda, frequenza, potenza del segnale. E' necessario fare attenzione al fatto che l'operazione provoca la disconnessione dell'apparato in osservazione e la conseguente caduta del link.
- Wireless Snooper: permette di avere un report in tempo reale dell'occupazione dei canali relativi alla banda in osservazione, come visibile nella figura sottostante. In questo modo è possibile scegliere una frequenza libera o comunque di minore utilizzo e un canale che permetta una determinata bit rate.
- Freq.Usage: permette di visualizzare gli apparati attivi configurati in modalità Master operanti sulla stessa banda dell'apparato di osservazione, senza indicare MAC, SSID. E' necessario fare attenzione al fatto che l'operazione provoca la disconnessione dell'apparato in osservazione e la conseguente caduta del link.

#### 1.3.3.3.1.1 General

Facendo doppio click sull'interfaccia radio (Fig. 13) si entra su una pagina dove è possibile impostare alcuni valori come il nome dell'interfaccia o la MTU (Maximum Transfer Unit) del collegamento.

| System        |      | running ap | part survey | slave |                           |         |
|---------------|------|------------|-------------|-------|---------------------------|---------|
| Queues        |      |            | Enables     | d     | Ø                         |         |
| Log           |      |            |             |       |                           |         |
| X Tools       | •    |            |             |       |                           | General |
| 🗪 Undo        |      |            | Name        |       | wian1                     |         |
| 🚧 Redo        |      |            |             |       |                           |         |
| Hide Menu     |      |            | Тур         | e:    | Wireless (Atheros AR9300) |         |
| Hide Passwo   | ords |            | MT          | a     | 1500                      |         |
| 🕈 Safe Node   |      |            |             |       |                           |         |
| [ Design Skin |      |            | L2 MT       | a .   | 1600                      |         |
| WinBox        |      |            | MAC Addres  |       | E4 8D 8C F5 94 25         |         |
| Craphs 🖉      |      |            |             |       |                           |         |
| Logout        |      |            | AR          | Ρ     | enabled 🐷                 |         |

Figura 14

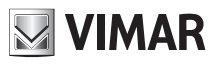

## 46261 - 46261.A

1.3.3.3.1.2 Wireless

Il menu wireless della medesima interfaccia determina le caratteristiche principali del collegamento, tra le quali l'impostazione

- del nome del radio name
- la modalità di lavoro della radio (Master o Slave)
- dell'SSID del collegamento radio
- della banda di lavoro e la larghezza del canale
- della frequenza di lavoro, soggetta all'impostazione del "Country"
- del "Security Profile", il profilo di sicurezza da utilizzare per la cifratura dei dati
- del "Frequency Mode", con il quale è possibile gestire la potenza di uscita della radio
- del Country, che impone una scelta di frequenze consentite nei vari paesi
- del DFS (Dynamic Frequency Selection)
- del "Default Authenticate"

| Hode                   |             | ap bridge         |  |
|------------------------|-------------|-------------------|--|
| Band                   |             | 5GHz-only-N       |  |
| Channel Width          |             | 20/40MHz Ce       |  |
| Frequency              |             | 5660 MHz          |  |
| SSID                   |             | ELVOX             |  |
| Radio Name             |             | ELVOX_AP          |  |
| Scan List              | • 5500-5700 | <b>X</b> •        |  |
| Wireless Protocol      |             | nv2               |  |
| Security Profile       |             | default 💌         |  |
| Frequency Mode         |             | regulatory-domain |  |
| Country                |             | italy 🔽           |  |
| Antenna Gain           |             | 18 dai            |  |
| DFS Mode               |             | none              |  |
| Proprietary Extensions |             | post-2 9 25       |  |
| Bridge Mode            |             | enabled 🐷         |  |
| VLAN Mode              |             | no tag            |  |
| VLAN ID                |             | 1                 |  |
| Default AP Tx Rate     | -           | bps               |  |
| Default Client Tx Rate | -           | bps               |  |
| Default Authenticate   |             | 2                 |  |
| Default Forward        |             | 0                 |  |

Figura 15

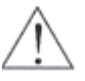

La banda frequenziale non deve essere per nessun motivo modificata pena malfunzionamento dell'apparato e disattesa alle norme vigenti in materia di telecomunicazioni (etsi en 301 893 per quanto riguarda la banda frequenziale 5.4 GHz) Inoltre l'utilizzo dell'apparato, in riferimento all'intervallo frequenziale riportato sull'etichetta esterna dello stesso, deve tenere di conto della relazione tra intervallo frequenziale, potenza EIRP massima e utilizzo indoor o outdoor dell'apparato (ets etsi en 301 893 per quanto riguarda la banda frequenziale 5.4 GHz)

#### 1.3.3.3.1.3 NV2

Il protocollo proprietario NV2 viene utilizzato nei collegamenti punto-punto per migliorare notevolmente le prestazioni in termini di throughput e di stabilità, ed è necessario abilitarlo su tutti gli apparati coinvolti. Tale protocollo si basa sulla tecnica TDMA (time division Multiple Access), dove l'apparato master schedula in maniera ottimale le trasmissioni dei client coinvolti nella connessione. Ottimizza anche le prestazioni in PuntoPunto.

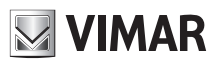

## 46261 - 46261.A

#### 1.3.3.3.1.4 Status

Dal menu "Status" è possibile consultare un report in tempo reale sulla situazione del collegamento. Le informazioni riassunte da questa tabella comprendono valori come

- Banda, indicante la banda di lavoro
- Frequenza, che indica la frequenza impostata per il link
- Noise Floor che indica il livello di rumore RF presente nel sito

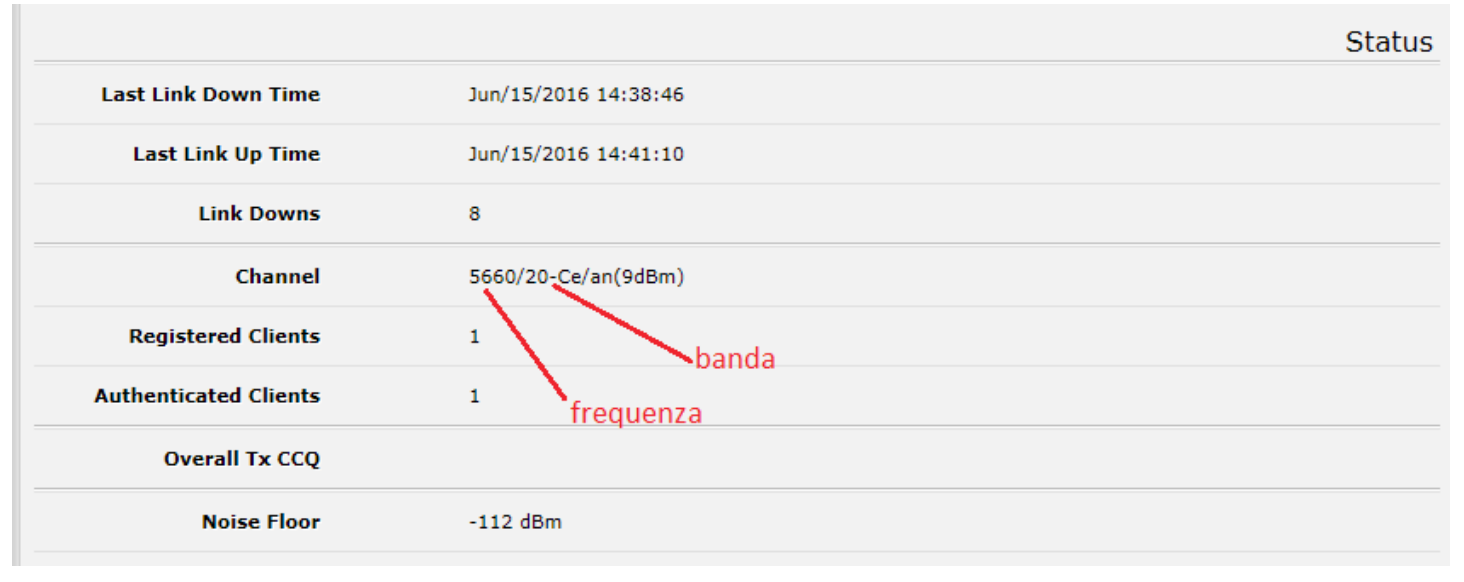

#### Figura 16

#### 1.3.3.3.1.5 Traffic

Questo menu permette di visualizzare in modo grafico l'effettivo traffico Tx e Rx presente sull'interfaccia, sia in termini di pacchetti per secondo (p/s) che di bit per secondo (bps).

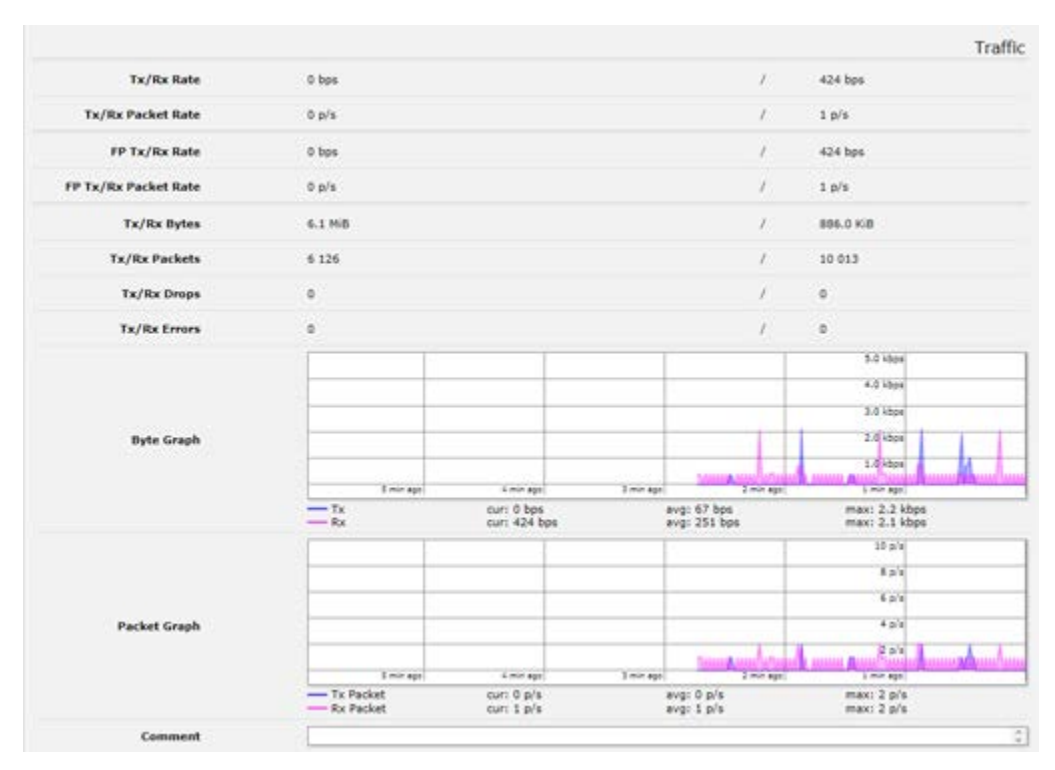

Figura 17 – Applicazione Traffic

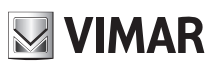

## 46261 - 46261.A

## 1.3.3.3.2 Access List

Tramite il menu "Access List" è possibile definire una lista di MAC Address di apparati ai quali è consentito connettersi ad una unità configurata come Master

| ELVOX   VIHAR Grimp     | I DEVICE HAN | UAGEITEN  | T - Windows Internet E | agadesirent        |                |                | ولہ        | ) × |
|-------------------------|--------------|-----------|------------------------|--------------------|----------------|----------------|------------|-----|
| 🔾 🗢 🔁 http://19         | 2.168.88.50/ |           | P. 8                   |                    | R Group   DEVI | ×              | 6 🛠        | 0   |
| File Modifica Vigualiza | a Preferit   | Struments | 2                      |                    |                |                |            |     |
|                         | Pagina + Sic | urezza +  | Strumenti • 🔬 • 🔣 🛔    | 4 0                |                |                |            |     |
|                         | V            |           |                        |                    |                |                |            |     |
|                         |              |           |                        |                    |                |                |            |     |
| VIM/                    | AR group     |           |                        |                    |                |                |            |     |
| I Wireless              |              | -         |                        |                    |                |                |            |     |
| Interfaces              | Interface    | Access    | List Legistration      | Connect List Char  | nels           |                |            |     |
| 💦 Bridge                | - Constant   | _         |                        | Subbook and Plants |                |                |            |     |
| ± IP ►                  | Add New      |           |                        |                    |                |                |            |     |
| (i) System              |              |           |                        |                    |                |                |            |     |
| Files                   | 0 items      |           |                        |                    |                |                |            |     |
| E Log                   |              |           |                        |                    | Cincol         |                |            |     |
| 🗶 Tools 🛛 🕨             |              |           | MAC Address            | Interface          | Strength       | Authentication | Forwarding |     |
| 🐂 Undo                  |              |           |                        |                    | Range          |                |            |     |
| AREGO                   |              |           |                        |                    |                |                |            |     |
| 🕈 Safe Mode             |              |           |                        |                    |                |                |            |     |
| 🔁 Design Skin           |              |           |                        |                    |                |                |            |     |
| Logout                  |              |           |                        |                    |                |                |            |     |
|                         |              |           |                        |                    |                |                |            |     |

#### Figura 18 – Access List

Attenzione : per poter utilizzare la funzionalità di "Access List" occorre deselezionare l'opzione "Default Authenticate" nel sottomenu "Interfaces" del menu "Wireless" come in figura seguente.

| STATISTICS.                                                                                                    | en i brei i istainetti bi - Bailer b                                                                           | ener tasken                           |         |          |
|----------------------------------------------------------------------------------------------------|----------------------------------------------------------------------------------------------------|---------------------------------------|---------|----------|
| OC-19                                                                                                    | 772, 381-88, 62                                                                                                | P 🖭 H 🤫 🍯 KACA (ABARA G               | (100) X |          |
| The Platfice Team                                                                                                    | ene hafan jaunan i                                                                                             |                                       |         |          |
| G-D-14                                                                                                    | - Paper - Devenie - Devenie -                                                                                  | - <u>R</u> 4 0                        |         |          |
| ELVE                                                                                                    | X                                                                                                    |                                       |         |          |
|                                                                                                    | MAR                                                                                                    |                                       |         |          |
| I Wonless                                                                                                    |                                                                                                    |                                       |         |          |
| (millionartaine)                                                                                                    |                                                                                                    |                                       |         |          |
| H Diske                                                                                                    |                                                                                                    |                                       |         |          |
| © 2P →<br>© System →                                                                                                    | OK Carcel Spply                                                                                                | Advanced Node Scan Pres. Usage Snocpe | e       |          |
| EQ Files                                                                                                    | naming at   -1 alex                                                                                            |                                       |         |          |
| Lig                                                                                                    | and a second second second second second second second second second second second second second second second |                                       |         |          |
| × 1008 .                                                                                                    | Enabled                                                                                                    | 8                                     |         |          |
| undo de la compañía de la compañía de la |                                                                                                    |                                       |         | General  |
| A Safe Hode                                                                                                    | Name                                                                                                    | jutant .                              |         |          |
| C Design Skin                                                                                                    | #T11                                                                                                    | lises .                               |         |          |
| Lagout                                                                                                    |                                                                                                    |                                       |         |          |
|                                                                                                    | L2 MTU                                                                                                    | 1690                                  |         |          |
|                                                                                                    | MAC Address                                                                                                    | E4.80.80 F5.94.25                     |         |          |
|                                                                                                    |                                                                                                    |                                       |         | Wireless |
|                                                                                                    | Rode                                                                                                    | ap bridge                             |         |          |
|                                                                                                    | Bund                                                                                                    | 50Hz-only-N M                         |         |          |
|                                                                                                    | Channel Width                                                                                                  | 20+3MHz C+                            |         |          |
|                                                                                                    | Prequency                                                                                                    | 5560 90 Marca                         |         |          |
|                                                                                                    | 5510 .                                                                                                    | ELVCX                                 |         |          |
|                                                                                                    | Scan Lat.                                                                                                    | 5508-5700 WE .                        |         |          |
|                                                                                                    | Guardia                                                                                                    |                                       |         |          |
|                                                                                                    | DESEME AMERICACIÓNE                                                                                            | -                                     |         |          |
|                                                                                                    | Octauit Forward                                                                                                |                                       |         |          |
|                                                                                                    |                                                                                                    |                                       |         | Nstreme  |
|                                                                                                    |                                                                                                    |                                       |         |          |

Figura 19 – Opzione "Default Authenticate"

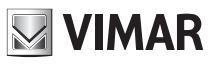

## 46261 - 46261.A

Tornando al menu "Access List", utilizzando il tasto "Add New" è possibile aggiungere una voce alla lista di accessi consentiti all'unità Master in oggetto, come in figura seguente.

| CHELVER   VINGAR Group | DEVICE PLANAGE INC. Weathers Better | et transfer                                                                                                    | _ D ×     |
|------------------------|-------------------------------------|----------------------------------------------------------------------------------------------------|-----------|
| 😋 🔾 🕈 📴 Articitad      | 168.88.95                           | P : 0                                                                                                    |           |
| He Hedlick Hausenia    | meteral atrunent 1                  | and the second second second second second second second second second second second second second second second |           |
| Q-D-=#-                | lagira = Sicrazia = Stument = 📦 = 🕽 | 9 11 0                                                                                                    |           |
| FIVE                   | X                                   |                                                                                                    |           |
|                        |                                     |                                                                                                    |           |
| T. Wireless            | K pap                               |                                                                                                    |           |
| Interfaces             |                                     |                                                                                                    |           |
| 2 Bridge               |                                     |                                                                                                    |           |
|                        | OK Cancel Apply                     |                                                                                                    |           |
| System +               |                                     |                                                                                                    |           |
| Fies Fies              | Easthind                            | 2                                                                                                    |           |
| Log                    | Children                            |                                                                                                    |           |
| Tools +                | MAC Address                         | •                                                                                                    |           |
| 🐜 Undo                 | Interface                           |                                                                                                    |           |
| A Rado                 |                                     |                                                                                                    |           |
| 🕈 Sele Mode            | Signal Strength Range               | -120 120                                                                                                    |           |
| Design Skin            | AD To Links                         | -                                                                                                    |           |
| E Legout               | AP IT OM                            |                                                                                                    |           |
|                        | Client Tx Limit                     | •                                                                                                    |           |
|                        | Authentication                      | 8                                                                                                    |           |
|                        | Farwarding                          | 8                                                                                                    |           |
|                        | VLAN Hode                           | no tag                                                                                                    |           |
|                        | VLAN ID                             | 1                                                                                                    |           |
|                        | Private Key                         | nene 💌                                                                                                    |           |
|                        | Private Pre Shared Key              |                                                                                                    |           |
|                        | Management Protection Key           |                                                                                                    |           |
|                        | Time                                | •                                                                                                    |           |
|                        | Comment                             |                                                                                                    | 0         |
|                        |                                     |                                                                                                    | Taken and |
|                        |                                     |                                                                                                    | * 310% ·  |

Figura 20 – Impostazione nuova voce nel menu Access List

Una volta aperta la finestra "New AP Access Rule" è necessario inserire il MAC address dell'unità radio dell'apparato al quale si intende consentire l'accesso e decidere a quale interfaccia applicare la restrizione.

Premendo il tasto "Apply" apparirà una voce nella lista.

| ELVOX   VIMAR Gro    | up   DEVICE HA | MAGEMENT -   | Windows Diterriet Explore | ( <b>1</b> -        |              |                |            |       |
|----------------------|----------------|--------------|---------------------------|---------------------|--------------|----------------|------------|-------|
| 3 () •   3 http://   | 192.168.88.50  |              | P 1 1 1                   | ELVOX   VIMAR (     | Group   DEVI | ×              | 6          |       |
| File Modifica visual | kzzy Preferiti | Strument     |                           |                     |              |                |            |       |
| <u>0</u> .00.00€     | • Pagina • Sk  | curezza + St | rument + 🔞 • 🔣 📖 🕻        | )                   |              |                |            |       |
|                      | V              |              |                           |                     |              |                |            |       |
| ELVE                 | X              |              |                           |                     |              |                |            |       |
| VIN                  | MAR proup      |              |                           |                     |              |                |            |       |
| 3. Wireless          |                |              |                           |                     | We           | hFia v6.35     | rc43 (tes  | tina  |
| Interfaces           | Television     |              | . Desistant on Comp       | ant link Channels   | 1            |                | Mindage    | Table |
| Bridge               | Interraces     | Access Li    | Kegistration conn         | ett bist   thannels | -            |                | wireless   | Table |
| 99 IP                | add new        |              |                           |                     |              |                |            |       |
| Addresses            | woo new        |              |                           |                     |              |                |            |       |
| DHCP Client          | 7 dems         |              |                           |                     |              |                |            |       |
| ONS                  |                |              |                           |                     | Image        |                |            |       |
| Neighbors            |                |              | MAC Address               | Interface           | Signal       | Authentication | Forwarding |       |
| Routes               |                |              |                           |                     | Range        |                |            |       |
| SNMP                 | • D            | 0            | E4:8D:8C:F5:94:24         | all                 | -120120      | yes            | yes        |       |
| Services             | • D            | 1            | E4:8A:8C:F5:94:27         | all                 | +120120      | yes            | yes        |       |
| 🖯 System 🕨 🕨         |                |              |                           |                     |              |                |            |       |
| Files                |                |              |                           |                     |              |                |            |       |
| Log                  |                |              |                           |                     |              |                |            |       |
| 🗶 Tools 🔹 🕨          |                |              |                           |                     |              |                |            |       |
| 🔁 Undo               |                |              |                           |                     |              |                |            |       |
| 🔿 Redo               |                |              |                           |                     |              |                |            |       |
| 🕈 Safe Mode          |                |              |                           |                     |              |                |            |       |
| 🔁 Design Skin        |                |              |                           |                     |              |                |            |       |
| Logout               | 1              |              |                           |                     |              |                |            |       |
|                      |                |              |                           |                     |              |                |            |       |
|                      |                |              |                           |                     |              |                |            |       |
|                      |                |              |                           |                     |              |                |            |       |
|                      |                |              |                           |                     |              |                | 9.10       | 0% *  |

Figura 21 –Access List

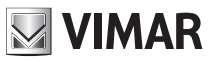

## 46261 - 46261.A

Solamente le radio che appaiono nella lista potranno collegarsi all'unità Master.

#### 1.3.3.3.3 Registration

Tramite il menu "registration" è possibile avere un report in tempo reale dello stato della connessione, come evidenziato nella figura seguente.

| CELVOX   VIFIAR GROU | II I DEVICE I | MANAGERERY Wind    | lows internet Explorer    |           |             |       |          |          |         |              | 101          |
|----------------------|---------------|--------------------|---------------------------|-----------|-------------|-------|----------|----------|---------|--------------|--------------|
| 3 - 3 Here //1       | 92.168.88.50  | W                  | P.:                       | 2 59 2    | BLVOX   VDV | AR ON | sup   DE | st ×     |         |              |              |
| File Holdfen Visiola | an            | Sheens 7           |                           |           |             |       |          |          |         |              |              |
| A.D                  | · Pagina ·    | Scirezza - Strumen |                           |           |             |       |          |          |         |              |              |
| ETVE                 | Y             |                    |                           |           |             |       |          |          |         |              |              |
|                      |               |                    |                           |           |             |       |          |          |         |              |              |
|                      | AR your       |                    |                           |           |             |       |          |          |         |              |              |
| I Wireless           |               | -                  | $\sim$                    |           |             |       |          |          |         |              |              |
| Im Interfaces        | Interface     | Access of          | Registration Conner       | tist Cha  | oneis       |       |          |          |         |              |              |
| 💥 Bridge             | 1.41.44.744.5 | a land             | 1                         |           | 1.144       |       |          |          |         |              |              |
| ④ IP 🔹 🕨             |               |                    | 100 million (100 million) |           |             |       |          |          |         |              |              |
| 🕑 System 🔺           | 1 item        |                    |                           |           |             |       |          |          |         |              |              |
| E files              |               |                    |                           |           |             |       |          |          | Tx/Rx   |              |              |
| Log                  |               | * Radio Name       | MAC Address               | Interface | Uptime      | AP    | w_       | Activity | Signal  | Tx Rate      | Rx Rate      |
| X Tools +            |               |                    |                           |           |             |       |          | (s)      | (dilm)  |              |              |
| 🖍 Undo               | 12            | CLVOX_STA          | E4:8D:8C:01:44:E3         | wfan1     | 00:00:47    | no    | no       | 0.010    | -44/-38 | 6.5Mbps-20MH | 6.5Mbps-20MH |
| 🚧 Redo               |               |                    |                           |           |             |       |          |          |         |              |              |
| T Safe Mode          |               |                    |                           |           |             |       |          |          |         |              |              |
| Design Skin          |               |                    |                           |           |             |       |          |          |         |              |              |
| Logout               | 1             |                    |                           |           |             |       |          |          |         |              |              |
|                      | 1             |                    |                           |           |             |       |          |          |         |              |              |
|                      |               |                    |                           |           |             |       |          |          |         |              |              |
|                      |               |                    |                           |           |             |       |          |          |         |              |              |
|                      |               |                    |                           |           |             |       |          |          |         |              |              |
|                      |               |                    |                           |           |             |       |          |          |         |              |              |
| 8                    |               |                    |                           |           |             |       |          |          |         |              |              |
|                      |               |                    |                           |           |             |       |          |          |         |              | 1, 200% +    |

Figura 21 – Tabella Registration

Appena l'apparato Elvox effettua una connessione con un altro apparato Elvox appare una voce nella finestra indicante alcuni valori fondamentali come

- Interface, nome dell'interfaccia tramite la quale si è stabilito il collegamento
- Signal Strenght, potenza espressa in dBm del segnale ricevuto
- Tx/Rx Rate, indica, in termini di bit al secondo, la capacità di trasmissione del link impostata dal sistema in un certo istante. E' importante sapere che nel caso in cui non si stia effettuando del traffico di dati, Elvox segnala il Tx/Rx Rate minimo per la frequenza utilizzata.
- Uptime, indica la durata della connessione in corso.
- MAC Address, indica il MAC address del modulo radio al quale l'apparato Elvox sotto osservazione si è connesso.
- Last Activity, indica la durata dell'ultimo periodo di inattività dell'interfaccia.

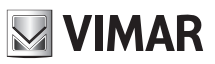

## 46261 - 46261.A

#### 1.3.3.3.4 Security Profile (Solamente 802.11 ed Nstreme, No NV2)

Il menu "Security Profile" (solo per utente Superuser) permette la creazione di più profili di sicurezza rispondenti ai più moderni standard di sicurezza, quali WPA, WEP e WPA2.

Utilizzando il tasto "Add New" è possibile aggiungere un nuovo profilo di sicurezza. Gli apparati Elvox di default vengono configurati utilizzando la chiave WPA2 PSK e Ciphers TKIP (sia unicast che group) come visibile nella Fig. 23.

| ELVER   VIPALI Gross | e 1 DEVIG | e na | WALFIELD - Minist | town Billement I | Salema .      |                      |                  |                        | . Di X           |
|----------------------|-----------|------|-------------------|------------------|---------------|----------------------|------------------|------------------------|------------------|
|                      | 92.168.88 | .50/ |                   | P                | 47 (2 B.VOX ) | MAR Group ( Di       | st x             |                        |                  |
| File Huddes Venals   | te Tref   | 111  | Stupent 7         |                  |               |                      |                  |                        |                  |
| A.D                  | · Pagina  | . 50 | urezza • Strumen  | s - 🖬 - 🕅        | 0.0           |                      |                  |                        |                  |
|                      | V         |      |                   |                  |               |                      |                  |                        |                  |
| LVE                  | IX        |      |                   |                  |               |                      |                  |                        |                  |
| IN VIM               | AR        |      |                   |                  |               |                      |                  |                        |                  |
| I Wreless            |           | _    |                   |                  |               |                      |                  |                        | _                |
| Interfaces           | 1         | _    | ( many model      |                  | Country I     |                      |                  | d and                  |                  |
| K Bridge             | Tepeu     | eces | Noteme Duar       | ACCESS LISE      | Registration  | Connect List         | Security Protoes | Channets               |                  |
| C PPP                | Taxa a    | 100  |                   |                  |               |                      |                  |                        |                  |
| <u>⊎</u> ₽ +         | Add n     | ew   |                   |                  |               |                      |                  |                        |                  |
| WHIS +               | 1.040     |      |                   |                  |               |                      |                  |                        |                  |
| 💐 Routing 🔹 🕨        | -         |      |                   |                  |               |                      |                  |                        |                  |
| 🖶 System 🔹           |           |      | A Name            | Mode             | Authentica    | . Unicast<br>Ciphers | Group            | WPA Pre-<br>Shared Key | WPA2 P<br>Shared |
| Queues               | (4)       |      | default           | none             |               |                      |                  |                        |                  |
| Log                  | 1.0       |      |                   |                  |               |                      |                  |                        |                  |
| 🗙 Tools 🔹 🕨          |           |      |                   |                  |               |                      |                  |                        |                  |
| 🐜 Undo               |           |      |                   |                  |               |                      |                  |                        |                  |
| 🚧 Redo               |           |      |                   |                  |               |                      |                  |                        |                  |
| He Hide Menu         |           |      |                   |                  |               |                      |                  |                        |                  |
| ···· Hide Passwords  |           |      |                   |                  |               |                      |                  |                        |                  |
| T Safe Mode          |           |      |                   |                  |               |                      |                  |                        |                  |
| 🔀 Design Skin        |           |      |                   |                  |               |                      |                  |                        |                  |
| 🕒 WinBox             |           |      |                   |                  |               |                      |                  |                        |                  |
| 🛃 Graphs             |           |      |                   |                  |               |                      |                  |                        |                  |
| -                    |           |      |                   |                  |               |                      |                  |                        |                  |

#### Figura 22 – Security profile

| CITAL GH                | man is the latter of a balance for million to be a big a rest                                                   | d Eagleren                            | <u></u>                    | X  |
|-------------------------|----------------------------------------------------------------------------------------------------|---------------------------------------|----------------------------|----|
| 😋 💭 🔻 🗃 Halan           | 192.168.80.30                                                                                                   | P = B ** @ RUOK   VINAL Group (DEVL X |                            |    |
| File Provide a Vand     | data Instala Ground P                                                                                           |                                       |                            |    |
| 5.0 . D.                | · Pages · Startin · Starters · 😥 ·                                                                              | 0                                     |                            |    |
| ELVE                    |                                                                                                    |                                       |                            |    |
| (W Interfaces           |                                                                                                    |                                       | Security Profile «default» |    |
| Hindge                  |                                                                                                    |                                       | becani frome daciante      | 17 |
| RE PPP                  | OK Carcel Acety Eema                                                                                            |                                       |                            |    |
| -12 P                   | Construction of the second second                                                                               |                                       |                            |    |
| C MRS +                 | default                                                                                                    |                                       |                            |    |
| Realing +               | <u>e</u>                                                                                                    |                                       |                            |    |
| () System +             |                                                                                                    |                                       | General                    |    |
| Contration (Contration) |                                                                                                    | deta-d                                |                            |    |
| 6.00                    |                                                                                                    | (WHAD)                                |                            |    |
| X Tools +               | * Mada                                                                                                    | dynamic keys 😥                        |                            |    |
| 🐃 Unda<br>🎮 Redo        | Authentication Types                                                                                            |                                       |                            |    |
| Brbide Hanu             | in the second second second second second second second second second second second second second second second | Character Chin                        |                            |    |
| III'bide Pastadords     | Unicast Coners                                                                                                  | New con Ches                          |                            |    |
| 🕈 Safe Mode             | Group Ciphers                                                                                                   | Name com Digita                       |                            |    |
| Cesion Skin             |                                                                                                    | 1                                     |                            |    |
| 🙂 Winilios              | WPA Fre-Shared Key                                                                                              |                                       |                            |    |
| Craphs 🗠                | WPA3 Fre-Shared Key                                                                                             |                                       |                            |    |
| E Lopost                | Supplicant Mexity                                                                                               | FLV3346291.A                          |                            |    |
|                         | Group Key Update                                                                                                | 00.05.00                              |                            |    |
|                         | Management Protection                                                                                           | deabled w                             |                            | 1  |
|                         | Planaperion: Protection Key                                                                                     |                                       |                            |    |

Figura 23 – Configurazione security profile

Il profilo di sicurezza può essere assegnato ad un determinato collegamento. A un apparato che tenti di connettersi ad un altro senza avere lo stesso profilo di sicurezza, verrà rifiutato il collegamento.

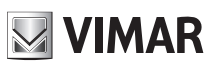

### 46261 - 46261.A

#### 1.3.3.3.5 NV2 Security

Utilizzando il protocollo NV2 di tipo TDMA, è necessario utilizzare un profilo di sicurezza al fine di impedire accessi indesiderati al canale radio. Il parametro di sicurezza NV2 si chiama "preshared key".

|                         |                      | Nstreme |
|-------------------------|----------------------|---------|
| Enable Nstreme          | 0                    |         |
| Enable Polling          |                      |         |
| Disable CSMA            | D                    |         |
| Framer Policy           | none                 |         |
| Framer Limit            | 3200                 |         |
|                         |                      | NV2     |
| Security                |                      |         |
| Preshared Key           |                      |         |
| S. C. State State State |                      | Status  |
| Last Link Down Time     | Jun/15/2016 14:45:29 |         |
| Last Link Up Time       | Jun/15/2016 14:50:23 |         |

#### Figura 24

Gli apparati Elvox di default vengono configurati utilizzando la chiave di sicurezza NV2 La Preshared Key di default è "chiavewpa". E' consigliato modificarla

#### 1.3.3.4 Menu Bridge

Tramite questo menu è possibile creare una interfaccia virtuale in grado di accorpare una serie di interfacce scelte dall'utente e di inoltrare i pacchetti alle varie interfacce in modo "intelligente" a livello 2 (MAC layer).

#### 1.3.3.4.1 Bridges

| CELVOR   VEHAR GR      | ND   DEVD  | COM.  | AGE+1111 - Windows  | Submard Explaner |        |                     |          | كليد            | 리츠 |
|------------------------|------------|-------|---------------------|------------------|--------|---------------------|----------|-----------------|----|
| 🕒 🕙 🔹 💭 Miller         | 192, 168.8 | 8.50/ |                     | P 🗎 😽            | ELVON  | ISMAR Group   DEVL. | ×        | 6 🛠             |    |
| File Hoddes visu       | Asso Pref  | ent s | Routerit 1          |                  |        |                     |          |                 |    |
| 0.0.                   | · Pagna    | • So. | rezza + Strumenti + | 0· 🔣 🕮 0         |        |                     |          |                 |    |
| EDA                    |            |       |                     |                  |        |                     |          |                 |    |
|                        |            |       |                     |                  |        |                     |          |                 |    |
|                        | MAR        | p     |                     |                  |        |                     |          |                 |    |
| I Wireless             | _          |       |                     |                  |        |                     |          |                 |    |
| Interfaces             | Deide      |       | and I strate        |                  |        |                     |          |                 |    |
| Bridge                 | Unity      | 1.00  | ets   mosts         |                  |        |                     |          |                 | -  |
| IP .                   | 4447       | in I  | Settings            |                  |        |                     |          |                 |    |
| 😔 System 🔹             | S Inter    |       |                     |                  |        |                     |          |                 |    |
| E Files                | 1 iter     | n     |                     |                  |        |                     |          |                 |    |
| Log                    | 1.000      |       |                     |                  |        |                     |          |                 |    |
| 🗙 Tools 🔹 🕴            |            |       | A Name              | Туре             | L2 MTU | Tx                  | Rx       | Tx Packet (p/s) | R  |
| 🐂 Undo                 | + 0        | R     | \$\$ bridgeelvax    | Bridge           | 1598   | 56.5 kbps           | 6.2 kbps | 5               | 5  |
| r Redo                 |            |       |                     |                  |        |                     |          |                 |    |
| 🕈 Safe Mode            | 33         |       |                     |                  |        |                     |          |                 |    |
| 🚰 Design Skin          |            |       |                     |                  |        |                     |          |                 |    |
| Logout                 |            |       |                     |                  |        |                     |          |                 |    |
|                        |            |       |                     |                  |        |                     |          |                 |    |
|                        |            |       |                     |                  |        |                     |          |                 |    |
|                        | R . Land   |       |                     |                  |        |                     |          | THE SAME OF     | _  |
| rdv// sae sag ag 20/mg | of a curee | 19    |                     |                  |        |                     |          | 1 200 78        | 1  |

#### Figura 25

Utilizzando il tasto "Add New" è possibile aggiungere una interfaccia di tipo bridge.

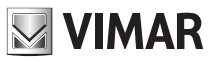

#### 1.3.3.4.1.1 General & STP

In questa sezione è possibile assegnare un nome alla interfaccia bridge appena creata, differenziando così le eventuali altre interfacce. Selezionando il sottomenu STP (Spanning Tree Protocol) è possibile evitare loop nel collegamento, utilizzando sia il classico STP, sia il più recente ed efficiente RSTP (Rapid STP) che permette di ridurre notevolmente i tempi di recupero da situazioni di blocking/forwarding dell'interfaccia. Il protocollo di spanning tree e di RSTP permettono inoltre di gestire link ridondanti e situazioni di failover.

Sulle reti non ad anello e sui link singoli non ridondati, è consigliato disabilitare tale protocollo, impostandolo su "NONE".

| _ ICI × |                                  | ELECTRO PERMITENTE PERMITENT      | CALCULUE ( CONTRACT CONTRACT |
|---------|----------------------------------|-----------------------------------|------------------------------|
|         | P = 5 * @ EVOX VENK Sine IDDE. # | 17. 168.80.51                     | 00+ 8 Haura                  |
|         |                                  | e hebti Stawit I                  | I file Harris master         |
|         | D                                | Pagine + Sourcess + Servicint + 1 | 8-0-0A-                      |
|         |                                  | iX                                | ELVO                         |
|         | 2000.0                           | AR your                           | UM/                          |
|         | Tera                             | OF. Carlos Apply                  | 10 System +                  |
|         |                                  | www.                              | iii) film                    |
|         |                                  | 100 C                             | 2.69                         |
|         |                                  | Enabled                           | ×Tees >                      |
| General |                                  |                                   | Dis Circle                   |
|         | telvax                           |                                   | Contempor                    |
|         |                                  |                                   | To Design Silve              |
|         |                                  | Type                              |                              |
|         |                                  | MTU .                             | E LOQUES                     |
|         |                                  | Actual MIU                        |                              |
|         |                                  | L2 MITU                           |                              |
|         | 80/FE-49/28                      | MAC Address                       |                              |
|         | w 9                              | ALP                               |                              |
|         |                                  | Admin. MAC Address                |                              |
| STP     |                                  |                                   |                              |
|         | w Cetp Wratp                     | Pretocal Mode                     |                              |
|         | ]ter                             | Priority                          |                              |
|         | 20                               | Max Message Age                   |                              |
|         | 15                               | Forward Delay                     |                              |
|         |                                  | Transmit Hold Count               |                              |
|         | 63                               | Ageing Time                       |                              |

Figura 26

#### 1.3.3.4.2 Ports

Tramite il tasto "Add New" è possibile aggiungere al bridge appena creato le interfacce che l'utente desidera. Se non sono presenti loop sulla rete le interfacce saranno in modalità "Designated Port", come in figura seguente:

| CELVOR   VOMAL      | Gent      | 110000       | enuv        | staties - and on   | Internet Explorer |        |                    |          | 1               | 1 ×   |
|---------------------|-----------|--------------|-------------|--------------------|-------------------|--------|--------------------|----------|-----------------|-------|
| 00-0                | 144,018   | 72, 158, 88. | 50/         |                    | P. 8 4            | BLVOK  | VITAL Group   DEVI |          |                 |       |
| File Huddon I       | -         | p Prefs      | 1 1         | ISPANIA TO         |                   |        |                    |          |                 |       |
| 3.D.S               | ÷.        | Pagina -     | . <u>Sn</u> | nazua + Stumenti + | e- 🔣 📖 🛈          |        |                    |          |                 |       |
| ETV                 | _         | V            |             |                    |                   |        |                    |          |                 |       |
|                     | -         |              |             |                    |                   |        |                    |          |                 |       |
|                     | VIM       | AR gran      |             |                    |                   |        |                    |          |                 |       |
| I Wireless          |           |              |             |                    |                   |        |                    |          |                 |       |
| im interfaces       |           | Bridge       | 1.00        | to Book            |                   |        |                    |          |                 |       |
| Endge .             |           |              |             |                    |                   |        |                    |          |                 | -     |
| ⊕ P                 |           | add No       | -           | Lettings           |                   |        |                    |          |                 |       |
| 😔 System            |           | 1            | 2016        |                    |                   |        |                    |          |                 |       |
| Files 1             |           | 1 item       |             |                    |                   |        |                    |          |                 |       |
| Log                 |           |              |             |                    |                   |        |                    |          |                 |       |
| X Tools             |           |              |             | 4 Name             | Туре              | L3 MTU | Tx                 | Re       | Tx Packet (p/s) | Ra    |
| 🐜 Undo              |           | - 0          | R           | to bridgeelvox     | Bridge            | 1598   | 56.5 kbps          | 6.2 kbps | 5               | 5     |
| A Fiedo             |           |              |             |                    |                   |        |                    |          |                 |       |
| 🕈 Safe Mode         |           |              |             |                    |                   |        |                    |          |                 |       |
| Design Skin         |           |              |             |                    |                   |        |                    |          |                 |       |
| E Logout            |           |              |             |                    |                   |        |                    |          |                 |       |
| 1000                | 1         |              |             |                    |                   |        |                    |          |                 |       |
|                     |           |              |             |                    |                   |        |                    |          |                 |       |
|                     | care      | Internet     | -           |                    |                   |        |                    |          |                 | -     |
| 18v11+1ve+100/00/30 | (which us | A subcess    |             |                    |                   |        |                    |          | 1.00 100 100    | 1. 11 |

Figura 27 – Interfacce appartenenti al Bridge

# VIMAR

## ELVOX TVCC

## 46261 - 46261.A

Nel caso invece vi siano loop sulla rete, la porta sarà indicata in modalità "backup port", come nella figura seguente.

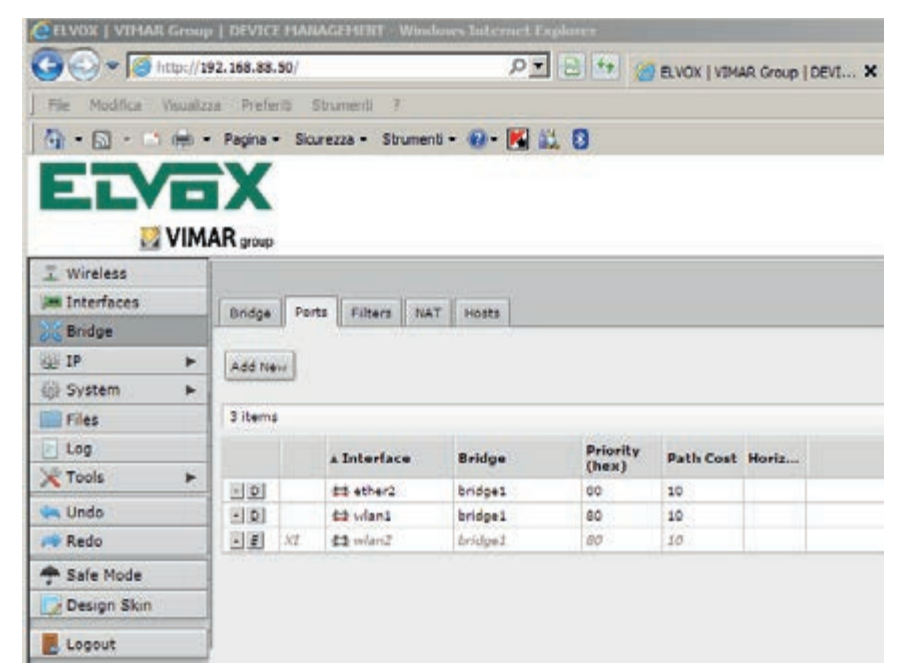

Figura 28 - Modalità operativa Interfacce appartenenti al Bridge

#### 1.3.4 Modalità operativa

Una volta che si accede all'apparato Elvox è necessario verificare che le caratteristiche del collegamento radio siano aderenti alle norme di legge.

 $\triangle$ 

Il dispositivo di comunicazione non dovrà superare la potenza di trasmissione consentita dalla legge e dovrà trasmettere sulle frequenze previste dalle norme vigenti in materia di telecomunicazioni.

L'antenna è già preconfigurata per non superare la potenza oltre i limiti imposti dalla legge come descritto nella tabella seguente e in base alle frequenze di utilizzo:

Tx Power Mode = default Frequency Mode = regulatory domain

| Frequenza di Utilizzo | Massima Potenza<br>EIRP | Luogo di Utilizzo |
|-----------------------|-------------------------|-------------------|
| 5150÷5350             | 23 dBm (200mW)          | Indoor            |
| 5470÷5725             | 30 dBm (1W)             | Indoor / Outdoor  |

| Tx Power Mode | default |          |               |                |
|---------------|---------|----------|---------------|----------------|
|               |         |          |               | Current Tx Pov |
|               | Rate    | Tx Power | Real Tx Power | Total Tx Power |
|               | 6Mbps   | 968m     | 9d8m          | 9d8m           |
|               | 9Mbps   | 9d8m     | 9d8m          | 9d8m           |
|               | 12Mbps  | 9d8m     | 9dBm          | 9d8m           |
|               | 18Mbps  | 9dBm     | 9dBm          | 9d8m           |
|               | 24Mbps  | 9dBm     | 9d8m          | 9d8m           |
|               | 36Mbps  | 9d8m     | 9d8m          | 9d8m           |
|               | 48Mbps  | 968m     | 9dBm          | 9d8m           |
|               | 54Mbps  | 9d8m     | 9dBm          | 9d8m           |
|               | HT20-0  | 9d8m     | 9d8m          | 9d8m           |
|               | HT20-1  | 9dBm     | 9d8m          | 9d8m           |
|               | HT20-2  | 9d8m     | 948m          | 9d8m           |
|               | HT20-3  | 9d8m     | 9d8m          | 9d8m           |
|               | HT20-4  | 968m     | 9dBm          | 9d8m           |
|               | HT20-5  | 968m     | 9d8m          | 9d8m           |
|               | HT20-6  | 9dBm     | 9dBm          | 9dBm           |
|               | HT20-7  | 9d8m     | 9dBm          | 9d8m           |
|               | HT40-0  | 9d8m     | 9dBm          | 9d8m           |
|               | HT40-1  | 9d8m     | 9d8m          | 9d8m           |
|               | HT40-2  | 968m     | 9dBm          | 9dbm           |
|               | HT40-3  | 968m     | 9dBm          | 9d8m           |
|               | HT40-4  | 9¢8m     | 9dBm          | 9d8m           |
|               | HT40-5  | 9d8m     | 9d8m          | 9d8m           |
|               | HT40-6  | 9dBm     | 9d8m          | 9d8m           |
|               | HT40-7  | 9dBm     | 948m          | 9d8m           |

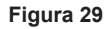

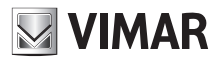

## ELVOX TVCC 46261 - 46261.A

| CONTRACTOR CONTRACTOR - UNIT            | nen Sintern | et frances          | 1.1                    |  |
|-----------------------------------------|-------------|---------------------|------------------------|--|
| O O A 10 MET 187 188 18 20              |             | P 1 8 17 8 810K1    | vthiait Group   DEVI X |  |
| Pie Malfus Inselize Preferit Druterie I |             |                     |                        |  |
| See 1 - me - Paper - Scorest - Storest  |             | 9 III U             |                        |  |
| ELVOX                                   |             |                     |                        |  |
| VIMAR group                             |             |                     |                        |  |
| Mode                                    |             | ap bridge           | ×                      |  |
| Base                                    | i.          | EGHz only N 🐱       |                        |  |
| Channel Width                           | 6           | 20140MHz Ce 🔽       |                        |  |
| Frequency                               | ,           | 5650                | A HHz                  |  |
| ssit                                    |             | ELVOX               |                        |  |
| Radia Name                              |             | ELVOX AP            | -                      |  |
|                                         | - 4         | Can a Wina          | -                      |  |
|                                         | <u>-</u>    |                     |                        |  |
| Wareless Protoco                        | •           | rv2 N               | <u>1</u>               |  |
| Security Profile                        |             | ce'aut 🔽            |                        |  |
| Trequency Made                          | ÷           | regulatory domain 🛩 |                        |  |
| Country                                 | () (        | italy               | ×                      |  |
| Astoneo Goir                            | 0           | 18                  | do                     |  |
| DFS Mode                                |             | cose 💌              |                        |  |
| Proprietary Extension                   |             | post-2.9.25 w       |                        |  |
| Eridge Mode                             |             | enabled             |                        |  |
|                                         |             | ro tan              |                        |  |
| VLAR Pole                               |             | ions (a)            |                        |  |

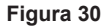

#### 1.3.4.1 Scelta frequenza

Per modificare la frequenza del collegamento è necessario apportare una modifica alla configurazione degli apparati MASTER che sono impostati in modalità "AP-Bridge" per il modello 46261.A oppure "Bridge" per il modello 46261, come illustrato nella figura sottostante.

| Control Control Contro |          |
|----------------------------------------------------------------------------------------------------|----------|
| The Autor Autor Sector Sector S                                                                                                    |          |
|                                                                                                    |          |
| Gran - For - Pears - Sources - Druners - Braners - Druners - Braners - Druners - Braners - Brane |          |
| ETVEY                                                                                                    |          |
| ELVER                                                                                                    |          |
| VIMAR pop                                                                                                    |          |
| Sector in sector of the sector of the sector |          |
| E System + Enabled 2                                                                                                    |          |
| · Quanta                                                                                                    | 2017-24  |
| Lie                                                                                                    | General  |
| Tank P Name want                                                                                                    |          |
| Rev Under Typer Taineless (Atheres Adv9300)                                                                                                    |          |
| 1 1620                                                                                                    |          |
| In the form the second second se                                                                                                    |          |
| - Sale Rude (2 HTU 1600                                                                                                    |          |
| Consert Sean Marc Address E4 80 8C F5 94 25                                                                                                    |          |
| Index     Anno Anno Anno Anno Anno Anno Anno                                                                                                    |          |
|                                                                                                    |          |
| E LIELA                                                                                                    | Vireless |
| Mede Epitricite                                                                                                    |          |
| Rand 6GPc only A                                                                                                    |          |
| Channel Width 20-KM4z Colv                                                                                                    |          |
| Frequency 0400 🔛 mag                                                                                                    |          |
| SSID . ELVOX                                                                                                    |          |
| Sean Lost 💌 (6503.6700 🔄 🖳 🔺                                                                                                    |          |
| Windess Protocol (202                                                                                                    |          |
| Security Peakle (dafaultier)                                                                                                    |          |
| Notes Parts Sector 1                                                                                                    |          |

Figura 31 – Configurazione della modalità operativa del wireless

Questa modalità ("AP-Bridge" o "Bridge") indica la configurazione dell'apparato in modalità "Master", cioè è l'apparato che impone la frequenza e l'SSID del link.

- Relativamente alla banda frequenziale 5.4 GHz, per un corretto funzionamento della macchina ed il rispetto delle norme vigenti, occorre impostare una frequenza di lavoro immune da altri disturbi e, allo stesso tempo, residente nel range 5470-5725 GHz per l'utilizzo outdoor o 5150-5350 GHz per l'utilizzo indoor.

Una volta decisa la frequenza di lavoro da utilizzare sul collegamento, ci limiteremo ad impostarla sul menu a tendina "Frequency" e a premere il tasto "Apply" per confermare la scelta, come illustrato nella figura seguente.

# VIMAR

## ELVOX TVCC 46261 - 46261.A

| Design Skin | L2 MTU            | 1600              |
|-------------|-------------------|-------------------|
| () WinBox   | MAC Address       | E4:8D:8C:F5:94:25 |
| Graphs      | ARP               | enabled V         |
| E Logout    |                   |                   |
|             | Mode              | ap bridge         |
|             | Band              | 5GHz-only-N       |
|             | Channel Width     | 20/40MHz Ce 🗸     |
|             | Frequency         | 5660 MHz          |
|             | SSID A            | ELVOX             |
|             | Radio Name        | ELVOX_AP          |
|             | Scan List         | 5500-5700         |
|             | Wireless Protocol | nv2               |
|             | Security Profile  | default           |
|             | Frequency Mode    | regulatory-domain |
|             | Country           | italy 🔽           |
|             | Antenna Gain      | 18 dBi            |
|             | DFS Mode          | radar detect      |
|             |                   |                   |

Figura 32 – Configurazione della frequenza operativa

Per evitare disturbi ad apparati operanti nella stessa gamma di frequenze (radar, etc...), l'apparato dispone della modalità DFS (Dynamic Frequency Selection), configurabile tra "No Radar Detect" [indoor] e "Radar Detect" [outdoor], come illustrato in figura.Con DFS attivo l'apparato eseguirà la scansione delle frequenze secondo la tabella Scan List.

# $\triangle$

E' necessario per il rispetto delle norme vigenti che la modalità DFS sia impostata su "Radar Detect

1.3.5 Puntamento delle antenne e verifica del campo ricevuto

Dopo aver puntato le antenne in modo opportuno, occorre verificare che la potenza del segnale ricevuto sia in linea con i calcoli di tratta. Per avere un report in tempo reale del segnale ricevuto è necessario accedere al menu "Registration" come in figura seguente.

| ELVOX   VIHAR Group                  | I DEVICE HAN  | WG22HDRT Wardin    | an Informat Englaner |            |          |          |          | 10       |         |            |                |
|--------------------------------------|---------------|--------------------|----------------------|------------|----------|----------|----------|----------|---------|------------|----------------|
| <b>3</b> (3) <b>*</b> (3) Mile // 10 | 92.168.88.50/ |                    | 9                    |            | ELVOX    | VEMAR OF | oup   DE | ×        |         |            |                |
| File Hadfox Yaughp                   | a Preferit I  | Straments, 7       |                      |            |          |          |          |          |         |            |                |
| • □ • □ ● •                          | Pegna - Sic   | arezza • Strumenti | · @ · 🔣 📖 🛈          |            |          |          |          |          |         |            |                |
|                                      | ARana         |                    |                      |            |          |          |          |          |         |            |                |
| L Wireless                           |               | 100                |                      |            |          |          |          |          |         |            |                |
| Interfaces                           | Tetrahama 1   |                    |                      | the charac | ala l    |          |          |          |         |            |                |
| Bridge                               | seconaces     | HUCESS CHE NO      | yau abon Context     | une criana | e.,      |          |          |          |         |            |                |
| 3₽ ►                                 |               |                    |                      |            |          |          |          |          |         |            |                |
| System +                             | 1-tem         |                    |                      |            |          |          |          |          | 2.000   |            |                |
| Files                                |               |                    |                      |            |          |          |          |          | Tx/Rx   | 1          |                |
| Log                                  |               | A Radio            | MAC Address          | Interface  | Uptime   | AP       | w        | Activity | Signal  | Tx Rate    | Rx Rate        |
| Tools +                              |               | reamd              |                      |            | 100000   |          |          | (4)      | (dilm)  |            |                |
| Undo                                 | 13            | ELVOX_STA          | E4:80:8C:01:44:E3    | wiant      | 00:37:47 | no       | no       | 0.000    | -41/-39 | 6.5Mbps-20 | of 6.5Hbps-20f |
| Redo                                 |               |                    |                      |            |          |          |          |          | -       | -          |                |
| Safe Mode                            |               |                    |                      |            |          |          |          |          |         |            |                |
| Design Skin                          |               |                    |                      |            |          |          |          |          |         |            |                |
| Logout .                             |               |                    |                      |            |          |          |          |          |         |            |                |
|                                      |               |                    |                      |            |          |          |          |          |         |            |                |
|                                      |               |                    |                      |            |          |          |          |          |         |            |                |
|                                      |               |                    |                      |            |          |          |          |          |         |            |                |
|                                      |               |                    |                      |            |          |          |          |          |         |            |                |
|                                      |               |                    |                      |            |          |          |          |          |         |            |                |
|                                      |               |                    |                      |            |          |          |          |          |         |            |                |
|                                      |               |                    |                      |            |          |          |          |          |         |            |                |
|                                      |               |                    |                      |            |          |          |          |          |         |            |                |
|                                      |               |                    |                      |            |          |          |          |          |         |            |                |
|                                      |               |                    |                      |            |          |          |          |          |         |            |                |
|                                      |               |                    |                      |            |          |          |          |          |         |            | 100%           |

Figura 33 - Controllo della "Signal Strength" per il puntamento

Per un corretto allineamento, è necessario effettuare un calcolo di tratta e verificare che il segnale atteso sia corrispondente al segnale letto sul prodotto Elvox.

## 46261 - 46261.A

### 1.4 Modalità d'uso

Gli apparati Elvox hanno principalmente 2 modalità di funzionamento, impostabili tramite gli script forniti

#### - Modalità Master

è l'apparato che impone la frequenza e l'SSID in una comunicazione punto-punto o punto-mutipunto.

#### - Modalità Slave

#### 1.4.1 Master Punto Punto

Riassumiamo la configurazione di un apparato Master in un link punto-punto in modo schematico.

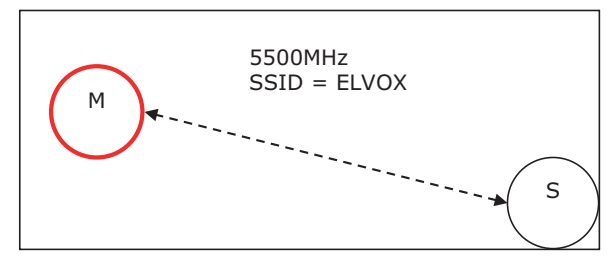

Figura 15 - Apparati Master (M) e Slave (S) in configurazione punto-punto

Una volta acceduto all'apparato Master, verifichiamo la presenza dell'interfaccia virtuale Bridge

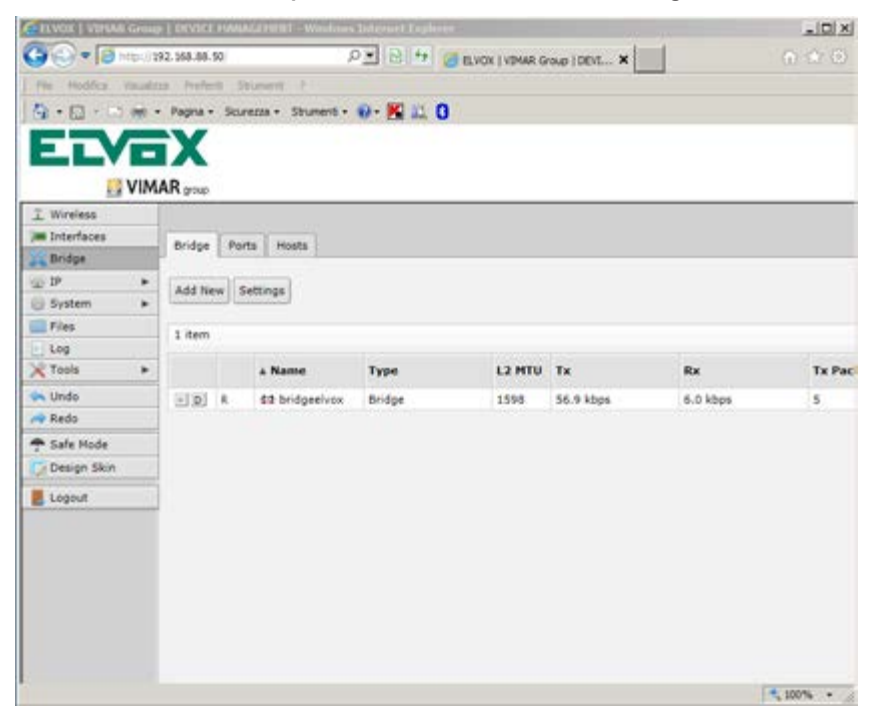

Figura 34 - Impostazione dell'interfaccia Bridge in configurazione punto-punto

Successivamente verifichiamo la appartenenza dell'interfaccia ethernet "ether1" e "wlan1" al suddetto bridge come illustrato nella figura seguente.

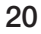

## ELVOX TVCC 46261 - 46261.A

|             | VIM | AR group |             |             |         |           |       |  |
|-------------|-----|----------|-------------|-------------|---------|-----------|-------|--|
| I Wireless  | -   |          |             |             |         |           |       |  |
| Interfaces  |     | Bodos S  | Norte Moste |             |         |           |       |  |
| Bridge      |     | on open  | and Lineare |             |         |           |       |  |
| 10 IP       |     | Add New  |             |             |         |           |       |  |
| System      | ٠   |          |             |             |         |           |       |  |
| Files       |     | 2 items  |             |             |         |           |       |  |
| Log         |     |          |             |             | 1410040 |           |       |  |
| K Tools     |     |          | * Interface | Bridge      | (hex)   | Path Cost | Horiz |  |
| Undo        |     | - 0      | 49 ether1   | bridgeelvox | 80      | 10        |       |  |
| Redo        |     | - 0      | 42 wien1    | bridgeelvox | 80      | 30        |       |  |
| Safe Node   |     |          |             |             |         |           |       |  |
| Design Skin |     |          |             |             |         |           |       |  |
| Logout      |     |          |             |             |         |           |       |  |
|             | _   |          |             |             |         |           |       |  |
|             |     |          |             |             |         |           |       |  |
|             |     |          |             |             |         |           |       |  |

Figura 35 - Periferiche appartenenti al Bridge in configurazione punto-punto

Per configurare correttamente un apparato Master in un link punto-punto va impostato il parametro Mode = bridge

| California   conventioners | A TRACTORISTICS PROPERTY (    | errord   speec                                                                                                   |                  |
|----------------------------|-------------------------------|----------------------------------------------------------------------------------------------------|------------------|
| Carlor Blog 1              | JEL MAR BA 10                 | PE 14 BER WHITE SAN DEL                                                                                          |                  |
| f for Marine Sector        | m forbit faymen t             | And the second second second second second second second second second second second second second second second |                  |
| A-11                       | · Inpro · Sevent · Sevent · · | - K a 0                                                                                                    |                  |
|                            | AR rost                       |                                                                                                    |                  |
| I. Wieless                 |                               |                                                                                                    |                  |
| 342-terleies               |                               |                                                                                                    |                  |
| 3C midge                   |                               |                                                                                                    |                  |
| Gibyler +                  | Ci Carnel Avelo               | Advanced Hole   Scen.   Pres Usage.   Snorser.   Read Configuration   Tanh                                       |                  |
| Piere .                    | saming approved a state       |                                                                                                    |                  |
| WTerk *                    | Enabled                       |                                                                                                    |                  |
| in Under                   |                               |                                                                                                    |                  |
| A lints                    |                               |                                                                                                    | General          |
| 🕈 Safe Hote                | Rand                          | want                                                                                                    |                  |
| Design Main                | HTU                           | 1980                                                                                                    |                  |
| Lingui                     | 12 700                        | 146                                                                                                    |                  |
|                            | PAC Address                   | E 4 50 80 F5 54 25                                                                                               |                  |
|                            |                               |                                                                                                    | Wireless         |
|                            | Pade                          | ap bitiga                                                                                                    |                  |
|                            | Red                           | 6.Gets only N w                                                                                                  |                  |
|                            | Channel Wolfs                 | 20udates Cr                                                                                                    |                  |
|                            | Frequence                     | 5553 will see                                                                                                    |                  |
|                            | 9520 a                        | ELVOX                                                                                                    |                  |
|                            |                               | crast tree put .                                                                                                 | The later is the |

Figura 36 - Impostazione del Wireless Mode in configurazione punto-punto

Sempre dal menu Wireless citato in precedenza, è necessario verificare che l'apparato Master in questione abbia impostato il medesimo profilo di sicurezza dell'apparato Slave del link.

Una volta verificata la correttezza della configurazione dell'apparato Elvox in modalità Master e del suo corrispettivo apparato Slave (stessa configurazione del master, ad eccezione della modalità wireless station-bridge), è possibile verificare lo stato della connessione tra gli apparati tramite il menu "Registration"

## ELVOX TVCC 46261 - 46261.A

| TEVOR   VIHAE Group      | 1 Eevin Wakan Internet England                                                   | _10 ×    |
|--------------------------|----------------------------------------------------------------------------------|----------|
| Contraction of the       | AL 100 00.30 AL 100 00.30 BEVOX   VMAR Group   DBIL X                            |          |
| P. C. I. C.              |                                                                                  |          |
| G C                      | Pagna - Sourezza - szunend - W - 🔛 🛄 🕖                                           |          |
| ELVE                     | X                                                                                |          |
| VIM                      | AB                                                                               |          |
| 1 Wireless               | 1999 - 1970)                                                                     |          |
| Interfaces               |                                                                                  |          |
| C Bridge                 |                                                                                  |          |
| g 1P +                   | OK Cancel Apply Advanced Hode Scan Freq. Usage Snooper Reset Configuration Torch |          |
| Files                    | numino an punnino stave                                                          |          |
| Log                      | and a long and                                                                   |          |
| 🕻 Tools 🔹 🕨              | Enabled 🗹                                                                        |          |
| Lundo                    |                                                                                  | Conoral  |
| <ul> <li>Redo</li> </ul> |                                                                                  | General  |
| * Safe Mode              | Name win1                                                                        |          |
| Design Skin              | HTU 1500                                                                         |          |
| Logout                   | L2 MFU 1400                                                                      |          |
|                          | MAC Address E48D 8C F5 94 25                                                     |          |
|                          |                                                                                  | Wireless |
|                          | Prode station bridge                                                             |          |
|                          | Band 5GHz-cnly-N_M                                                               |          |
|                          | Channel Width 20/40/MHz Ce 💌                                                     |          |
|                          | Frequency 5660                                                                   |          |
|                          | SSED . ELVOX                                                                     |          |
|                          | (Fran Fran Fran ED) -                                                            | +        |

Figura 37

## 1.4.2 Master Punto MultiPunto

Come affrontato per la configurazione punto-punto, riassumiamo la configurazione di un apparato Master in un link punto-multipunto in modo schematico.

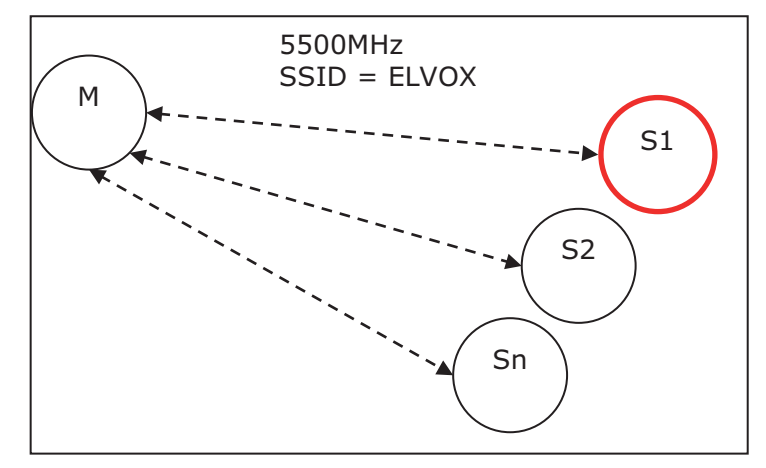

Figura 38 - Apparati Master (M) e Slave (S#) in configurazione punto-multipunto

## ELVOX TVCC

## 46261 - 46261.A

Una volta acceduto all'apparato Master, verifichiamo la presenza dell'interfaccia virtuale Bridge come illustrato nella figura sottostante.

| Image: State of the state of the s                                                                                                    | COLUMN & VINIAL | in the second | ( COLOR       |      | CALIFICATION CONTRACTOR | I CHEMINE | 197           |           |          | . (Q) A) |
|----------------------------------------------------------------------------------------------------|-----------------|---------------|---------------|------|-------------------------|-----------|---------------|-----------|----------|----------|
| Production     Production     Production       Image: Production     Production     Image: Production       Image: Production     Production     Image: Production       Image: Production     Production     Image: Production       Image: Production     Production     Image: Production       Image: Production     Production     Image: Production       Image: Production     Production     Image: Production       Image: Production     Image: Production     Image: Production       Image: Production     Image: Production     Image: Production       Image: Production     Image: Production     Image: Production       Image: Production     Image: Production     Image: Production       Image: Production     Image: Production     Image: Production       Image: Production     Image: Production     Image: Production       Image: Production     Image: Production     Image: Production       Image: Production     Image: Production     Image: Production       Image: Production     Image: Production     Image: Production       Image: Production     Image: Production     Image: Production       Image: Production     Image: Production     Image: Production       Image: Production     Image: Production     Image: Production       Image: Production     Image: Pr                                                                                                    | 00.0            | 41.314        | 2.110.04      | 55/  | . 3                     |           | CHOK I VENALO | A LODIER  | nd l     |          |
| Tig + ()     ()     ()     ()       VIMAR yno         I Writes       I Writes                                                                                                    | The Baths 1     | -             | a linebe      | -    | N                       |           |               |           |          |          |
| VIMAR you<br>Vivelas<br>Vivelas<br>V | B               | -             | Pages -       | 10   | -                       | 0-K 1     | n             |           |          |          |
| VVMAR yno<br>VVMAR yno<br>Vvress<br>Norge Parts Masts<br>Norge Parts Masts<br>Norge Parts<br>Norge Parts<br>Norge Par                                                                                                    |                 | -             | -             |      |                         |           |               |           |          |          |
| Important           Important           Important <td< td=""><td>ELV</td><td>-</td><td>X</td><td></td><td></td><td></td><td></td><td></td><td></td><td></td></td<>                                                                                                    | ELV             | -             | X             |      |                         |           |               |           |          |          |
| Vervice         Press         Number           W Vervice         Owapo         Press         Number           W Vervice         Owapo         Press         Number           W Vervice         Owapo         Press         Number           W Vervice         Addt time         Sentrops           W Vervice         I filter         I filter           Vervice         I filter         I filter           Vervice         I filter                                                                                                    | 15              | VIM           | .R            |      |                         |           |               |           |          |          |
| a norman<br>a horizona<br>a horizona<br>a horiz                                                                                                    | T. Washing      |               | are prop      |      |                         |           |               |           |          |          |
| Implicit         Divide         Training           Sp 20         Add times         Section           Prise         Lines         Lines           States         Add times         Section           States         Lines         Lines           States         All times         Section           States         All times         Section           States         All times         Section           Section         Section         Section           Section         Section         Section           Concert         Lines         Section                                                                                                    | an Interfaces   |               |               | -    |                         |           |               |           |          |          |
| Image: Settings       Prise       Prise       Prise       Etem       Image: Settings       Image: Settings       Im                                                                                                    | and Bridge      |               | <b>Dridge</b> | 1.77 | ets mosta               |           |               |           |          |          |
| Statem     All two (Nettrigs)       Prior     Image       Prior     Image       State     A Name       Track     A Name       State     A Name       State     B 2 Inductives       Prior     ISSN       State     A Name       State     A Name       State     A Name       State     A Name       State     A Name       State     A Name       State     A Name       State     A Name       State     A Name       State     A Name       State     A Name       State     A Name       State     A Name                                                                                                    | 1.7             |               | -             | -    | 10000                   |           |               |           |          |          |
| If item         Item           Croit         A Name         Tare         L2 M2U         Ta         Ro         Tare           In lands         IIII         B         B1 bridgedives         Ender         1150         56.9 ktop         6.0 ktop         5           If backs         IIIIIIIIIIIIIIIIIIIIIIIIIIIIIIIIIIII                                                                                                    | G Sustem        |               | 4.00,04       | -12  | bettings.               |           |               |           |          |          |
| Log       C Tools →       A Name     Tanc       L2 MTU     Ta       Bala       T Sole Tube       Dataption       Sole Tube       Dataption                                                                                                    | ER Plan         |               | 1.041         |      |                         |           |               |           |          |          |
| No.         A. Name:         Tare:         L2 MTU         Ta         Ex         Tare:           In Undo         In Undo         <                                                                                                    | 1.10            |               | -             |      |                         |           |               |           |          |          |
| In Minini         [] [] [] [] [] [] [] [] [] [] [] [] [] [                                                                                                    | 🔀 Toele         |               |               |      | A Name                  | Tape      | L2 HTU        | Tx        | Re .     | Tx Pec   |
| re Rada<br>T Sala Huda<br>↓ Daugh Sian<br>■ Lapust                                                                                                    | din Lindo       |               | 12            |      | Bit bridgesives         | Endet     | 1590          | 56-9 ktas | 6-0 kbpp | 5        |
| Tale Hode       Ip Design Sikn       Lopout                                                                                                    | ve Redo         |               |               |      |                         |           |               |           |          |          |
| Constant Second                                                                                                    | T Sale Node     |               |               |      |                         |           |               |           |          |          |
| Lipost                                                                                                    | Design Skin     |               |               |      |                         |           |               |           |          |          |
|                                                                                                    | Lope.t          |               |               |      |                         |           |               |           |          |          |
|                                                                                                    |                 | _             |               |      |                         |           |               |           |          |          |
|                                                                                                    |                 |               |               |      |                         |           |               |           |          |          |
|                                                                                                    |                 |               |               |      |                         |           |               |           |          |          |
|                                                                                                    |                 |               |               |      |                         |           |               |           |          |          |
|                                                                                                    |                 |               |               |      |                         |           |               |           |          |          |
|                                                                                                    |                 |               |               |      |                         |           |               |           |          |          |
|                                                                                                    |                 |               |               |      |                         |           |               |           |          | Rus      |
| it uns +                                                                                                    |                 |               |               |      |                         |           |               |           |          |          |

Figura 39 - Impostazione dell'interfaccia Bridge in configurazione punto-punto

Successivamente verifichiamo la appartenenza dell'interfaccia ethernet "ether1" e "wlan1" al suddetto bridge come illustrato nella figura seguente.

| CONTRACTOR OF   | - Internet    | MANIFACTOR STATE   | and the second second |                   |              |        | _10 ×      |
|-----------------|---------------|--------------------|-----------------------|-------------------|--------------|--------|------------|
| 00+0-           | 292 100-00-50 |                    | P                     | BARK DUPEN        | Group (CRVL) | . ×    |            |
| The matter that | ins males     | Engrand 1          |                       |                   |              |        |            |
| Q+0-00          | · Fagra · 3   | orana - Incremente | 0-10.0                |                   |              |        |            |
| ETVE            | X             |                    |                       |                   |              |        |            |
|                 | AAP           |                    |                       |                   |              |        |            |
| T Woman         | The pop       |                    |                       |                   |              |        |            |
| in Interfaces   |               |                    |                       |                   |              |        |            |
| 21 Brdas        | Dridge        | Ports Roots        |                       |                   |              |        |            |
| w P +           | in the second |                    |                       |                   |              |        |            |
| D System +      | Add Nov       |                    |                       |                   |              |        |            |
| 10 files        | 1.4.44        |                    |                       |                   |              |        |            |
| Luce            | 2.44.44       |                    |                       |                   |              |        |            |
| X Toos +        |               | a Interioce        | Bridge.               | Printify<br>(hex) | Puth Cest    | Beriz- |            |
| Sa Undo         | 51.05         | ## ether1          | bridges/vox           | 80                | 10           |        |            |
| off light       | 2.0           | the word           | bedget/vox            | 80                | 10           |        |            |
| 🌩 Safe Hode     |               |                    |                       |                   |              |        |            |
| C Design Skin   |               |                    |                       |                   |              |        |            |
| Logal           | 1.            |                    |                       |                   |              |        |            |
|                 |               |                    |                       |                   |              |        |            |
|                 |               |                    |                       |                   |              |        |            |
|                 |               |                    |                       |                   |              |        |            |
|                 |               |                    |                       |                   |              |        |            |
|                 |               |                    |                       |                   |              |        |            |
|                 |               |                    |                       |                   |              |        |            |
|                 |               |                    |                       |                   |              |        |            |
|                 |               |                    |                       |                   |              |        |            |
|                 |               |                    |                       |                   |              |        | 5, 300 % · |

# VIMAR

## ELVOX TVCC

## 46261 - 46261.A

N \_\_\_\_\_ 🖓 • 🔄 · · · im · Pare · Soena · Sevent · 🕢 🕺 🛄 🛛 ELVOX VIMAR pour I. mite 30 Ditection 24 and pe 30 D<sup>2</sup> 30 D<sup>2</sup> 30 D<sup></sup> OE Centrel Apply Advanced Hode Scan., Free Useps., Snoopen., Reset Configuration Torch . sime Tees Enchied 2 Redo General + Sale mode ular! Name Design Skin 1500 HTU E Legort 13 HTU E48D 8C F5 94 25 Wireless Pede ap trides 4 6GHz-only N Rand 29404842 C4 6663 9 8800 ELVON . \*, 2075 \* \_

Per configurare correttamente un apparato Master in un link punto-punto va impostato il parametro Mode = ap bridge

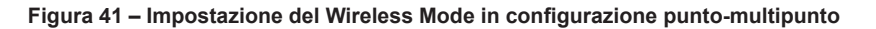

Attenzione: Si ricorda che per poter utilizzare gli apparati in modalità Punto Multipunto, la licenza sull'apparato Master deve essere almeno Level4.

|                              | ap   DEVICE FURNING PETER - Wandmen Int |                              |        |
|------------------------------|-----------------------------------------|------------------------------|--------|
| Galera                       |                                         | COLOR BRACK LINAW GOOD LODAT |        |
| THE PODICE VIEW              | Cos Preferit Structure i                |                              |        |
| 00 · 10 · 10 #               | Pagna + Skurezza + Strument + 📢         | • 🕺 🕮 🚺                      |        |
| FIVE                         | X                                       |                              |        |
|                              |                                         |                              |        |
|                              | AAR group                               |                              |        |
| I Wireless                   |                                         |                              |        |
| Interfaces                   |                                         |                              |        |
| H Bridge                     |                                         |                              |        |
| · 19                         | Upgrade/Get New Key                     |                              |        |
| <ul> <li>System ¥</li> </ul> |                                         |                              |        |
| Clock                        |                                         |                              |        |
| History                      |                                         |                              |        |
| Identity                     | Software ID                             | M4WV-02RK                    |        |
| License                      | Level                                   | 4                            |        |
| Logging                      | -                                       |                              |        |
| Password                     | Features                                | extra-channels               |        |
| Reboot                       | Expires In                              |                              |        |
| Reset Configuration          |                                         |                              |        |
| Resources                    |                                         |                              |        |
| Shire Clent                  |                                         |                              |        |
| Stotown                      | -                                       |                              |        |
| Tites                        | -                                       |                              |        |
| X Tools .                    | 8                                       |                              |        |
| linda                        |                                         |                              |        |
| Redo                         |                                         |                              |        |
| A Cale Made                  |                                         |                              |        |
| Design Skin                  |                                         |                              |        |
|                              |                                         |                              |        |
| Logout                       |                                         |                              |        |
|                              |                                         |                              |        |
| under!/www.sevex.com/        |                                         |                              | 100% + |

Figura 42

Sempre dal menu Wireless citato in precedenza, è necessario verificare che l'apparato Master in questione abbia impostato il medesimo profilo di sicurezza degli apparati Slave del link.

Una volta verificata la correttezza della configurazione dell'apparato Elvox in modalità Master e dei suoi corrispettivi apparati Slave, è possibile verificare lo stato della connessione tra gli apparati tramite il menu "Registration"

# VIMAR

## 46261 - 46261.A

### 1.5 Modalità Slave

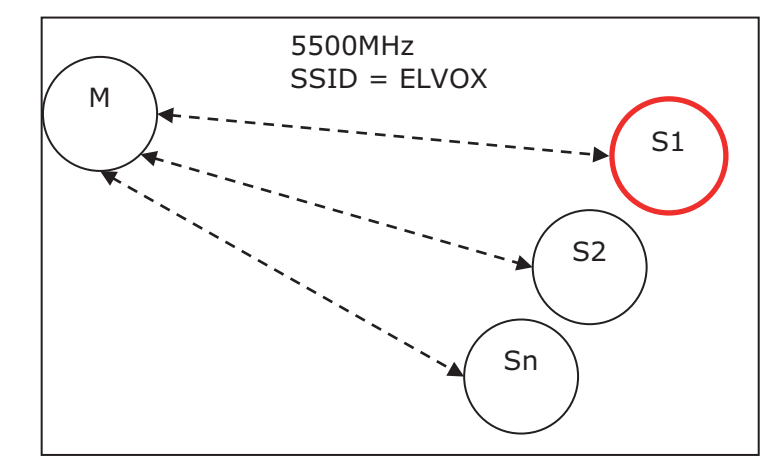

Come affrontato per la configurazione Master, riassumiamo la configurazione di un apparato Slave in modo schematico.

Figura 43 - Apparati Master (M) e Slave (S#)

Una volta acceduto all'apparato Slave, verifichiamo la presenza dell'interfaccia virtuale Bridge come illustrato nella figura sottostante:

| ACCOUNTE & VEHICLE |     | 11.0          | 1111 | ALL IN THE PARTY OF          | States and States in the | -             |           |         | ALC: N  |
|--------------------|-----|---------------|------|------------------------------|--------------------------|---------------|-----------|---------|---------|
| G-+0-              | - 1 | 12 107 87     | 10   |                              | 0. 2 4                   | a num rimer s |           | 01      |         |
| in water           |     | a hala        |      | Careford 1                   |                          |               |           | -       |         |
| 9.0.0              | -   | Pager -       | 100  | - man - manuel -             | e-10 to 0                | 12            |           |         |         |
|                    |     | N             |      |                              | Co and Co                |               |           |         |         |
| ELV                | -   | IX            |      |                              |                          |               |           |         |         |
| 13                 | VIM | AR            |      |                              |                          |               |           |         |         |
| T. Windows         | -   |               |      |                              |                          |               |           |         |         |
| Im Briterfates     |     | <b>NATURA</b> | 100  | a series and a series of the |                          |               |           |         |         |
| A Bridge           |     | encos         | 20   | ni mutu                      |                          |               |           |         |         |
|                    |     | Tables        | in a | (access)                     |                          |               |           |         |         |
| @System            |     | 100.00        |      | - marge                      |                          |               |           |         |         |
| III Files          |     | 1.000         |      |                              |                          |               |           |         |         |
| in here            |     |               |      |                              |                          |               |           |         |         |
| Tools              |     |               |      | A Name                       | Type                     | L3 PTO        | TK        | 6.4     | Tx Pac  |
| 🖛 Undo             |     | 三原            | а.   | ## bridgestives              | Bridger                  | 1810          | 55-5 8508 | 6.01000 |         |
| rê Kedo            |     |               |      |                              |                          |               |           |         |         |
| Tinte Hode         |     |               |      |                              |                          |               |           |         |         |
| C Derigt Skin      |     |               |      |                              |                          |               |           |         |         |
| M Logard           |     |               |      |                              |                          |               |           |         |         |
|                    |     |               |      |                              |                          |               |           |         |         |
|                    |     |               |      |                              |                          |               |           |         |         |
|                    |     |               |      |                              |                          |               |           |         |         |
|                    |     |               |      |                              |                          |               |           |         |         |
|                    |     |               |      |                              |                          |               |           |         |         |
|                    |     |               |      |                              |                          |               |           |         |         |
|                    |     |               |      |                              |                          |               |           |         |         |
| 1                  |     |               |      |                              |                          |               |           |         | 3.00% · |
|                    |     |               |      |                              |                          |               |           |         |         |

Figura 44 - Apparati Master (M) e Slave (S#)

Successivamente verifichiamo la appartenenza dell'interfaccia ethernet "ether1" e "wlan1" al suddetto bridge come illustrato nella figura seguente.

| interfaces    |           |               |             |         |           |       |  |
|---------------|-----------|---------------|-------------|---------|-----------|-------|--|
|               | Bridge    | Ports   Harls |             |         |           |       |  |
| Bridge        |           |               |             |         |           |       |  |
| 29 P          | * Jal Nev | ā .           |             |         |           |       |  |
| 12 Broken     | •         |               |             |         |           |       |  |
| In Free       | 2 items   |               |             |         |           |       |  |
| 148           | - 200 M   | 1000000000    | 0.2002.00   | Printer | 1000000   |       |  |
| ACTIVITY 1    | •         | A Interface   | Bridge      | (her)   | Path Cost | Heriz |  |
| See Under     | 50        | #3 ether)     | Bridgetives | - 60    | 10        |       |  |
| PR Falls      | (+)@(     | 83 efent      | Bridgestros | 80      | 10        |       |  |
| Tale Note     |           |               |             |         |           |       |  |
| Design (last  | 10        |               |             |         |           |       |  |
| a designed of |           |               |             |         |           |       |  |

Figura 45 - Periferiche appartenenti al Bridge in configurazione punto-punto

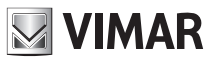

## 46261 - 46261.A

Per configurare correttamente un apparato Master in un link punto-punto va impostato il parametro Mode = station bridge

|             | 90-00                          | Hered Speed                                                                                                    | 1011                |
|-------------|--------------------------------|----------------------------------------------------------------------------------------------------|---------------------|
| Q.1         | of set of the                  | P.23.17 (***) [] Rolts (relations) (#4.18)                                                                                                    |                     |
| A-0         | · Paper - Source - Drument - A | e- N (1 0                                                                                                    |                     |
| FTV         | ev.                            |                                                                                                    |                     |
|             |                                |                                                                                                    |                     |
|             | AR <sub>270</sub>              |                                                                                                    |                     |
| L month     |                                |                                                                                                    |                     |
| 24 million  |                                |                                                                                                    |                     |
| U.F. A      | [ 04 ] Carol   April ]         | Alternat Role   Son   Perg Gege                                                                                                    |                     |
| di fas      |                                |                                                                                                    |                     |
| 11.04       | and a                          |                                                                                                    |                     |
| 2 1 M 1     |                                |                                                                                                    |                     |
| and Radio   |                                |                                                                                                    | General             |
| - Sala Hoda | Acte                           | where t                                                                                                    |                     |
| Deep Bre    |                                | 146                                                                                                    |                     |
| # Lope      | 13 1990                        | 100 J                                                                                                    |                     |
|             | PAC ARR-10                     | 40001982                                                                                                    |                     |
|             |                                |                                                                                                    | 1. (Million Street) |
|             | Can                            | under britge                                                                                                    | BYCESS              |
|             | Read                           | 53/5 wh 8 H                                                                                                    |                     |
|             | Channel Workin                 | 30 attains Gale                                                                                                    |                     |
|             | Frequency                      | MAL More                                                                                                    |                     |
|             |                                | • Exc.                                                                                                    |                     |
|             |                                | a from more and a constraint of the constraint of the constraint o | A 1876 1            |

Figura 46 - Impostazione del Wireless Mode in configurazione Slave

Sempre dal menu Wireless citato in precedenza, è necessario verificare che gli apparati Slave in questione abbia impostato il medesimo profilo di sicurezza dell'apparato Master del link.

Una volta verificata la correttezza della configurazione dell'apparato Elvox in modalità Slave e dei suo corrispettivo apparato Master, è possibile verificare lo stato della connessione tra gli apparati tramite il menu "Registration".

### **1.6 Reset Default**

Nel caso l'apparato Elvox sia stato programmato in precedenza in maniera errata oppure è necessario riportarlo alle condizioni iniziali, è possibile effettuare un reset completo della macchina. Accedendo alla console tramite la voce di menu

#### System -> Reset configuration

andremo a lanciare il comando "Reset Configuration", come nella figura seguente:

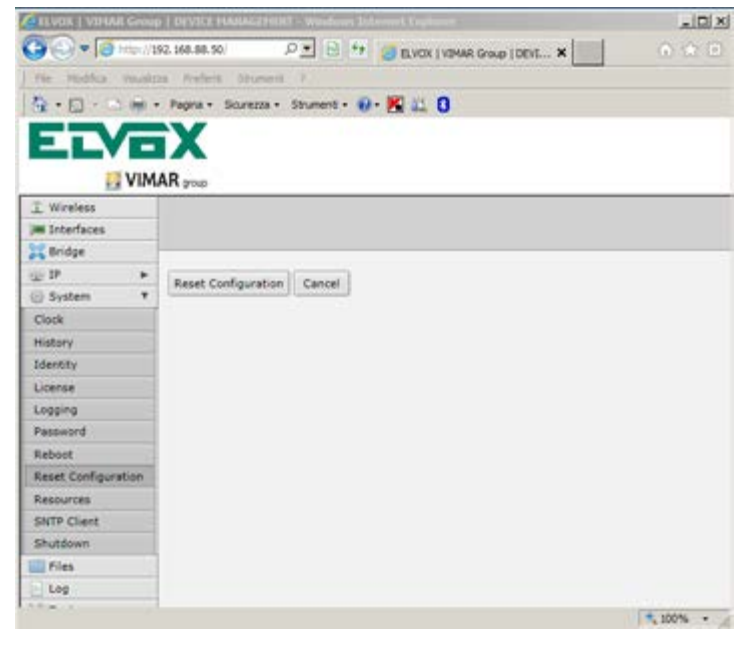

#### Figura 47

A seguito dell'operazione di reset, al riavvio della macchina ci troveremo di fronte ad un apparato con password di default. Il reset effettuato da utente "superuser" resetta a valore di default anche la password dell'utente "user".

## 1.7 Backup e Ripristino configurazioni

Una volta provveduto a configurare gli apparati, è importante procedere ad un backup delle configurazioni degli stessi, in modo da poter ripristinare in qualunque momento il funzionamento dell'apparato (a seguito ad esempio di una modifica accidentale da parte del cliente finale).

 $(\mathbb{T})$ 

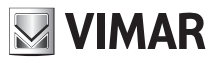

## 46261 - 46261.A

#### 1.7.1 Backup

E' sufficiente procedere tramite il menu "File-->backup", come illustrato nella figura sottostante:

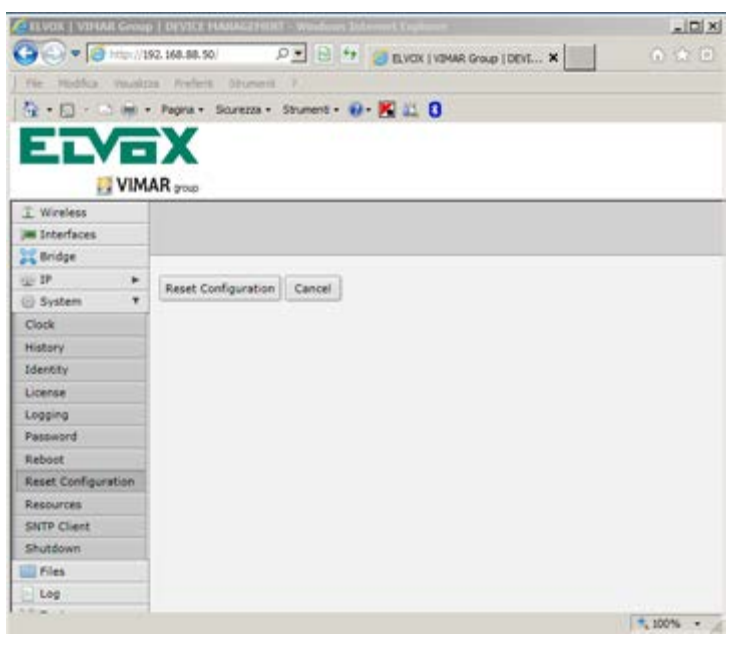

#### Figura 48

Premendo il tasto "backup" appare una finestra dove viene chiesto il nome del file

| And the second second se | A RECEIPTION OF THE LEGAL | and Entered Figure 1                 | X( <u>R</u> ) <u>X</u> ) |
|----------------------------------------------------------------------------------------------------|---------------------------|--------------------------------------|--------------------------|
| 0 () + () - ()                                                                                                    | N.) 298 84.96             | P 1 H H Back provide Store (1000 - N |                          |
| It with many                                                                                                    | a mont planet I           |                                      |                          |
| 9-0-0.0.                                                                                                    | Fagna + Sources + Strung  | •• •• K 🗉 0                          |                          |
| ELVE                                                                                                    | AB rue                    |                                      |                          |
| I Wreten                                                                                                    |                           |                                      |                          |
| Interfaces                                                                                                    |                           |                                      |                          |
| 2 aridat                                                                                                    |                           |                                      |                          |
| QD F.                                                                                                    | minus ment                |                                      |                          |
| 😳 System 🛛 🕨                                                                                                    | Marcher   Mercer          |                                      |                          |
| C Field                                                                                                    |                           |                                      |                          |
| 2,548                                                                                                    | Name -                    | nometie                              |                          |
| K Tools +                                                                                                    | Password -                |                                      |                          |
| 🖛 Dede                                                                                                    |                           |                                      |                          |
| re hele                                                                                                    | Deal Corryst              |                                      |                          |
| 🕈 sala roda                                                                                                    |                           |                                      |                          |
| Dalige Skin                                                                                                    |                           |                                      |                          |
| Longer                                                                                                    |                           |                                      |                          |
|                                                                                                    |                           |                                      |                          |
|                                                                                                    |                           |                                      |                          |
|                                                                                                    |                           |                                      |                          |
|                                                                                                    |                           |                                      |                          |
|                                                                                                    |                           |                                      | A 2015                   |

Figura 49

A questo punto, alla pressione del tasto backup viene generato un file (nella cartellina "File") denominato: Nomefile.backup

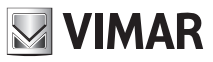

## 46261 - 46261.A

Il file può essere scaricato sul PC del cliente semplicemente tramite il pulsante "Download", come in figura sottostante:

| CONTRACTOR OF MERICAN | -     | INVESTOR     | NAMES OF TAXABLE PARTY AND DESCRIPTION OF TAXABLE PARTY AND DESCRIPTION OF TAXABLE PARTY AND DESCRI | deset line of the |              |                |                           | A DIA       |
|-----------------------|-------|--------------|----------------------------------------------------------------------------------------------------|-------------------|--------------|----------------|---------------------------|-------------|
| GQ-0-                 | 0.114 | 0,948.90,991 |                                                                                                    | P. 814            | CH BACK FURN | ALCONE TOPIC N | 1003                      |             |
| the shalles me        | -     | a Barlanti   | States 1                                                                                                    |                   |              |                |                           | 201 201 202 |
| 2.0.1                 |       | Pages + 1    | iterros - Universi -                                                                                                    | - K = 0           |              |                |                           |             |
|                       |       |              |                                                                                                    |                   |              |                |                           |             |
| ELV                   | -     | X            |                                                                                                    |                   |              |                |                           |             |
| E V                   | IMA   | Rank         |                                                                                                    |                   |              |                |                           |             |
| I. Western            |       | ar pop       |                                                                                                    |                   |              |                |                           |             |
| In Interfaces         |       |              |                                                                                                    |                   |              |                |                           |             |
| 22 Bridge             |       |              |                                                                                                    |                   |              |                |                           |             |
| W 1P.                 |       | Index        | and a local second                                                                                                    |                   | Terris       |                |                           |             |
| 10 System             |       | 100.00       | man. I                                                                                                    |                   | -oge-        |                |                           |             |
| - Fier                |       | 6.67815      |                                                                                                    |                   |              |                |                           |             |
| 609                   |       |              |                                                                                                    |                   |              | -              |                           |             |
| X Tanis               | ٠     | 100          | A File Name                                                                                                    |                   | Type         | 5:24           | CHERTON TIME              |             |
| 🗭 Undo                |       | 21           | Co Facto labora                                                                                                    |                   | distant in   |                | The set of the set of the | -           |
| rit Fade              |       | 14           | C constitution                                                                                                    |                   | Summer of    | 126 8.8        | 144/83/85/0 04-004        | Developed   |
| T Sele Hale           |       | -            | 1                                                                                                    |                   |              | 10.4 114       |                           | AND AND     |
| Design Skin           | _     |              |                                                                                                    |                   |              |                |                           |             |
| E Lopout              |       |              |                                                                                                    |                   |              |                |                           |             |
|                       |       |              |                                                                                                    |                   |              |                |                           |             |
|                       |       |              |                                                                                                    |                   |              |                |                           |             |
|                       |       |              |                                                                                                    |                   |              |                |                           |             |
|                       |       |              |                                                                                                    |                   |              |                |                           |             |
|                       |       |              |                                                                                                    |                   |              |                |                           |             |
|                       |       |              |                                                                                                    |                   |              |                |                           |             |
|                       |       |              |                                                                                                    |                   |              |                |                           |             |
|                       |       |              |                                                                                                    |                   |              |                |                           |             |
|                       |       |              |                                                                                                    |                   |              |                |                           |             |
|                       |       |              |                                                                                                    |                   |              |                |                           |             |
|                       |       |              |                                                                                                    |                   |              |                |                           | 4,10%       |

#### Figura 50

#### 1.7.2 Ripristino

Per effettuare il rispristino delle configurazioni è sufficiente caricare nuovamente il file di backup precedentemente creato e salvato sul proprio computer (il file deve essere relativo alla macchina sulla quale si ripristina) nella cartella "file" tramite Upload "scegli file" come da immagine sottostante:

| A DEPUT OF THE | AUTO   | THE DEPOSITION     | ANALYSING IN MURRIER SHOP                                                                                       | tut Lucken      |            |                       | .ICI X    |
|----------------|--------|--------------------|----------------------------------------------------------------------------------------------------|-----------------|------------|-----------------------|-----------|
| 00.0           | 19.27  | 12.168.88.50       |                                                                                                    | 2 3 1 3 BACK LV | NA GAR SOL |                       |           |
| The realist    | Thinks | a Autori           | Taurent +                                                                                                    |                 |            |                       |           |
| 9.0.           | -      | Paper 1            | weiner Starette @r.                                                                                             | M = 0           |            |                       |           |
|                |        | V                  |                                                                                                    |                 |            |                       |           |
|                | -      |                    |                                                                                                    |                 |            |                       |           |
| 1              | VIM    | ARyna              |                                                                                                    |                 |            |                       |           |
| I wreat        | 0.050  |                    |                                                                                                    |                 | 1//        | abFig v6.35ro43       | (testing) |
| Im Driteriases |        |                    |                                                                                                    |                 | 10.0       |                       | Alle List |
| 14 Beldge      |        |                    |                                                                                                    |                 |            |                       | THE LINE  |
| U.P.           |        | Bachup (           | Univert                                                                                                    | Engle           |            |                       |           |
| O Tester       |        | Constanting of the | Concernent of the second second second second second second second second second second second second second se |                 |            |                       |           |
| E Piet         |        | 5 tens             |                                                                                                    |                 |            |                       |           |
| 1 Leg          |        |                    | · File House                                                                                                    | Trees           | Eres .     | Counting Trees        |           |
| X 1004         | •      | 141                | D firsh                                                                                                    | dig.            | DADE       | Lec/20/1070           |           |
| Unde Linde     |        | 1                  | Co Tash/skina                                                                                                   | fraction        |            | 384/03/19/10 00-00-01 |           |
| Reto           | _      | 5                  | E ALMONIA BADALA                                                                                                | backup          | 12.6 KB    | 3en/02/1070 00:43-44  | Deschad   |
| Tale Hode      |        |                    |                                                                                                    |                 |            |                       |           |
| Design Skin    |        |                    |                                                                                                    |                 |            |                       |           |
| E Legout       |        |                    |                                                                                                    |                 |            |                       |           |
|                |        |                    |                                                                                                    |                 |            |                       |           |
|                |        |                    |                                                                                                    |                 |            |                       |           |
|                |        |                    |                                                                                                    |                 |            |                       |           |
|                |        |                    |                                                                                                    |                 |            |                       |           |
|                |        |                    |                                                                                                    |                 |            |                       |           |
|                |        |                    |                                                                                                    |                 |            |                       |           |
|                |        |                    |                                                                                                    |                 |            |                       |           |
|                |        |                    |                                                                                                    |                 |            |                       |           |
|                |        |                    |                                                                                                    |                 |            |                       |           |
|                |        |                    |                                                                                                    |                 |            |                       |           |
|                |        |                    |                                                                                                    |                 |            |                       | 1 107%    |

Figura 51

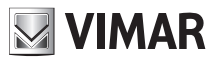

## 46261 - 46261.A

Una volta caricato il file, è sufficiente cliccare sul nome del file, e successivamente sul pulsante restore

| CELVER   VEHAR Group   D | EVEL HARAGENERT - Wedge       | a belennet faghares                  | القراها الم |
|--------------------------|-------------------------------|--------------------------------------|-------------|
| 🕒 🕢 🔹 🔁 https://292.2    | 68.88.50                      | P 2 4 4 G EVOK (VENAR Group ( DEVL X |             |
| File Hodifus visualizes  | Prifetti Scoterti (27)        |                                      |             |
| 4 · D · D · P            | igna • Scurezza • Strumenti • | 0- K 11 0                            |             |
|                          | ~                             |                                      |             |
| ELVE)                    | X                             |                                      |             |
| VIMAR                    | depuip                        |                                      |             |
| I Wreless                |                               |                                      |             |
| Interfaces               |                               |                                      |             |
| 2 Bridge                 | ~                             |                                      |             |
| () IP +                  | Cine Remove Restor            |                                      |             |
| 🕞 System 🔹 🚽             | Cose Henore Henor             | 2                                    |             |
| Files                    | and a Manual                  | and the back of                      |             |
| Log                      | File Name                     | nomerie.backup                       |             |
| X Tools +                | Type                          | beckup                               |             |
| 🦛 Undo                   | Size                          | 12.6 KB                              |             |
| redo                     |                               | and the                              |             |
| T Safe Node              | Creation Time                 | Jan/02/1970 06:45:55                 |             |
| Design Skin              |                               |                                      |             |
| E Logout                 |                               |                                      |             |
|                          |                               |                                      |             |
|                          |                               |                                      |             |
|                          |                               |                                      | 14          |
|                          |                               |                                      | 1 200% •    |

#### Figura 52

Attenzione: con il restore del file, vengono ripristinate anche le credenziali di login (user e password" contenute all'interno del file di backup, per cui ripristinare file dei quali si conoscono i valori di credenziali in esso contenuti, altrimenti potrebbe essere necessario mandare FISICAMENTE l'apparato presso Elvox per il reset Hardware!

| Modello              | 46261/46261.A                                             |
|----------------------|-----------------------------------------------------------|
| Fraquenza operativa  | 4,90 - 5,85 GHz (802.11) an                               |
| Modulazione OFDM     | BPSK, QPSK, 64QAM-TDMA                                    |
| Guadagno antenna     | 18dBi antenna integrata                                   |
| Data rate            | fino a 150 Mbps @ 40 MHz BW                               |
| Throuchput           | fino a 120 Mbps (UL+DL)<br>fino a 90 Mbps UL o DL singoli |
| Interfaccia Ethernet | 10/100                                                    |
| Crittografia         | WAP2, WPA o WEP                                           |
| Alimentazione        | PoE passive 24V                                           |
| Supporto             | per pali da 25 a 55 mm                                    |
| Dimensioni (mm)      | 320x320x65                                                |
| Peso (Kg)            | 1,6                                                       |
| Range temperatura    | -40° C +70°C                                              |
| Grado IP             | 67                                                        |

## Caratteristiche tecniche

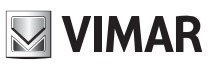

#### Safety standards

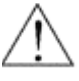

Caution: This symbol means that before performing any operations you must read and follow the safety instructions contained in this manual. If in doubt, contact qualified personnel

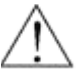

Caution: This device must be used in compliance with the regulations on the use of Elvox 5.4 GHz band radio devices in the frequency range stated on its outer label.

Outdoor use

• Frequency range: 5470 -5725 MHz

• Transmission RF power: < 30 dBm

Indoor use

Frequency range: 5150 -5350 MHz

• Transmission RF power: < 23 dBm

#### Moreover, you need to request permission to use it outside of private areas.

The user manual (downloadable from the website www.vimar.com) contains the instructions for the correct setting of the transmitted power so as not to exceed said EIRP limit.

It should be noted that the use of these devices is regulated by:

1. D.Lgs (Italian Legislative Decree) 01.08.2003, no. 259 article 104 (activities subject to general authorization) and article 105 (free use), for private use; 2. D.M. (Italian Ministerial Decree) 28.05.2003, as amended, for the provision of public access to telecom networks and services.

#### Installation rules

Installation should be carried out by qualified staff in compliance with the current regulations regarding the installation of electrical equipment in the country where the products are installed.

#### Conformity to standards RED Directive

EN 60950-22, EN 301 489-4, EN 301 893, EN 50385 Standards.

Vimar SpA declares that the radio equipment complies with Directive 2014/53/EU. The full text of the EU declaration of conformity, the instruction manual and the configuration software are available on the product sheet at the following Internet address: www.vimar.com

In the event of strong interference from the environment outside the device described here, such as static discharge or transients on the power lines, you may experience momentary drops in performance: the device will resume normal operation as soon as the cause of the interference ceases.

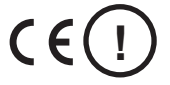

(IT) When used in a public environment you need to apply for a user licence (LU) When used for network or private services you need to apply for authorization

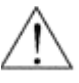

Before installing the device or doing any work on it, you must read this manual. If the device is installed, or managed for routine and/or special maintenance by anyone other than the manufacturer, the owner must ensure that the designated personnel are familiar with the instructions contained in this manual.

In order to prevent any risk of accident, the following requirements must be observed:

- Turn on the device only after verifying the adequacy of the installation and compliance with the instructions contained in this manual;
- · Verify that the labels containing information on safety are always visible and in good condition;
- · Do not turn on the device until it is completely correctly installed;
- Power up the device with the type of electric power supply stated on the rating plate;
- To protect against the risk of fire, make sure that the fuses on the power supply system are replaced only with fuses of the same type and characteristics. The use of other fuses or materials is prohibited;
- To avoid possible electric shock due to malfunctioning, the equipment must be suitably connected to protective earth;
- If there is any damage to the power supply cable, it must be replaced immediately with another one of the same type. This operation must be performed
  after disconnecting the primary power supply;
- Do not place any objects on the power supply cable and verify that this is not in an area of transit. The cable must not be rolled up or knotted;
- Do not do any maintenance work inside the device: contact qualified, specific personnel for this kind of work.

 $(\Pi)$ 

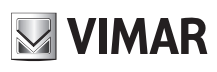

## 46261 - 46261.A

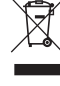

#### WEEE - User information

If the crossed-out bin symbol appears on the equipment or packaging, this means the product must not be included with other general waste at the end of its working life. The user must take the worn product to a sorted waste center, or return it to the retailer when purchasing a new one. Products for disposal can be consigned free of charge (without any new purchase obligation) to retailers with a sales area of at least 400 m<sup>2</sup>, if they measure less than 25 cm. An efficient sorted waste collection for the environmentally friendly disposal of the used device, or its subsequent recycling, helps avoid the potential negative effects on the environment and people's health, and encourages the re-use and/or recycling of the construction materials.

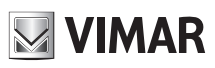

## 1.1 Connecting the device

You can connect to Elvox devices using a passive PoE (Power Over Ethernet) system that lets you supply power and exchange data via an Ethernet cable over distances of up to 80/100 metres. The maximum length of the cable depends on its quality and category (AWG) and on the supply voltage and the model of the connected device.

#### Recommended:

- up to 50 metres with a Cat5E cable, 24 V DC power supply from connector to device

The figure below illustrates the POE power supply system that comes with the Elvox device:

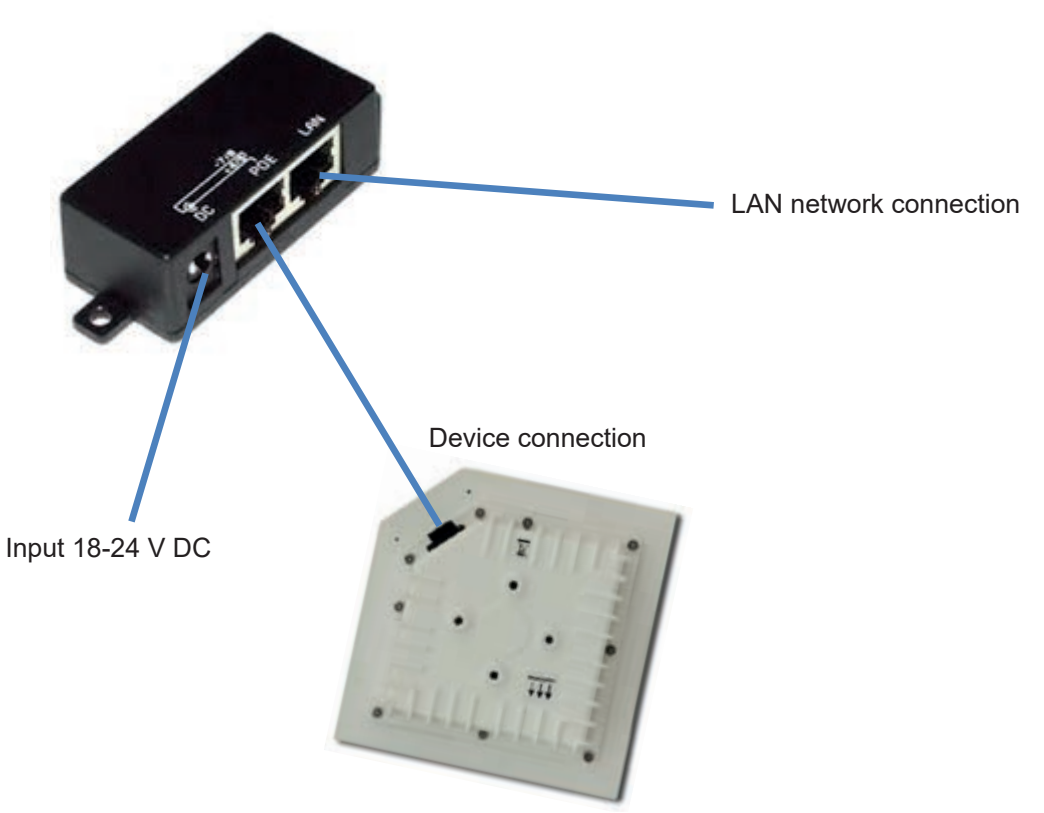

Figure 1 - Connecting Elvox devices

Make sure the antennas belonging to the same link are oriented in the same direction

## 1.2 Powering the device

Caution: After connecting the RJ45 plug to the Ethernet cable, pay particular attention when inserting it into the waterproof connector provided, as shown in the following pictures, in order to avoid breaking the plug's tab. Failing to insert the tab correctly into the connector's slot may jeopardize the operation of the system, damaging the panel's RJ45 connector.

Caution: Make sure the gasket is correctly glued onto the connector, after removing the protective paper.

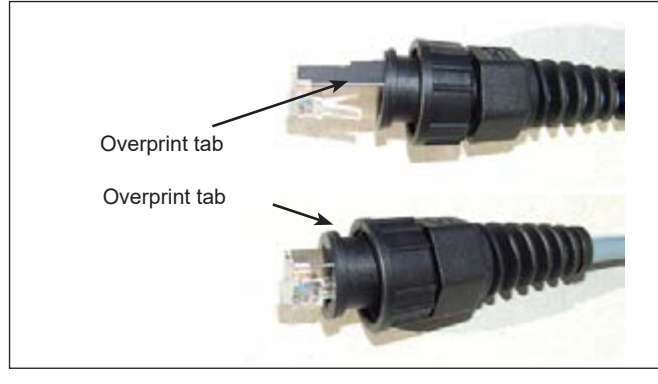

Figure 2 – Assembling the Ethernet connector

## 46261 - 46261.A

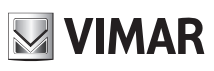

The following are the basic rules for proper installation of the equipment:

- Power up the device with the type of power supply stated on the rating plate. Make sure that the electrical system complies with the applicable regulations concerning plant engineering (Italian Law L 46/90);
- During the installation procedure do not shake the equipment: it contains fragile parts;
- All installation work must be performed by authorized technical personnel.
- Connect the correct POE (Power Over Ethernet) power supply unit according to the voltages stated on the label outside the device, and to the 230V
  mains. Then, using an SFTP shielded cable, connect the RJ45 "Power and data out" line on the POE power supply unit to the RJ45 connector on the
  device's case.

## 1.3 Configuring the device

#### 1.3.1 Description

You must first set a static IP address on your computer, via the "Network Connections" menu of the Windows operating system.

Elvox devices are pre-configured to work properly in most outdoor applications for distances of less than 1 km; they can however be modified via a recent generation Web Browser (Opera, IE, Chrome, Firefox) at the following addresses:

| Art: 46261.A | Point-to-Multipoint | Master          | 192.168.88.50 |
|--------------|---------------------|-----------------|---------------|
| Art: 46261   | Point-to-Point      | Master or Slave | 192.168.88.51 |

Article 46261 is configured by default as a Slave; if you want to change it to Master, follow the instructions in the relevant chapter

The default credentials are:

LOGIN: user PASSWORD: elvox user with basic functionality LOGIN: superuser

PASSWORD: **elvox** user with complete functionality

By connecting to the device via http (TCP port 80 by default), the browser will show the Welcome page:

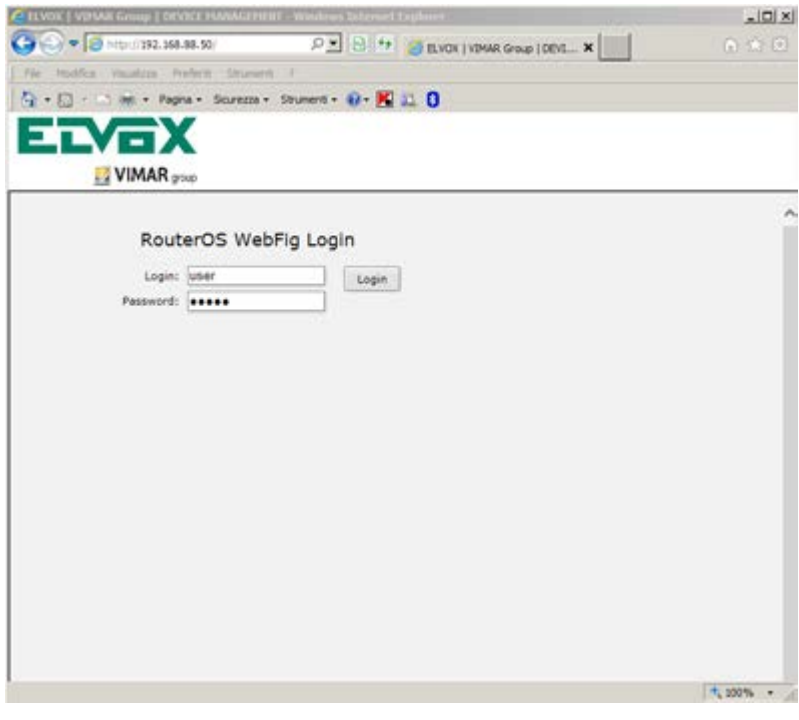

Figure 3 – Elvox Welcome page

By clicking on "Login" and entering the credentials you can access the device configuration page

## 46261 - 46261.A

#### 1.3.2 Basic functions

You can use the menu on the left to explore inside the main menu and the toolbar in each configuration window.

#### 1.3.2.1 IP Menu

The IP menu lets you manage most of the functions related to the IP protocol, such as assigning an address, the routing management, handling the management services of the Elvox device (ftp, www, etc...).

#### 1.3.2.1.1 Addresses

This menu lets you assign or change an IP address to the interfaces on the Elvox device, both the physical and virtual ones. By using the "Add New" button, you can open the "New address" window. By double-clicking on an existing item, you can instead change the corresponding address.

| a Selar          | 2 mil 1 mm mm mm      | 0.0               | (a) [40]          | in the second second | 0.00    |
|------------------|-----------------------|-------------------|-------------------|----------------------|---------|
| a contraction of | the last set at       | ~ 2               | (COLOR DE LOS     | A TANK O MALORIT - X | A DE LE |
| 746 woothing 16  | autors instant        | trunger - i       |                   |                      |         |
| B.B.             | et - fages - Sc       | units + Enument + | 0- K = 0          |                      |         |
| ETV.             |                       |                   |                   |                      |         |
|                  |                       |                   |                   |                      |         |
| 12 V             | MAR PAR               |                   |                   |                      |         |
| I Writes         |                       |                   |                   |                      |         |
| M Interfeces     |                       |                   |                   |                      |         |
| Bildge           |                       |                   |                   |                      |         |
| ± 9.             | *                     |                   |                   |                      |         |
| ADDresses        |                       |                   |                   |                      |         |
| DHCP Clant       | 1.000                 |                   |                   |                      |         |
| 0195             | and the second second |                   | 1.000             |                      |         |
| heighters        |                       | a Address         | Metwork           | Interface:           |         |
| Rodes            | III defand            | -                 |                   |                      |         |
| 31.00            | 21.8                  | · (12.112.86.5    | 0.24 192 348 56.0 | bridgerinse          |         |
| Services         | 100                   |                   |                   |                      |         |
| () System        |                       |                   |                   |                      |         |
| Flat             | 100                   |                   |                   |                      |         |
| 12 Log           | 122                   |                   |                   |                      |         |
| × 78.68          |                       |                   |                   |                      |         |
| IN LINES         | 100                   |                   |                   |                      |         |
| re facto         |                       |                   |                   |                      |         |
| Tele Plade       | 100                   |                   |                   |                      |         |
| Crosp: Skn       | 55                    |                   |                   |                      |         |
| Cope.it          | 10                    |                   |                   |                      |         |
|                  |                       |                   |                   |                      |         |

| ALL ALL ALL ALL ALL ALL ALL ALL ALL ALL | and the second | Les and the second second second second second second second second second second second second second second s | a second descent second second s |           |
|-----------------------------------------|----------------|----------------------------------------------------------------------------------------------------|----------------------------------------------------------------------------------------------------|-----------|
| 0.01+10                                 | 16             | Lue 16.50 P.3                                                                                                   | 1 2 17 a 6,400 (1000 Gran (000 X                                                                                                    |           |
| 244 Healthy                             | 144.000        | Chellen (Depend 11                                                                                              |                                                                                                    |           |
| Q.D.                                    | 1.000          | Pages + Sevents + Deuterit +                                                                                    | ●- № 2.0                                                                                                    |           |
|                                         |                | V                                                                                                    |                                                                                                    |           |
|                                         | -              | ~                                                                                                    |                                                                                                    |           |
|                                         | VIMA           | Reve                                                                                                    |                                                                                                    |           |
| I Writer                                |                |                                                                                                    |                                                                                                    |           |
| In Interfaces                           |                |                                                                                                    |                                                                                                    |           |
| 22 Bridge                               | -              |                                                                                                    |                                                                                                    |           |
| - IP                                    |                | ~ [ min ] 444                                                                                                   | (Annual)                                                                                                    |           |
| A30'81081                               |                | ON CARGE Apply                                                                                                  |                                                                                                    |           |
| DICE Cert                               |                |                                                                                                    |                                                                                                    |           |
| 0115                                    |                |                                                                                                    |                                                                                                    |           |
| Nachbors                                | -              | Enabled                                                                                                    | 2                                                                                                    |           |
| Roylas                                  |                | Address                                                                                                    | Two was as show T                                                                                                    |           |
| 2007                                    |                |                                                                                                    |                                                                                                    |           |
| Services .                              | 1753           | Nebrurk A                                                                                                    | 192 168.80.0                                                                                                    |           |
| () System                               |                | And and an a                                                                                                    | Instruct on Ref.                                                                                                    |           |
| fier-                                   |                | and a state of a                                                                                                | [authence [32]                                                                                                    |           |
| 1.05                                    |                | Comment                                                                                                    | Barront.                                                                                                    |           |
| X 2049                                  |                |                                                                                                    |                                                                                                    |           |
| On Unio                                 |                |                                                                                                    |                                                                                                    |           |
| A Rado                                  |                |                                                                                                    |                                                                                                    |           |
| Tale Hole                               | 6              |                                                                                                    |                                                                                                    |           |
| C Design Situ                           | 6              |                                                                                                    |                                                                                                    |           |
| E Logout                                |                |                                                                                                    |                                                                                                    |           |
|                                         |                |                                                                                                    |                                                                                                    |           |
| FORCIDE ADDRESS                         | UD( TOHE )     |                                                                                                    |                                                                                                    | 20075 (4) |

VIMAR

Figure 4

#### Figure 5

As shown in Figure 4, the IP address must necessarily be entered in the "IP\_ADDRESS/BIT" mode, where IP\_ADDRESS is the IP address and BIT indicates the number of bits of the subnet mask (for example, in this case BIT 24 indicates the subnet mask 255.255.255.0).

Once you have also set the interface to which this new address is to be linked, on pressing the "Apply" button, Figure 5, the "Network" and "Broadcast" fields will automatically be populated.

Caution: In the case of changing an existing address, simply fill in/edit the "Address", while network and broadcast must be eliminated, and by pressing the "Apply" button they will be recalculated automatically

Caution: Elvox devices support the use of "aliases", thus the same interface can be linked to more than one IP address. When the interface is in a "BRIDGE" it is always required to assign the IP to the bridge and not to that interface.

#### 1.3.2.1.2 Routes

By using the "Add New" button you can enter a new item in the "Route List". By setting as "Dest.Address" the IP class 0.0.0.0/0, and "Gateway" as the default gateway address, you add a default gateway to the device, allowing it to access the Internet, as in the following figure.

| A DAME & DESIGNATION |               | and in succession    | a bitment i fanderen               |          |         |               | LID X                 | CONTRACT OF STREET, ST. | iness   frevers reasonanceses - second | e Matina | Provide State of State of State of State |                           | لد<br>ا   |
|----------------------|---------------|----------------------|------------------------------------|----------|---------|---------------|-----------------------|-------------------------|----------------------------------------|----------|------------------------------------------|---------------------------|-----------|
| Color dim            | 772.848.08.18 |                      | PE H H BENG KOW (MA                | N LINE   | 163     |               |                       | <b>O</b> (3+ 8)         | = (1992, 158, M, 90/                   |          | 6 + 6 E 4                                | NOX (VEMR Grave IDC)E - H |           |
|                      |               |                      |                                    |          |         |               | and the second second | The second of           |                                        |          |                                          |                           |           |
| -                    |               |                      |                                    |          |         |               |                       | 100.00                  | mi - Pagra - Dicarcian - Douncidi -    | - E      | 40                                       |                           |           |
| 8 - 12 - 12 W        | * Tapta + 1   | Surroux + Sourcest + | 9 K 12 O                           |          |         |               |                       |                         | EX                                     |          |                                          |                           |           |
|                      |               |                      |                                    |          |         |               |                       |                         | MAR                                    |          |                                          |                           |           |
| ELVE                 |               |                      |                                    |          |         |               |                       | 1 Warless               |                                        |          |                                          |                           |           |
|                      |               |                      |                                    |          |         |               |                       | Im Interfaces           |                                        |          |                                          |                           |           |
| L VI                 | AR you        |                      |                                    |          |         |               |                       | 25 andge                |                                        |          |                                          |                           |           |
| I Werins             |               |                      |                                    |          |         |               |                       |                         | * OK Cantat Apply                      |          |                                          |                           |           |
| in Interfaces        | percent       | NAMES OF TAXABLE     |                                    |          |         |               |                       | OHCE Class              |                                        |          |                                          |                           |           |
| THE ADDRESS          | 1.000         | heatings Rules       | 10.0                               |          |         |               |                       | 085                     | and the second                         |          |                                          |                           |           |
| 13 mage              |               |                      |                                    |          |         |               |                       | weighbors               | trabled                                |          | 8                                        |                           |           |
| 27                   | and them      |                      |                                    |          |         |               | al w                  | Reuter .                |                                        |          |                                          |                           | Canada    |
| ADDRESS              |               |                      |                                    |          |         |               |                       | Charles                 |                                        |          | 1000000                                  |                           | SPECIAL   |
| DHOY Client          |               |                      |                                    |          |         |               |                       | (iii) Evalue            | Dal. Address                           |          |                                          |                           |           |
| DNS .                | 1.00          |                      |                                    |          |         |               |                       | III Pilan               | Gatoway                                | *        |                                          |                           |           |
| tis about            |               | -                    | (interaction)                      | Distants | Booling | Bard Same     |                       | Log                     | Check Gateway                          |          |                                          |                           |           |
|                      |               |                      |                                    |          | Plank   | A star marrie |                       | × Tenin                 |                                        |          | Lateral Diff.                            |                           |           |
| and an               | Li tetud      | defender .           |                                    |          |         |               |                       | See Unda                |                                        |          | marca [41                                |                           |           |
| 225.06               | DOM: N        | 5 <b>F</b> 622.6%    | \$90,555.55.1 reachable to destroy | 1        |         |               |                       | · Lafe Made             | Distance                               |          |                                          |                           |           |
| Services             | 10 0          | C 1 C 102 165 00.1   | 17 Bridnashan makikabis            | ė.       |         | 100 148 48 51 |                       | Draigh fike             | Scope                                  |          | 30                                       |                           |           |
| D System : +         |               |                      |                                    |          |         |               |                       | E Looint                | Terurt Score                           |          | 10                                       |                           |           |
| El riss              |               |                      |                                    |          |         |               |                       |                         |                                        | -        |                                          |                           |           |
| D. Les               |               |                      |                                    |          |         |               |                       |                         | Houting Plans                          | ÷        |                                          |                           |           |
| W Tanks .            |               |                      |                                    |          |         |               |                       |                         | Prel. Source                           | •        |                                          |                           |           |
| A                    | 8             |                      |                                    |          |         |               |                       |                         |                                        |          |                                          |                           | Altribute |
| Ph. Units            |               |                      |                                    |          |         |               |                       |                         | BOP AS Path                            |          |                                          |                           |           |
| an Anda              |               |                      |                                    |          |         |               |                       |                         |                                        |          |                                          |                           |           |
| + safe Hode          |               |                      |                                    |          |         |               |                       |                         | EGP WeigM                              | 5        |                                          |                           |           |
| To Design Line       |               |                      |                                    |          |         |               |                       |                         | BUP Local Pref.                        |          |                                          |                           |           |
|                      |               |                      |                                    |          |         |               |                       |                         | BGP Properd                            | +        |                                          |                           |           |
| -                    |               |                      |                                    |          |         | 14            | 1000 .                | -                       |                                        |          |                                          |                           | A 185     |

Figure 6

Figure 7

EN

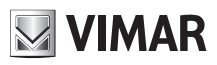

## 46261 - 46261.A

Caution: The default gateway you have just added must be reachable through an interface of its own subnet. Therefore, you must have previously configured the chosen interface with a correct IP address (see paragraph 1.3.2.1.1).

If you need to add a static route to the Elvox device, you should proceed as in the following example:

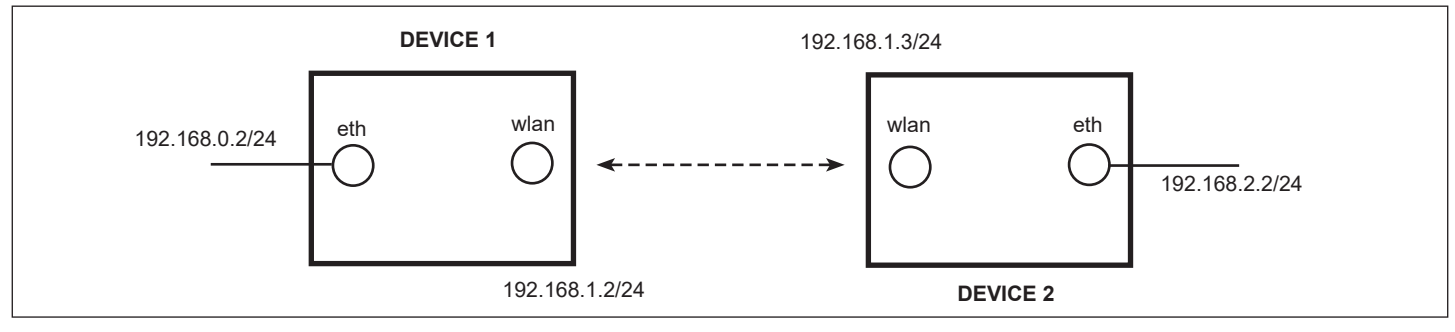

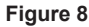

The previous figure shows two Elvox devices connected wirelessly. Their Ethernet interfaces are set with an IP address belonging to two different subnets, while the wireless interfaces belong to the same subnet that is different from the previous ones.

If the device 1 must by "pinging" reach the IP address 192.168.2.2/24 you will need to set one static route on device 1 and one on device 2.

| na- Sw        | Part Barry and Co.                                                                                                    | . m. x                                                         | 81                                                                |                                                                        |                                                                                                    |
|---------------|----------------------------------------------------------------------------------------------------|----------------------------------------------------------------|-------------------------------------------------------------------|------------------------------------------------------------------------|----------------------------------------------------------------------------------------------------|
| nar Sa        | turnt I                                                                                                    |                                                                |                                                                   |                                                                        |                                                                                                    |
| na- 54        | and the state of the second state of the second state of the secon                                                                                                    |                                                                |                                                                   |                                                                        |                                                                                                    |
|               |                                                                                                    |                                                                |                                                                   |                                                                        |                                                                                                    |
|               |                                                                                                    |                                                                |                                                                   |                                                                        |                                                                                                    |
|               |                                                                                                    |                                                                |                                                                   |                                                                        |                                                                                                    |
|               |                                                                                                    |                                                                |                                                                   |                                                                        |                                                                                                    |
| -             |                                                                                                    |                                                                |                                                                   |                                                                        |                                                                                                    |
| 1.1           | and the firm                                                                                                    |                                                                |                                                                   |                                                                        |                                                                                                    |
| 1.00          | mode [ when ] me. ]                                                                                                    |                                                                |                                                                   |                                                                        |                                                                                                    |
| and a second  |                                                                                                    |                                                                |                                                                   |                                                                        | 41.52                                                                                                    |
|               |                                                                                                    |                                                                |                                                                   |                                                                        |                                                                                                    |
| and a         |                                                                                                    |                                                                |                                                                   |                                                                        |                                                                                                    |
|               |                                                                                                    |                                                                |                                                                   |                                                                        |                                                                                                    |
|               | 4. Ext. Address . Sateway                                                                                                    | <b>Enstance</b>                                                | Back                                                              | Pref. Searce                                                           |                                                                                                    |
| defeating and | lar az                                                                                                    |                                                                |                                                                   |                                                                        |                                                                                                    |
| 81.45         | • 8.8.8.8/6 [192168.0.1 reachable brotgestion.                                                                                                    | 1                                                              |                                                                   |                                                                        |                                                                                                    |
| DAC           | • 181.118.00/18   bridgering residence                                                                                                    | 0.                                                             |                                                                   | 100108-01                                                              |                                                                                                    |
| DAC           | prezimitation properties reachable                                                                                                    | 0                                                              |                                                                   | 182.348.1.2                                                            |                                                                                                    |
|               |                                                                                                    |                                                                |                                                                   |                                                                        |                                                                                                    |
|               |                                                                                                    |                                                                |                                                                   |                                                                        |                                                                                                    |
|               |                                                                                                    |                                                                |                                                                   |                                                                        |                                                                                                    |
|               |                                                                                                    |                                                                |                                                                   |                                                                        |                                                                                                    |
|               |                                                                                                    |                                                                |                                                                   |                                                                        |                                                                                                    |
|               |                                                                                                    |                                                                |                                                                   |                                                                        |                                                                                                    |
|               |                                                                                                    |                                                                |                                                                   |                                                                        |                                                                                                    |
|               |                                                                                                    |                                                                |                                                                   | 10                                                                     | -                                                                                                    |
|               | A standard per<br>alterna<br>attinutor per<br>attinutor per<br>attinutor p | Area         Northuge         A. See [ 107 ]           All New | Answim         Number         Ratio         URF           at time | Answer         Neuthneys         R.Max         1007           at State | Northup         Rule         NET           atmax         Northup         Rule         NET           atmax         Northup         Rule         NET           http://discusciencescolubility         Rule         Pref. Source           1         Station         Northup         Northup           1         Station         Northup         Northup           1         Station         Northup         Northup           1         Station         Northup         Northup           1         Station         Northup         Northup           1         Station         Northup         Northup           1         Station         Northup         Northup           1         Station         Northup         Northup           1         Station         Northup         Northup           1         Station         Northup         Northup           1         Northup         Northup         Northup           1         Northup         Northup         Northup           1         Northup         Northup         Northup |

Figure 9 – Static route

In the "Routes" menu, using the "Add New" button as described above, we are going to add a static route with "Destination" 192.168.2.0/24 and "Gateway" 192.168.1.3, as shown in the following figure.

| 0                                                                                                    | 11                                                                                                    | 73 1 × (an analysis)                                                                                                    |         |
|----------------------------------------------------------------------------------------------------|----------------------------------------------------------------------------------------------------|----------------------------------------------------------------------------------------------------|---------|
| ELVE                                                                                                    |                                                                                                    |                                                                                                    |         |
| I wream                                                                                                    |                                                                                                    |                                                                                                    |         |
| W DriveFares                                                                                                    |                                                                                                    |                                                                                                    |         |
| 0 27 T                                                                                                    | (at   twee   any                                                                                                    |                                                                                                    |         |
| prepiders                                                                                                    |                                                                                                    |                                                                                                    |         |
| 444                                                                                                    |                                                                                                    |                                                                                                    |         |
| Beglikest.                                                                                                    | Endled                                                                                                    | 2                                                                                                    |         |
| 94649-11                                                                                                    |                                                                                                    |                                                                                                    | Central |
| and the second second s |                                                                                                    | ( and the second second s |         |
| Linter a                                                                                                    | Die Address                                                                                                    | 751.168.2.004                                                                                                    |         |
| LI File                                                                                                    | Calculate .                                                                                                    | 3112 548 5.8                                                                                                    |         |
| in late                                                                                                    | Charle Coloma                                                                                                    |                                                                                                    |         |
| A Tara +                                                                                                    | and the second second se |                                                                                                    |         |
| an bran                                                                                                    | 1414                                                                                                    | -Hef - 2                                                                                                    |         |
| - Falle                                                                                                    | Distance                                                                                                    |                                                                                                    |         |
| + Kata Made                                                                                                    | 1.0222                                                                                                    |                                                                                                    |         |
| C Deside Office                                                                                                    |                                                                                                    |                                                                                                    |         |
| E Logical                                                                                                    | Target loops                                                                                                    | 10                                                                                                    |         |
|                                                                                                    | Andrew Park                                                                                                    |                                                                                                    |         |
|                                                                                                    | Prof. Super-                                                                                                    |                                                                                                    |         |
|                                                                                                    |                                                                                                    |                                                                                                    |         |
|                                                                                                    |                                                                                                    |                                                                                                    | ADDUTHS |
|                                                                                                    | alle as rush                                                                                                    | *                                                                                                    |         |
|                                                                                                    | NOT WALKE                                                                                                    |                                                                                                    |         |
|                                                                                                    | NUP Local Trul.                                                                                                    |                                                                                                    |         |
|                                                                                                    |                                                                                                    |                                                                                                    |         |
|                                                                                                    | and respect                                                                                                    | 3                                                                                                    |         |

Figure 10 – Adding a static route

In the same way we will proceed with device 2, adding the "Destination" 192.168.0.0/24 and "Gateway" 192.168.1.2 so as to create a "route" for the "ping" response.

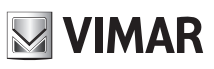

#### 1.3.2.2 System

#### 1.3.2.2.1 Changing password

To change the device's password, simply go to the System  $\rightarrow$  Password menu and enter the current password (for user with which you are logged in) and enter the new password twice, as shown in the figure below

| CELVOR   VIMAIL GROUP     | P   DEVICE PRAVAGE PETET - Washing                                                                                                    | in licture Explane |                                                                                                    | _ [D] × |
|---------------------------|----------------------------------------------------------------------------------------------------|--------------------|----------------------------------------------------------------------------------------------------|---------|
|                           | 92.168.88.50                                                                                                    | P. 8 **            | BLVCK   VPMAR Group   DEVL X                                                                                    |         |
| File Multice Valuet       | zs Awlerit Stionant ->                                                                                                    |                    | The second second second second second second second second second second second second second second second se |         |
| D . D                     | Parma - Granna - Granneth                                                                                                    |                    |                                                                                                    |         |
| 100.00                    | rogra r provens r provens                                                                                                    |                    |                                                                                                    |         |
| ELVE                      | X                                                                                                    |                    |                                                                                                    |         |
|                           |                                                                                                    |                    |                                                                                                    |         |
| NIN ES                    | AK group                                                                                                    |                    |                                                                                                    |         |
| I Wireless                |                                                                                                    |                    |                                                                                                    |         |
| Interfaces                |                                                                                                    |                    |                                                                                                    |         |
| 💢 Bridge                  |                                                                                                    |                    |                                                                                                    |         |
| ₩P ►                      | Change Cancel                                                                                                    |                    |                                                                                                    |         |
| 💮 System 🛛 🕈              | Contraction ( Contraction of the Contraction of the |                    |                                                                                                    |         |
| Clock                     |                                                                                                    |                    |                                                                                                    |         |
| History                   | Old Password                                                                                                    |                    |                                                                                                    |         |
| Identity                  | New Password                                                                                                    |                    |                                                                                                    |         |
| License                   |                                                                                                    |                    |                                                                                                    |         |
| Logging                   | Confirm Password                                                                                                    |                    |                                                                                                    |         |
| Password                  |                                                                                                    |                    |                                                                                                    |         |
| Reboot                    |                                                                                                    |                    |                                                                                                    |         |
| Reset Configuration       |                                                                                                    |                    |                                                                                                    |         |
| Resources                 |                                                                                                    |                    |                                                                                                    |         |
| SNTP Client               |                                                                                                    |                    |                                                                                                    |         |
| Shutdown                  |                                                                                                    |                    |                                                                                                    |         |
| Tiles                     |                                                                                                    |                    |                                                                                                    |         |
| Log                       |                                                                                                    |                    |                                                                                                    |         |
| X Tools +                 |                                                                                                    |                    |                                                                                                    |         |
| undo Undo                 |                                                                                                    |                    |                                                                                                    |         |
| http://192.168.88.50/webA | g/#System:License                                                                                                    |                    |                                                                                                    | 100% .  |

Figure 11 – Changing password

Now, click on the "change" button and the password will be changed

#### 1.3.2.3 Tools menu

#### 1.3.2.3.1 Bandwidth test

Elvox devices let you test system performance using an integrated tool, called the "bandwidth test". This test lets you generate UDP or TCP traffic by using an integrated client/server-oriented system and send this traffic to another device connected via radio or via Ethernet and measure the average and instant performance. The test can only be performed by a Superuser

Simply go to the "system->bandwidth-test" menu as shown in the figure below:

## **ELVOX** CCTV **46261 - 46261.A**

| ELVOX   VINAILGROUP   DEVICE FURIAGENERT  | · Washines Inter | net Explorer  |                    |          |
|-------------------------------------------|------------------|---------------|--------------------|----------|
| 🕒 🕙 💌 🥥 http://1392.368.88.50/            | , P _            |               | PHAR Group (DEVI X | (n 🖈 🖸   |
| File Mobiles visualiza Preferit Strument  | 4                |               |                    |          |
| 🚱 • 🖸 - 🖂 👘 • Pagina • Sourezza • 1       | Strumenti • 😥 •  | 📕 📖 🛈         |                    |          |
|                                           |                  |               |                    |          |
| Start Stop                                | Close            |               |                    |          |
| U System                                  |                  |               |                    |          |
| Los                                       |                  |               |                    |          |
| X Task Y                                  | fest To          | 192 168 88 51 |                    |          |
| Bandwidth Test<br>Picco Peng              | rotocol          | ⊛udp Otcp     |                    |          |
| IP Scan Local UDP 1                       | Tx Size          | 1500          |                    |          |
| Packet Sniffer                            |                  | 1500          | _                  |          |
| Ping Remote UDP 1                         | Tx Size          | 1500          |                    |          |
| Ping Speed Di                             | rection          | send 💌        |                    |          |
| Torch<br>Traceroute TCP Connection        | Count            | 20            |                    |          |
| S Unda                                    |                  | 15014         |                    |          |
| Redo Local Tx                             | speed *          | 150M          | ope                |          |
| T Sale Mode Remote Tx                     | Speed            | 150M          | bps                |          |
| Design Skin Randor                        | m Data           | 0             |                    |          |
| Logout                                    | User .           | user          |                    |          |
| Par                                       | sword .          |               |                    |          |
| Lost P                                    | ackets           | 0             |                    |          |
| Tx/Rx C                                   | urrent           | 0 bps/0 bps   |                    |          |
| Tx/Rx 10s A                               | verage           | 0 bps/0 bps   |                    |          |
| ttp://192.168.88.50/webfic/#Tools/3P_Scan |                  |               |                    | * 100% * |

Figure 12 – Bandwidth test

#### It is sufficient to specify:

Test To → IP address remote device

Protocol --> protocol of generated packets (UDP is more like the real capacity of the bridge)

Direction ---- both runs a bidirectional test. The total capacity of the bridge will be the sum of the two directions

Remote TX speed --> specify the capacity of traffic you want to "receive" (downlink)

User, password  $\longrightarrow$  credentials of the remote device

The radio bridge, by means of statistics and a graph, will indicate the amount of traffic that you can actually carry.

Caution: If other packets (video camera, internet...) are already transiting in the radio bridge, the values returned by the bandwidth test will not match its actual capacity

#### 1.3.3 Advanced settings

Let's briefly analyze the content of the most important items in the main menu. Changing these parameters is for expert users (Superuser); by default the antenna is already properly configured and generally no changes need to be made

#### 1.3.3.1 Safe Mode

This button lets you actuate Safe Mode: if, as a result of an incorrect setting made by the user, the link is lost, after 9 min the antenna will reconfigure as before the change

#### 1.3.3.2 Interfaces Menu

This menu contains the list of interfaces that are enabled on the Elvox device. Some of these interfaces are physically present on the device, such as the "ether1" interface or any wireless ones. The others are virtual interfaces, such as the Wireless Distribution System (WDS), Bridge and EoIP (Ethernet over IP) interface.

#### 1.3.3.3 Wireless Menu

This menu contains the submenus that enable managing and analyzing the radio link between multiple Elvox devices.

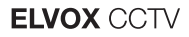

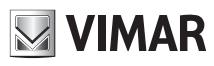

#### 1.3.3.3.1 Interfaces menu

Via this submenu you can manage the radio interfaces on the device individually. By double clicking on the relevant interface you can access an additional submenu from which to set up the radio. The menu features some push buttons:

| Image: Section of the section of the sec                                                                                                    | 🕒 💬 🔻 🔁 http://1     | 92.168.88 | 3.50/   | 0            | 3 4           | ELVOX   VIN   | AR Group   DEV                                                                                                    | X                  | n 舵 💮    |                 |      |
|----------------------------------------------------------------------------------------------------|----------------------|-----------|---------|--------------|---------------|---------------|----------------------------------------------------------------------------------------------------|--------------------|----------|-----------------|------|
| Image: Sourcess + Sourcess + Standed + P + R 2 2 1                                                                                                    | File Modifica Vaualz | za Pref   | erit St | niment 7     |               |               |                                                                                                    |                    |          |                 |      |
| Important         Important                                                                                                    | 0 · D · · · ·        | Pagna     | • Sour  | ezza + Strur | nenti + 😥 - 🖡 | 0 44 0        |                                                                                                    |                    |          |                 |      |
| Virtees         Interfaces         Bridge         P         System         Files         Logout                                                                                                    | ELVE                 | ìX        | 1       |              |               |               |                                                                                                    |                    |          |                 |      |
| I Wireless         Interfaces         Bridge         IP         Add New * Scanner Frei, Usage Alignment Wireless Sniffer Wireless Snooper         I tem         I tem         I tem         I tem         Safe Mode         Design Skin         Logout                                                                                                    | 📴 VIM                | AR pros   |         |              |               |               |                                                                                                    |                    |          |                 |      |
| Interfaces         Bridge         IP         System         Flies         Log         Tools         Redo         Safe Mode         Design Skin         Logout                                                                                                    | <u>I</u> Wireless    |           |         |              |               |               |                                                                                                    |                    |          |                 |      |
| Bridge         IP         System         Files         Log         Tools         Redo         Safe Mode         Design Skin         Logout    Radio integration of the state of the state                                                                                                    | Interfaces           | Interf    | aces    | Access List  | Registration  | Connect I     | ist Channe                                                                                                    | 8                  |          |                 |      |
| IP       Add New * Scanner       Freq, Usage       Alignment       Wireless Snotper         I files       I       I       Immediate       Immediate       Immediate         Tools       Tools       Immediate       Immediate       Immediate       Immediate       Immediate         Tools       Immediate       Immediate       Immediat       Immediate       Imme                                                                                                    | Bridge               | 1000      |         |              |               |               |                                                                                                    |                    |          |                 |      |
| System     Image: System       Fries     1       Log     Image: System       Tools     Image: System       Redo     Image: System       Safe Mode     Image: System       Design Skin     Image: System       Image: Solution of the system     Image: System       Image: System     Image: System       Image: System     Image: System       Ima                                                                                                    | ∰ IP 🕨 ►             | Add N     | iew T   | Scanner      | Freq. Usage   | Alignment     | Wireless Sn                                                                                                    | ffer Wireless 3    | Snooper  |                 |      |
| I item       1 item       1 item <td< td=""><td>System +</td><td>Cides:</td><td></td><td>10</td><td></td><td>(NOSTINIARO)</td><td>(united of the second second s</td><td>outer Construction</td><td>20002000</td><td></td><td></td></td<> | System +             | Cides:    |         | 10           |               | (NOSTINIARO)  | (united of the second second s | outer Construction | 20002000 |                 |      |
| Log<br>Not train to the second second s                                                                                                    | Files                | 1 item    | n       |              |               |               |                                                                                                    |                    |          |                 |      |
| x Tools     x Name     Type     L2 NTU     Tx     Rx       Winde     RS     wien1     Wireless (Atheros ARS 1600     0 bps     0 bps       * Safe Mode     Design Skin     E Lopout     RS     Wireless (Atheros ARS 1600     0 bps     0 bps                                                                                                    | Log                  |           |         |              |               |               |                                                                                                    |                    |          |                 |      |
| Nundo       Redo     RS     wien1     Wireless (Atheros AR\$ 1600     0 bps     0 bps       Safe Mode     Design Skin       Lopout   Radio integration of the set of the set of the s                                                                                                    | 🗙 Tools 🔹 🕨          |           |         | * Name       | Туре          | •             | L2 MTU                                                                                                    | Tx                 | Rx       |                 |      |
| Redo Safe Mode Lopout Radio int                                                                                                    | ヘ Undo               | D         | RS      | wiant        | Wire          | less (Atheros | AR9 1600                                                                                                    | 0 bps              | 0 bps    |                 |      |
| Safe Mode     Design Skin     E Lopout     Radio int                                                                                                    | 🚧 Redo               |           |         |              | -             | -             |                                                                                                    |                    |          |                 |      |
| Design Skin  Logout Radio int                                                                                                    | 🕈 Safe Mode          |           |         |              |               |               |                                                                                                    |                    |          |                 |      |
| E Lopsut Radio int                                                                                                    | 😥 Design Skin        |           |         |              |               |               |                                                                                                    |                    |          |                 |      |
| Radio int                                                                                                    | E Logout             |           |         |              |               |               |                                                                                                    |                    |          |                 |      |
|                                                                                                    |                      |           |         |              |               |               |                                                                                                    |                    |          | Radio interview | erfa |
|                                                                                                    |                      |           |         |              |               |               |                                                                                                    |                    |          |                 |      |
|                                                                                                    |                      |           |         |              |               |               |                                                                                                    |                    |          |                 |      |

Figure 13 – Wireless-Interface Menu

- Scanner, lets you view the active devices configured in Master mode that are operating on the same band as the device under observation, indicating MAC, SSID, band, frequency and signal strength. It is necessary to pay attention to the fact that this operation causes the device under observation to disconnect and the link to drop as a result.
- Wireless Snooper: lets you have a real-time report of channel occupancy related to the band under observation, as shown in the figure below. This enables you to choose a frequency that is free or anyhow used less and a channel that allows a given bit rate.
- Freq.Usage: lets you view the active devices configured in Master mode that are operating on the same band as the device under observation, without indicating MAC and SSID. It is necessary to pay attention to the fact that this operation causes the device under observation to disconnect and the link to drop as a result.

#### 1.3.3.3.1.1 General

By double clicking on the radio interface (Fig. 13) you go to a page where you can set some values such as the name of the interface or the Maximum Transfer Unit (MTU) of the link.

| ⊚ System ►     | running ap | slave |                                                                                                    |      |
|----------------|------------|-------|----------------------------------------------------------------------------------------------------|------|
| n Queues       | Enabl      | ed    | 8                                                                                                    |      |
| Log            |            |       | 0.00                                                                                                    |      |
| 💥 Tools 🔹 🕨    |            |       | Gen                                                                                                    | eral |
| 🗪 Undo         | Nar        | ne    | wian1                                                                                                    |      |
| nedo 🖊         |            |       |                                                                                                    |      |
| Hide Menu      | Ту         | pe    | Wireless (Atheros AR9300)                                                                                                    |      |
| Hide Passwords | н          | TU    | 1500                                                                                                    |      |
| T Safe Node    |            |       |                                                                                                    |      |
| 🔀 Design Skin  | L2 M       | τu    | 1600                                                                                                    |      |
| WinBox         | MAC Addre  |       | E4 8D 8C F5 94 25                                                                                                    |      |
| Craphs Graphs  |            |       | and the second second s |      |
| Logout         | A          | RP    | enabled 🖌                                                                                                    |      |

Figure 14

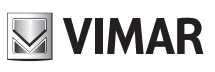

## 46261 - 46261.A

1.3.3.3.1.2 Wireless

The wireless menu of the same interface determines the main features of the link, including setting

- the radio name
- the working mode of the radio (Master or Slave)
- the SSID of the radio connection
- the working band and the width of the channel
- the working frequency, subject to the setting of the "Country"
- the "Security Profile", to use for data encryption
- the "Frequency Mode", with which you can manage the output power of the radio
- the Country, which imposes a range of frequencies that are allowed in each country
- the DFS (Dynamic Frequency Selection)
- the "Default Authentication"

|                        |             |                   | Wireless |
|------------------------|-------------|-------------------|----------|
| Mode                   |             | ap bridge         |          |
| Band                   |             | SGHz-only-N       |          |
| Channel Width          |             | 20/40MHz Ce       |          |
| Frequency              |             | 5660 MHz          |          |
| SSID                   |             | ELVOX             |          |
| Radio Name             |             | ELVOX_AP          |          |
| Scan List              | - 5500-5700 | v .               |          |
| Wireless Protocol      |             | m2 💌              |          |
| Security Profile       |             | default           |          |
| Frequency Mode         |             | regulatory-domain |          |
| Country                |             | italy 💌           |          |
| Antenna Gain           |             | 18 dei            |          |
| DFS Mode               |             | none              |          |
| Proprietary Extensions |             | post-2 9 25 💌     |          |
| Bridge Mode            |             | enabled 💌         |          |
| VLAN Mode              |             | no tag            |          |
| VLAN ID                |             | 1                 |          |
| Default AP Tx Rate     | -           | bps               |          |
| Default Client Tx Rate | -           | bps               |          |
| Default Authenticate   |             | 2                 |          |
| Default Forward        |             |                   |          |

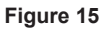

# $\triangle$

The frequency band must never be changed for any reason whatsoever or the device will malfunction and there will not be compliance with the applicable telecommunications regulations (etsi en 301 893 as regards the frequency band 5.4 GHz). In addition, with reference to the frequency range stated on the outer label, use of the device must take account of the relationship between the frequency range, maximum EIRP and the indoor or outdoor use of the device (ets etsi en 301 893 as regards the frequency band 5.4 GHz)

#### 1.3.3.3.1.3 NV2

The proprietary protocol NV2 is used in point-to-point connections to improve performance considerably in terms of throughput and stability, and it must be enabled on all the devices involved. This protocol is based on TDMA (time division Multiple Access), where the master device optimally schedules the transmissions of the clients involved in the connection. It also optimizes Point-to-Point performance.

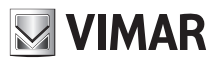

## 46261 - 46261.A

1.3.3.3.1.4 Status From the "Status" menu you can view a real-time report on the state of the connection. The information summarized in this table includes values such as - Band, indicating the working band

- Frequency, indicating the frequency set for the link
- Noise Floor, indicating the level of RF noise present on site

|                       |                      | Status |
|-----------------------|----------------------|--------|
| Last Link Down Time   | Jun/15/2016 14:38:46 |        |
| Last Link Up Time     | Jun/15/2016 14:41:10 |        |
| Link Downs            | 8                    |        |
| Channel               | 5660/20-Ce/an(9dBm)  |        |
| Registered Clients    | 1 banda              |        |
| Authenticated Clients | 1 frequenza          |        |
| Overall Tx CCQ        |                      |        |
| Noise Floor           | -112 dBm             |        |
|                       |                      |        |

#### Figure 16

#### 1.3.3.3.1.5 Traffic

This menu lets you graphically display the actual Tx and Rx traffic on the interface, in terms of both packets per second (p/s) and bits per second (bps).

|                      |                        |                            |           |                         |                                                                                                    | Tr    |
|----------------------|------------------------|----------------------------|-----------|-------------------------|----------------------------------------------------------------------------------------------------|-------|
| Tx/Rx Rate           | 0 bps                  |                            |           | 1                       | 424 bps                                                                                                    |       |
| Tx/Rx Packet Rate    | 0 p/s                  |                            |           | 1                       | 1 p/s                                                                                                    |       |
| FP Tx/Rx Rate        | 0 bps                  |                            |           | /                       | 424 bps                                                                                                    |       |
| FP Tx/Rx Packet Rate | 0 p/s                  |                            |           | 1                       | 1 p/s                                                                                                    |       |
| Tx/Rx Bytes          | 6.1 MiB                |                            |           | 1                       | 896.0 KiB                                                                                                    |       |
| Tx/Rx Packets        | 6 126                  |                            |           | /                       | 10 013                                                                                                    |       |
| Tx/Rx Drops          | 0                      |                            |           | 1                       | 0                                                                                                    |       |
| Tx/Rx Errors         | 0                      |                            |           | 1                       | 0                                                                                                    |       |
|                      |                        |                            |           |                         | 5.0 k8ps                                                                                                    |       |
|                      |                        |                            |           |                         | 4.0 kbps                                                                                                    |       |
|                      |                        |                            |           |                         | 3.0 kbpe                                                                                                    |       |
| Byte Graph           |                        |                            |           |                         | 2.0 kbps                                                                                                    |       |
|                      | 2                      |                            |           |                         | 1.0 kbps                                                                                                    | 4     |
|                      | Low AN                 | E min age                  | 1 min 444 | 2 min april             | A REAL PROPERTY AND A REAL PROPERTY AND A REAL | mm, m |
|                      |                        | cur: 0 bps<br>cur: 424 bps | av<br>av  | g: 67 bps<br>g: 251 bps | max: 2.2 kbp<br>max: 2.1 kbp                                                                                                    | 6     |
|                      |                        | 1                          |           | 1                       | 30 p/s                                                                                                    |       |
|                      |                        |                            |           |                         | 8.8%                                                                                                    |       |
| Packet Graph         | 3                      |                            |           |                         | 6.010                                                                                                    |       |
|                      | 3                      |                            |           |                         | 4 p/s                                                                                                    |       |
|                      | 1                      |                            |           | The second street       | Pa's                                                                                                    |       |
|                      | I mir age              | 4 min age                  | 3 min app | 2 mil age               | 1 mm age                                                                                                    |       |
|                      | Tx Packet<br>Rx Packet | cur: 0 p/s<br>cur: 1 p/s   | 87<br>87  | g:0p/s<br>g:1p/s        | max: 2 p/s<br>max: 2 p/s                                                                                                    |       |
| Comment              |                        |                            |           |                         |                                                                                                    |       |

#### Figure 17 – Traffic Application

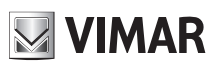

## 46261 - 46261.A

## 1.3.3.3.2 Access List

With the "Access List" menu you can define a MAC Address list for devices that are allowed to connect to a unit configured as Master

| CELVOX   VEHAR Group    | OEVICE HAN     | GURIN  | T - Windows Internet Ex | adrierere        |                |                |            |   |
|-------------------------|----------------|--------|-------------------------|------------------|----------------|----------------|------------|---|
| 🕞 💽 🔻 📴 http://15       | 92.168.88.50/  |        | 2.0                     |                  | R Group   DEVI | ×              | 6 1        | 0 |
| File Modifica Vipualiza | a Preferit Si  | umenti | 2                       |                  |                |                |            |   |
|                         | Pagina + Sicur | ezza • | Strumenti • 😧 • 🔣 👔     | 0                |                |                |            |   |
| ETVE                    | Y              |        |                         |                  |                |                |            |   |
|                         |                |        |                         |                  |                |                |            |   |
| VIM/                    | AR group       |        |                         |                  |                |                |            |   |
| I Wireless              |                | -      |                         |                  |                |                |            |   |
| Interfaces              | Interfaces     | Access | List registration 0     | onnect List Chan | nels           |                |            |   |
| Bridge                  | 1              |        |                         |                  |                |                |            |   |
| 🚽 IP 🕨 🕨                | Add New        |        |                         |                  |                |                |            |   |
| System >                |                |        |                         |                  |                |                |            |   |
| Files                   | 0 items        |        |                         |                  |                |                |            |   |
| Log                     |                |        |                         |                  |                |                |            |   |
| 🗙 Tools 🔹 🕨             |                |        | MAC Address             | Interface        | Signal         | Authentication | Forwarding |   |
| 🐜 Undo                  |                |        |                         |                  | Range          |                |            |   |
| A Redo                  |                |        |                         |                  |                |                |            |   |
| 🕈 Safe Mode             |                |        |                         |                  |                |                |            |   |
| 🗾 Design Skin           |                |        |                         |                  |                |                |            |   |
| E Logout                |                |        |                         |                  |                |                |            |   |
|                         |                |        |                         |                  |                |                | 100%       | • |

Figure 18 – Access List

Caution: In order to use the "Access List" feature you need to uncheck the "Default Authenticate" option in the "Interfaces" submenu of the "Wireless" menu as in the following figure.

| GENERAL COMMENT | 20         | I DOUT I HARMAN HARM - Marken In | lannari tayaki kar |                                                                                                    |            |
|-----------------|------------|----------------------------------|--------------------|----------------------------------------------------------------------------------------------------|------------|
| 00.0            | s / 7      | 12. SHE HE \$07                  | PEH                | ** 📓 B.F.D. (1999) State (1997) A.F. 🕷                                                                         |            |
| f res mathin a  | -          | a netera beureta - P             |                    | the second second second second second second second second second second second second second second second s |            |
| Q.D.            | <b>B</b> • | Pagina + Goursea + Diturnett + 🗃 | - K 1 0            |                                                                                                    |            |
| ELV             | -          | ARgran                           |                    |                                                                                                    |            |
| I Woolean       | -          |                                  |                    |                                                                                                    |            |
| jim (mtarfailes |            |                                  |                    |                                                                                                    |            |
| 2 Billy         |            |                                  |                    |                                                                                                    |            |
|                 | *          | OK Carcel Spply                  | Advanced Rode Scan | freq. Usage Snotper Reset Configuration Torch                                                                  |            |
| C System        | *          |                                  |                    |                                                                                                    |            |
| in the          |            | entraing al                      |                    |                                                                                                    |            |
| 1000            |            | teabled                          | 2                  |                                                                                                    |            |
| in Undo         | _          |                                  |                    |                                                                                                    |            |
| - Rada          |            |                                  |                    |                                                                                                    | General    |
| 🕈 Safe Hode     |            | Name                             | with 1             |                                                                                                    |            |
| C Design Skin   |            | HTU                              | 1900               |                                                                                                    |            |
| Lagent          |            |                                  | 1.1.1              |                                                                                                    |            |
|                 |            | L2 MTU                           | 1600               |                                                                                                    |            |
|                 |            | HAC Address                      | E480 8C F5 9425    |                                                                                                    |            |
|                 |            |                                  |                    |                                                                                                    | Milesteen  |
|                 |            |                                  | 120200             |                                                                                                    | wireless   |
|                 |            | mode                             | ap bridge          |                                                                                                    |            |
|                 |            | Band                             | SOH2-only-N W      |                                                                                                    |            |
|                 |            | Channel Width                    | 2040MHz Ce 9       |                                                                                                    |            |
|                 |            | Prequency                        | 5560               | M Mag                                                                                                    |            |
|                 |            | \$50D .                          | ELVCX.             |                                                                                                    |            |
|                 |            |                                  |                    |                                                                                                    |            |
|                 |            | Scan List +                      | 5508-5730          | •                                                                                                    |            |
|                 |            | Octouit Auth-onticate            | *                  |                                                                                                    |            |
|                 |            | Octavit Forward                  |                    |                                                                                                    |            |
|                 |            |                                  |                    |                                                                                                    | Nstreme    |
| 2               |            |                                  |                    |                                                                                                    | S 1075 - 1 |

Figure 19 – "Default Authenticate" option

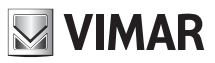

## 46261 - 46261.A

Going back to the "Access List" menu, by using the "Add New" button you can add an item to the list of allowed accesses to the Master unit, as shown in the figure below.

| CELVER   VPAMI Group   | DEVICE HAAAC211017 Weathers Seture |          |                                 | _ O ×    |
|------------------------|------------------------------------|----------|---------------------------------|----------|
|                        | 168.88.55                          | P . 8 4  | C ELVOX ( 1254AL Group ( 2011 * |          |
| The Particle Valuences | Wehrtl Stutient 1                  |          |                                 |          |
| Q-0-0#-                | Pagira + Sicressa + Stument + 🔬 +  | S =1 0   |                                 |          |
|                        | R pros                             |          |                                 |          |
| 1 Wireless             |                                    |          |                                 |          |
| Bridge                 |                                    |          |                                 |          |
| Sistem b               | OK Cancel Apply                    |          |                                 |          |
| Fies                   | Enabled                            | Ø        |                                 |          |
| Toola +                | MAC Address                        |          |                                 |          |
| 🐜 Undo                 | Interface                          | al 🐷     | 1                               |          |
| Tafe Hode              | Signal Strength Range              | -120 120 |                                 |          |
| Cesign Skie            | AP Tx Umit                         | •        |                                 |          |
| E Legout               | Client To Limit                    |          |                                 |          |
|                        |                                    |          |                                 |          |
|                        | Authoritication                    | ĸ        |                                 |          |
|                        | Farwarding                         | 8        |                                 |          |
|                        | VLAN Hode                          | no teg   | ¥.                              |          |
|                        | VLAN ID                            | 1        |                                 |          |
|                        | Private Key                        | nana     |                                 |          |
|                        | Private Pre Shared Key             |          |                                 |          |
|                        | Management Protection Key          |          |                                 |          |
|                        | Time                               |          |                                 |          |
|                        | Comment                            | 1        |                                 | 0        |
|                        |                                    |          |                                 |          |
|                        |                                    |          |                                 | · 100% · |

Figure 20 – Setting a new item in the Access List menu

After opening the "New AP Access Rule" window you need to enter the MAC address of the radio unit of the device to which you want to allow access and decide which interface to apply the restriction.

On pressing the "Apply" button an item will appear in the list.

| ELVOX   VIMAR G   | roup   DEVICE H   | MAGENER     | - Windows Internet Explore | tr.                 |              |                          |            | -1012   |
|-------------------|-------------------|-------------|----------------------------|---------------------|--------------|--------------------------|------------|---------|
| 🕒 💬 🗢 🔝 http      | //192.168.88.50   | 1           | P- 8 4                     |                     | Group   DEVL | ×                        | 6          | A (2    |
| File Hodifica via | valuzza Preferiti | Strument    | 1                          |                     |              | Land                     |            |         |
| A . D . D .       | · Pagina ·        | Sicurezza + | Strument • 📦 • 🙀 📖 🚺       | 1                   |              |                          |            |         |
|                   |                   |             |                            |                     |              |                          |            |         |
| ELVI              |                   |             |                            |                     |              |                          |            |         |
| E V               | MAR               |             |                            |                     |              |                          |            |         |
| I. Wireless       | and a goop        |             |                            |                     | Ma           | hEinus 25                | re13 (too  | tine    |
| Interfaces        |                   | 100         |                            |                     |              | ong volaa                | 1040 (055  | seriel. |
| Bridge            | Interface         | 8 Access    | List Registration Conne    | ect List Channels   |              |                          | Wireless   | Tables  |
| 20 IP             | *                 | 1           |                            |                     |              |                          |            |         |
| Addresses         | Add New           | 1           |                            |                     |              |                          |            |         |
| DHCP Client       | 7 dame            |             |                            |                     |              |                          |            |         |
| DNS               | 6.09009           |             |                            |                     |              |                          |            |         |
| Neighbors         | 8                 |             | MAC Address                | Interface           | Signal       | Authentication           | Forwarding |         |
| Routes            |                   |             | TIPL PROTEIN               | and an and a second | Range        | Protection of the second | renning    |         |
| SNMP              | • D               | 0           | E4:8D:8C:F5:94:24          | all                 | -120120      | yes                      | yes        |         |
| Services          | • D               | 1           | 4 E4:8A:8C:F5:94:27        | all                 | +120120      | yes                      | yes        |         |
| System            | *                 |             |                            |                     |              |                          |            |         |
| Files             |                   |             |                            |                     |              |                          |            |         |
| Log               |                   |             |                            |                     |              |                          |            |         |
| X Tools           | •                 |             |                            |                     |              |                          |            |         |
| 🛼 Undo            |                   |             |                            |                     |              |                          |            |         |
| 🔿 Redo            |                   |             |                            |                     |              |                          |            |         |
| 🕈 Safe Mode       |                   |             |                            |                     |              |                          |            |         |
| Design Skin       |                   |             |                            |                     |              |                          |            |         |
| Logout            |                   |             |                            |                     |              |                          |            |         |
|                   |                   |             |                            |                     |              |                          |            |         |
|                   |                   |             |                            |                     |              |                          |            |         |
|                   |                   |             |                            |                     |              |                          |            |         |
|                   |                   |             |                            |                     |              |                          | 1. 10      | 0% +    |

Figure 21 – Access List

 $\bigcirc$ 

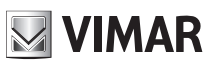

## 46261 - 46261.A

Only radios that appear in the list can be connected to the Master unit.

#### 1.3.3.3.3 Registration

Via the "registration" menu you can have a real-time report of the connection status, as shown in the following figure.

| CELVOX   VIPIAR GR      | HILL DEVICE P                                                                                                    | ANALSHINT - West   | fows faitement Explores | terment     |             |       |          |          |         |              | _10          |
|-------------------------|----------------------------------------------------------------------------------------------------|--------------------|-------------------------|-------------|-------------|-------|----------|----------|---------|--------------|--------------|
| 90 · 3 ···              | 192.168.88.50                                                                                                    | N .                | P.                      | 8 4         | BLVOX   VDV | AR ON | sup   Dé | st×      |         |              |              |
| File Hadden / Ville     | Asta                                                                                                    | Shawes /           |                         |             |             |       |          |          | -       |              |              |
| <b>☆</b> ・□ · · · · · · | · Pagna ·                                                                                                    | Scienzza - Strumen |                         |             |             |       |          |          |         |              |              |
|                         | -V                                                                                                    |                    |                         |             |             |       |          |          |         |              |              |
| ELVE                    | X                                                                                                    |                    |                         |             |             |       |          |          |         |              |              |
| I VI                    | MAR your                                                                                                    |                    |                         |             |             |       |          |          |         |              |              |
| I. Wireless             |                                                                                                    |                    | $\sim$                  |             |             |       |          |          |         |              |              |
| m Interfaces            | Interface                                                                                                    | Array for          | Canatration Comme       | e sue L Cha | onein       |       |          |          |         |              |              |
| 🔀 Bridge                | and and a second second s | a lances for       |                         | a bas j bas |             |       |          |          |         |              |              |
| ∰ IP →                  | £                                                                                                    |                    | 10000                   |             |             |       |          |          |         |              |              |
| 🕞 System 🔹 🔸            | 1 item                                                                                                    |                    |                         |             |             |       |          |          |         |              |              |
| E Fies                  |                                                                                                    |                    |                         |             |             |       |          | 1        | Tx/Rx   |              |              |
| Log                     |                                                                                                    | * Radio Name       | MAC Address             | Interface   | Uptime      | AP    | w        | Activity | Signal  | Tx Rate      | Rx Rate      |
| X Tools *               | 2                                                                                                    |                    |                         |             |             |       |          | (s)      | (dilws) |              |              |
| 🐜 Undo                  | -                                                                                                    | ELVOX_STA          | E4:8D:8C:01:44:E3       | wfan1       | 00:00:47    | no    | no       | 0.010    | -44/-38 | 6.5Mbps-20HH | 6.5Mbps-20MH |
| Redo                    | 1                                                                                                    |                    |                         |             |             |       |          |          |         |              |              |
| 🕈 Safe Mode             |                                                                                                    |                    |                         |             |             |       |          |          |         |              |              |
| Design Skin             |                                                                                                    |                    |                         |             |             |       |          |          |         |              |              |
| Logout                  |                                                                                                    |                    |                         |             |             |       |          |          |         |              |              |
|                         |                                                                                                    |                    |                         |             |             |       |          |          |         |              |              |
|                         |                                                                                                    |                    |                         |             |             |       |          |          |         |              |              |
|                         |                                                                                                    |                    |                         |             |             |       |          |          |         |              |              |
|                         |                                                                                                    |                    |                         |             |             |       |          |          |         |              |              |
|                         |                                                                                                    |                    |                         |             |             |       |          |          |         |              |              |
|                         |                                                                                                    |                    |                         |             |             |       |          |          |         |              | La sess      |
|                         |                                                                                                    |                    |                         |             |             |       |          |          |         |              | of 200.4P +  |

#### Figure 21 – Registration table

As soon as the Elvox device makes a connection with another Elvox device, an item appears in the window indicating some fundamental values such as

- Interface, name of the interface with which the link is established
- Signal Strength, power in dBm of the signal received
- Tx/Rx Rate, indicates, in terms of bits per second, the transmission capacity of the link set by the system at a certain time. It is important to know that when you are doing no data traffic, Elvox signals the minimum Tx/Rx Rate for the frequency used.
- Uptime, indicates the duration of the current connection.
- MAC Address, indicates the MAC address of the radio module to which the Elvox device under observation has connected.
- Last Activity, indicates the duration of the last period of inactivity of the interface.

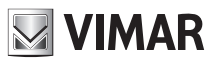

## 46261 - 46261.A

#### 1.3.3.3.4 Security Profile (only 802.11 and Nstreme, No NV2)

The "Security Profile" menu (for Superuser only) enables creating multiple security profiles that meet the highest standards of security such as WPA, WEP and WPA2.

By using the "Add New" button you can add a new security profile. Elvox devices by default are configured using the WPA2 PSK and Ciphers TKIP key (both unicast and group) as shown in Fig. 23.

| CELVUE   VIHAILGO | mip ( DC | VICE HM  | MAGENCET - Mines   | town Bitternett | Explored      |                      |                   |                        | _ [D] X          |
|-------------------|----------|----------|--------------------|-----------------|---------------|----------------------|-------------------|------------------------|------------------|
| 3 - 0 H           | /192.16  | 8.88.50/ |                    | 9.0             | 47 BLVOK      | VIMAR Group   DE     | st x              |                        |                  |
| File Huddes You   | dros 1   | refere.  | Stument 7          |                 |               |                      |                   |                        |                  |
| A.D               | + Pag    | ina • Si | icunezza • Strumen | a - 😡 - 🙀       | 0.0           |                      |                   |                        |                  |
|                   |          |          |                    |                 |               |                      |                   |                        |                  |
| ELVE              | - )      | κ.       |                    |                 |               |                      |                   |                        |                  |
| IN VI             | MAD      | 100      |                    |                 |               |                      |                   |                        |                  |
| T Wysiess         | moure ;  | Posts    |                    |                 |               |                      |                   |                        |                  |
| Interfaces        | 1000     |          |                    |                 | 100 - XXX - X |                      |                   |                        |                  |
| Bridge            | Jet      | terfaces | Notreme Dual       | Access List     | Registration  | Connect List         | Security Profiles | Channels               |                  |
| PPP               | 100      |          |                    |                 |               |                      |                   |                        |                  |
| 10 P              |          | d New    |                    |                 |               |                      |                   |                        |                  |
| WHEN I            |          |          |                    |                 |               |                      |                   |                        |                  |
| Routing )         |          | opro     |                    |                 |               |                      |                   |                        |                  |
| 🖯 System 1        |          |          | A Name             | Mode            | Authentica    | - Unicast<br>Ciphers | Group             | WPA Pre-<br>Shared Key | WPA2 P<br>Shared |
| n Queues          |          |          | default            | none            |               |                      |                   |                        |                  |
| Log               |          |          |                    |                 |               |                      |                   |                        |                  |
| X Tools           |          |          |                    |                 |               |                      |                   |                        |                  |
| 🖛 Undo            |          |          |                    |                 |               |                      |                   |                        |                  |
| 🚧 Redo            |          |          |                    |                 |               |                      |                   |                        |                  |
| Hide Metu         |          |          |                    |                 |               |                      |                   |                        |                  |
| Hide Passwords    |          |          |                    |                 |               |                      |                   |                        |                  |
| T Safe Mode       |          |          |                    |                 |               |                      |                   |                        |                  |
| 🔀 Design Skin     | 12       |          |                    |                 |               |                      |                   |                        |                  |
| 🎯 WinBox          |          |          |                    |                 |               |                      |                   |                        |                  |
| 🛃 Graphs          | 1        |          |                    |                 |               |                      |                   |                        |                  |
| E Logout          |          |          |                    |                 |               |                      |                   |                        |                  |

#### Figure 22 – Security profile

| CITYER   VIHALGON   | IN A DRAWN PRANAL PROPERTY AND ADDRESS TO ADDRESS TO ADDRE | A Factoria                           | _101 ×                               |
|---------------------|----------------------------------------------------------------------------------------------------|--------------------------------------|--------------------------------------|
|                     | 192.160.80.50/                                                                                                    | P 1 2 17 STRUCK   VINAL Gree (DRV. X |                                      |
| the modes would     | ala Irafaiti Granati P                                                                                                    |                                      |                                      |
| 8-13-0 m            | · Pages · Sources · Sources · @ · K                                                                                                    | 0                                    |                                      |
| ELVE                | īΧ                                                                                                    |                                      |                                      |
|                     | AAR group                                                                                                    |                                      |                                      |
| Jee Interfaces      |                                                                                                    |                                      | Security Profile <default></default> |
| Hindge              |                                                                                                    |                                      |                                      |
| E ppp               | OK Carcel Apply Ferrary                                                                                                    |                                      |                                      |
| 12 P +              |                                                                                                    |                                      |                                      |
| C NRS +             | default                                                                                                    |                                      |                                      |
| 20 Realing +        |                                                                                                    |                                      |                                      |
| 🗐 System 🕨          |                                                                                                    |                                      | General                              |
| n Constant          |                                                                                                    | late a                               |                                      |
| E 1.00              | - Carte                                                                                                    | (enaut                               |                                      |
| X Tools +           | Hada                                                                                                    | dynamic keys 😺                       |                                      |
| 🚗 Linda             |                                                                                                    | TWPA PSK T1MP33 PSk                  |                                      |
| redo 💏              | Authentication Types                                                                                                    | UNTA 64P UNTA2 64P                   |                                      |
| 19 Hide Menu        | tintenet contains                                                                                                    | Reserve Otio                         |                                      |
| 127 bide Passadords | Uncast Coners                                                                                                    | Western Chert                        |                                      |
| 🕈 Safe Mode         | Group Ciphers                                                                                                    | Name com Digita                      |                                      |
| Cesion Skin         |                                                                                                    | 1                                    |                                      |
| 🔮 Winifes           | WPA I'VE SEATED APP                                                                                                    |                                      |                                      |
| 🛃 Graphs            | WPA3 Fee Shared Key                                                                                                    |                                      |                                      |
| E Lagert            | Reppleased Mentily                                                                                                    | ELV3046261A                          |                                      |
|                     | Group Key Update                                                                                                    | 00.05.00                             |                                      |
|                     | Hanagement Protection                                                                                                    | disabled v                           |                                      |
|                     | Nanaperiori Protection Key                                                                                                    |                                      |                                      |

Figure 23 – Security profile configuration

The security profile can be assigned to a particular link. For a device that attempts to connect to another without having the same security profile, the connection will be rejected.

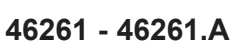

#### 1.3.3.3.5 NV2 Security

When using the TDMA NV2 protocol you need to use a security profile in order to prevent unauthorized access to the radio channel. The security parameter NV2 is called the "preshared key".

| Nstreme |                      |                       |
|---------|----------------------|-----------------------|
|         |                      | Enable Nstreme        |
|         | 2                    | Enable Polling        |
|         |                      | Disable CSMA          |
|         | none                 | Framer Policy         |
|         | 3200                 | Framer Limit          |
| NV2     |                      |                       |
|         | ×                    | Security              |
|         |                      | Preshared Key         |
| Status  |                      | a construction of the |
|         | Jun/15/2016 14:45:29 | Last Link Down Time   |
|         | Jun/15/2016 14:50:23 | Last Link Up Time     |

Figure 24

Elvox devices by default are configured using the NV2 security key By default, the Preshared Key is "chiavewpa". It is recommended to change it

#### 1.3.3.4 Bridge Menu

In this menu, you can create a virtual interface that can incorporate a number of user-defined interfaces and forward packets to the various interfaces in an "intelligent" way at level 2 (MAC layer).

#### 1.3.3.4.1 Bridges

| CELVOR   VEHS     | AR Group | DEVES          | 1100  | LGLVERT - Westcore  | Internet Explanat |        |                    |          | كلم             |     |
|-------------------|----------|----------------|-------|---------------------|-------------------|--------|--------------------|----------|-----------------|-----|
| 00.               | http://2 | 92.168.88      | 50/   |                     | P. 8 4            | BLVON  | ITMAR Group   DEVL | ×        | 0.33            |     |
| File Hoddica      | vasile   | to Prefe       | 10 5  | cuterit ?           |                   |        |                    |          |                 |     |
| Q.D.              | 1.00 -   | Pagna          | . Sou | rezza + Strumenti + | 0· K 11 0         |        |                    |          |                 |     |
|                   |          | V              |       |                     |                   |        |                    |          |                 |     |
|                   | -        |                |       |                     |                   |        |                    |          |                 |     |
| 1                 | VIM      | AR group       |       |                     |                   |        |                    |          |                 |     |
| I Wireless        |          |                |       |                     |                   |        |                    |          |                 |     |
| )# Interfaces     |          | Bridge         | Por   | ts Hosts            |                   |        |                    |          |                 |     |
| Bridge            |          |                | 1     | er Loose (          |                   |        |                    |          |                 | _   |
| 1P                | ٠        | Add Te         | ew 5  | ettings             |                   |        |                    |          |                 |     |
| 💮 System          |          | Longer Content |       |                     |                   |        |                    |          |                 |     |
| Files             |          | 1 item         |       |                     |                   |        |                    |          |                 |     |
| Taola             |          |                |       | . Mana              | Tune              | 13 100 | Y.                 |          | To Backet (o/s) |     |
| A TOVIS           | -        | -              |       | A Pidmic            | туре              | LZMIU  | 18                 |          | TX Packet (p/s) | RO  |
| Reda              |          | - D            | R     | 62 bridgeelvax      | Bridge            | 1598   | 56.5 kbps          | 6.2 kbps | 5               | 5   |
| · Cale Mode       |          |                |       |                     |                   |        |                    |          |                 |     |
| Design Skin       |          |                |       |                     |                   |        |                    |          |                 |     |
|                   |          |                |       |                     |                   |        |                    |          |                 |     |
| Logeut            | _        |                |       |                     |                   |        |                    |          |                 |     |
|                   |          |                |       |                     |                   |        |                    |          |                 |     |
|                   |          |                |       |                     |                   |        |                    |          |                 |     |
| ttp://292.568.88. | 50/web6g | ;/#/liveles    | 6     |                     |                   |        |                    |          | \$ 200%         | • / |

Figure 25

By using the "Add New" button you can add a new bridge-type interface.

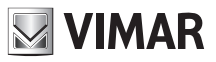

#### 1.3.3.4.1.1 General & STP

In this section you can assign a name to the newly created bridge interface, thereby differentiating it from any other interfaces. By selecting the Spanning Tree Protocol (STP) submenu you can avoid loops in the connection, using both the classic STP and the more recent and efficient RSTP (Rapid STP) that allows you to greatly reduce recovery time from situations of blocking/forwarding of the interface. The spanning tree and RSTP protocol can also manage redundant links and failover situations.

On non-loop networks and on single non-redundant links, it is recommended to disable this protocol, setting it to "NONE".

| Contract of Contract Lower | g (NY) ( Index ( ) ) - Decker ( | Railed Toppen                   |         |
|----------------------------|---------------------------------|---------------------------------|---------|
| O Cirilaren                | H17. H48. 80. 30;               | P 2 B ** @ BVOX VEWLOWE IDDE. N |         |
| The Husto mate             | an behas Dawn 1                 | E S O                           |         |
|                            | · rabie · seveni · seveni ·     | - Bic U                         |         |
| ELVE                       | X                               |                                 |         |
| UNIVER 1                   | LAR your                        |                                 |         |
| 10 hatem .                 | OK Carlos Appr                  | Rameya Turch                    |         |
| Ties                       | name and a                      |                                 |         |
| in the                     | Looked.                         | 12                              |         |
| in tak                     |                                 | N.                              |         |
| rib Kado                   | 1                               |                                 | General |
| 🕈 Safe Hode                | News                            | bridgeelvax                     |         |
| Ci Desgri Skin             | Type                            | B-dae                           |         |
| Lopad                      | MTU -                           |                                 |         |
|                            | Actual MIU                      | 1909                            |         |
|                            | L2 MITU                         | 2958                            |         |
|                            | MAC Address                     | 64/80/8C/P5/40/21               |         |
|                            | ALP                             | enabled [9]                     |         |
|                            | Adem. HAC Address               |                                 |         |
|                            |                                 |                                 | STP     |
|                            | Pretocol Mode                   | Owone Citty Writty              |         |
|                            | Prosity                         | [1000 ]Pers                     |         |
|                            | Max Hestage Age                 | 00 00 20                        |         |
|                            | Forward Onlay                   | 08 00 15                        |         |
|                            | Transmit Hold Count             | 8                               |         |
|                            | Ageing Time                     | 00.05.00                        |         |

Figure 26

#### 1.3.3.4.2 Ports

By using the "Add New" button you can add the interfaces that the user wants to the newly created bridge. If there are no loops in the network the interfaces will be in "Designated Port" mode, as in the following figure:

| CELVOR   VIMAL Grow     | or 2 Devine   | nuv   | Addition - and own | Internet Leptorer |        |                     |          | -10             | 1 × |
|-------------------------|---------------|-------|--------------------|-------------------|--------|---------------------|----------|-----------------|-----|
|                         | 192, 158, 88. | 50/   |                    | P. 84             | ELVOK  | VENAL Group   DEVIL |          |                 |     |
| File Hoddon visual      | III Teefs     | 11 1  | Inerest T          |                   |        |                     |          |                 |     |
| -D-D#                   | · Pagna ·     | - 500 | nazus + Stumenti + | e- 🔣 🕮 0          |        |                     |          |                 |     |
| EDG                     | V             |       |                    |                   |        |                     |          |                 |     |
|                         | 17            |       |                    |                   |        |                     |          |                 |     |
| VIN                     | AR grad       |       |                    |                   |        |                     |          |                 |     |
| I Wireless              | -             |       |                    |                   |        |                     |          |                 |     |
| im interfaces           | The second    | 1.64  | an Emilia          |                   |        |                     |          |                 |     |
| 24 Bridge               | - make        | 100   | na nosa            |                   |        |                     |          |                 | -   |
| ⊕P →                    | add No        |       | Cettings           |                   |        |                     |          |                 |     |
| 😔 System 🕨 🕨            | 1             | 200   |                    |                   |        |                     |          |                 |     |
| Fies .                  | 1 item        |       |                    |                   |        |                     |          |                 |     |
| Log                     |               |       |                    |                   |        |                     |          |                 |     |
| X Tools .               |               |       | + Name             | Туре              | L3 MTU | Tx                  | Re       | Tx Packet (p/s) | RH  |
| 🐜 Undo                  | -10           | R     | to bridgeelvox     | Bridge            | 1598   | 56.5 kbps           | 6.2 kbps | 5               | 5   |
| A Fedo                  |               |       |                    |                   |        |                     |          |                 |     |
| 🕈 Safe Mode             |               |       |                    |                   |        |                     |          |                 |     |
| C: Design Skin          |               |       |                    |                   |        |                     |          |                 |     |
| E Logout                |               |       |                    |                   |        |                     |          |                 |     |
| Received and            |               |       |                    |                   |        |                     |          |                 |     |
|                         |               |       |                    |                   |        |                     |          |                 |     |
|                         |               |       |                    |                   |        |                     |          |                 | -   |
| Dt //192.100.00.30/WEDT | Q/#1170E33    | 8     |                    |                   |        |                     |          | 20016           |     |

Figure 27 – Interfaces belonging to the Bridge

# VIMAR

## ELVOX CCTV

## 46261 - 46261.A

Whereas, if there are loops in the network, the port will be indicated in "backup port" mode, as in the following figure.

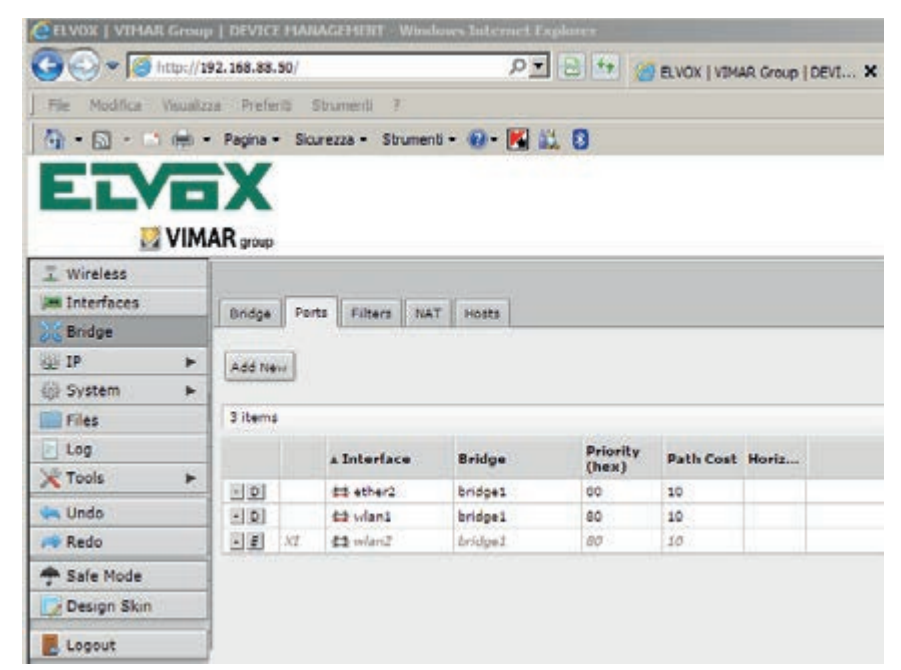

Figure 28 – Operating mode Interfaces belonging to the Bridge

#### 1.3.4 Operating mode

Once you access the Elvox device you need to check that the characteristics of the radio link are compliant with the rules of the law.

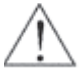

The communication device must not exceed the transmission power permitted by law and must transmit on the frequencies laid down by the current telecommunications standards.

The antenna is already preconfigured in order not to exceed the power beyond the limits imposed by law as described in the following table and according to the frequencies of use:

Tx Power Mode = default Frequency Mode = regulatory domain

| Frequency of use | Maximum EIRP   | Place of use     |
|------------------|----------------|------------------|
| 5150 to 5350     | 23 dBm (200mW) | Indoor           |
| 5470 to 5725     | 30 dBm (1W)    | Indoor / Outdoor |

| Tx Power Mode | default |          |               |                |
|---------------|---------|----------|---------------|----------------|
|               |         |          |               | Current Tx Pow |
|               | Rate    | Tx Power | Real Tx Power | Total Tx Power |
|               | 6Mbps   | 968m     | 948m          | 9d8m           |
|               | 9Mbps   | 9d8m     | 9d8m          | 9d8m           |
|               | 12Mbps  | 9d8m     | 9dBm          | 9d8m           |
|               | 1.8Mbps | 9d8m     | 9dBm          | 9d8m           |
|               | 24Mbps  | 9dBm     | 9dBm          | 9dBm           |
|               | 36Mbps  | 9d8m     | 9d6m          | 9dbm           |
|               | 45Mbps  | 968m     | 9dBm          | 9d8m           |
|               | 54Mbps  | 9d8m     | 9dBm          | 9d8m           |
|               | HT20-0  | 9d8m     | 9d8m          | 9d8m           |
|               | HT20-1  | 9dBm     | 9dbm          | 9dBm           |
|               | HT20-2  | 9d8m     | 9dBm          | 9d8m           |
|               | HT20-3  | 9d8m     | 9dBm          | 9dBm           |
|               | HT20-4  | 948m     | 9dBm          | 9d8m           |
|               | HT20-5  | 968m     | 948m          | 9d8m           |
|               | HT20-6  | 9d8m     | 9dBm          | 9dBm           |
|               | HT20-7  | 9d8m     | 9dBm          | 9d8m           |
|               | HT40-0  | 9d8m     | 9dBm          | 9d8m           |
|               | HT40-1  | 9d8m     | 9d8m          | 9d8m           |
|               | HT40-2  | 968m     | 9d6m          | 9dbm           |
|               | HT40-3  | 9d8m     | 9dBm          | 9d8m           |
|               | HT40-4  | 9¢8m     | 9dBm          | 9d8m           |
|               | HT40-5  | 9d8m     | 9dBm          | 9d8m           |
|               | HT40-6  | 9d8m     | 9dBm          | 9dBm           |
|               | HT40-7  | 9dBm     | 948m          | 9d8m           |

Figure 29

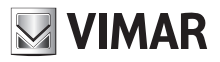

## ELVOX CCTV 46261 - 46261.A

| ELVIX EVENIE Group   BEVIEL HAMAGERERT - WE | iderer Sidde | and Department        | _10/X    |
|---------------------------------------------|--------------|-----------------------|----------|
| C                                           |              | P : B                 |          |
| Pie Molfus modate Preferit Brurerie I       |              |                       |          |
| 🔓 • 🖾 - 🖾 mi • Pagra • Storage • Strue      | ert - 🕖 -    | 🕺 🕮 🖸                 |          |
| EIVEX                                       |              |                       |          |
| VIMAR                                       |              |                       |          |
|                                             | ste          | ap bridge             |          |
|                                             | and          | (CHz only N v         |          |
| Channel Wi                                  | dth          | 20:40MHz Ce           |          |
| Freque                                      | ncy          | 5630 MHz              |          |
| 5                                           | sio 🔺        | ELVOX                 |          |
| Radio Na                                    | ***          | ELVOX_AP              |          |
| Scan                                        | ust v [      | 5560-5700             |          |
| Wireless Proto                              | col          | rv2                   |          |
| Security Pro                                | file         | ce'aut 🔽              |          |
| Trequency M                                 | ode          | nişulatory domain 💌 💦 |          |
| Coan                                        | itry         | italy 💌               |          |
| Astoneo G                                   | ain          | 18d0                  |          |
| DFS M                                       | sde          | none 💌                |          |
| Proprietary Extension                       |              | post-2.9.25           |          |
| Bridge Me                                   | ste          | enabled 💌             |          |
| VLAN M                                      | see          | ro tag                |          |
|                                             |              |                       | * 100% · |

Figure 30

#### 1.3.4.1 Frequency selection

To change the frequency of the connection you need to make a change to the configuration of the MASTER devices which are set in "AP-Bridge" mode for model 46261. A or "Bridge" mode for model 46261, as shown in the figure below.

| GROUP INTO       | LU STOR    | I OPATH HARACTERT - Manhood Series | ment fagetier             | 10 x                  |
|------------------|------------|------------------------------------|---------------------------|-----------------------|
| 00-6             | a hispoint | 52 168-90,58                       | P                         |                       |
| 1 /m             | 1.00.00    | a Helph Showed 7.                  |                           |                       |
| 9.0              | 0.00       | Popre - Sources - Dirument - 📦 -   | N II 0                    |                       |
| ED               |            | iX<br>AB                           |                           |                       |
| TO HIRD          |            | running ap running state           |                           |                       |
| 20 Routing       |            |                                    | 1.20                      |                       |
| ED Dystam        | *.         | Enabled                            | 3                         |                       |
| And Constant     |            |                                    |                           | General               |
| Train            |            | No.                                | (start                    |                       |
| an Unde          |            |                                    |                           |                       |
| re Redo          |            | Type                               | Wireless (Atheros ARS200) |                       |
| I I miche Marine |            | нти                                | 1500                      |                       |
| In mile Paters   | words      | (2.979)                            | 1608                      |                       |
| T Sala Node      | 2          |                                    |                           |                       |
| Design Sa        | *          | MAC Address                        | E4 8D 8C F5 94 25         |                       |
| Canita .         |            | A107                               | ended W                   |                       |
| I Lines a        |            |                                    |                           | and the second second |
| C return         |            |                                    |                           | WITCHESS              |
|                  |            | Hade                               | ap bridge                 |                       |
|                  |            | Band                               | SGRE on A N W             |                       |
|                  |            | Channel Width                      | 20 46MHz Co M             |                       |
|                  |            | Frequency                          | 5460 <u>wi</u> m-a        |                       |
|                  |            | 551D +                             | (ELVOX                    |                       |
|                  |            | Scan List 💌                        | 6503 6700 🖳 ·             |                       |
|                  |            | Wireless Pestocol                  | m2 M                      |                       |
|                  |            | Security Profile                   | default w                 |                       |
|                  |            | Balan Bata                         | (manual field             |                       |
|                  |            | reason reality                     |                           | A 1949                |

Figure 31 – Configuring the wireless operating mode

This mode ("AP-Bridge" or "Bridge") indicates the configuration of the device in "Master" mode, i.e. it is the device that imposes the frequency and the SSID of the link.

- As regards the 5.4 GHz frequency band, for the machine to work properly and for compliance with the applicable standards, you need to set a working frequency that is immune from other interference and, at the same time, within the range 5470-5725 GHz for outdoor use or 5150-5350 GHz for indoor use.

After determining the operating frequency to use on the link, we only need to set it in the "Frequency" drop-down menu and press the "Apply" button to confirm our choice, as shown in the following figure.

# VIMAR

## **ELVOX** CCTV **46261 - 46261.A**

| Design Skin | L2 MTU            | 1600                      |
|-------------|-------------------|---------------------------|
| WinBox      | MAC Address       | E4:8D:8C:F5:94:25         |
| Graphs      | ARP               | enabled 🔽                 |
| E cogoor    |                   |                           |
|             | Hode              | ap bridge                 |
|             | Band              | 5GHz-only-N               |
|             | Channel Width     | 20/40MHz Ce               |
|             | Frequency         | 5660 MHz                  |
|             | SSID              | <ul> <li>ELVOX</li> </ul> |
|             | Radio Name        | ELVOX_AP                  |
|             | Scan List         | ▼ 5500-5700 V             |
|             | Wireless Protocol | nv2                       |
|             | Security Profile  | default                   |
|             | Frequency Mode    | regulatory-domain         |
|             | Country           | italy 💌                   |
|             | Antenna Gain      | 18 dBi                    |
|             | DFS Mode          | radar detect              |
|             |                   |                           |

Figure 32 – Configuring the operating frequency

To avoid interference to devices operating in the same frequency range (radar, etc.), the device has DFS (Dynamic Frequency Selection) mode, configurable between "No Radar Detect" [indoor] and "Radar Detect" [outdoor], as shown in the figure. With DFS active the device will scan the frequencies according to the Scan List table.

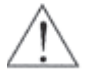

It is necessary for compliance with applicable regulations for DFS mode to be set to "Radar Detect

#### 1.3.5 Antenna pointing and received field verification

After pointing the antennas properly, you need to make sure that the received signal strength is in line with the calculations. To have a real-time report of the received signal you need to access the "Registration" menu as in the figure below.

| ELVOX   VIPLAR Group | DEVICE HAN    | WG23HDR1 Wire    | hims Diferent Kepherer | -          |          |         |           |          |         |           |                |
|----------------------|---------------|------------------|------------------------|------------|----------|---------|-----------|----------|---------|-----------|----------------|
|                      | 92.168.88.50/ |                  | P                      | . 8 %      | ELVON    | VIMAR G | noup   DE | ×        |         |           |                |
| Be Houthos Vaughts   | a Preferit I  | Streets 7        |                        |            |          |         |           |          |         |           |                |
| · · · · ·            | Pegna - Sic   | urezza • Strumer | a · @ · 🔀 📖 🛈          |            |          |         |           |          |         |           |                |
|                      | Y             |                  |                        |            |          |         |           |          |         |           |                |
|                      |               |                  |                        |            |          |         |           |          |         |           |                |
| II VIM               | AR pour       |                  |                        |            |          |         |           |          |         |           |                |
| Wireless             |               | 5                |                        |            |          |         |           |          |         |           |                |
| Interfaces           | Interfaces    | Access of        | Registration Connect   | List Chang | uels.    |         |           |          |         |           |                |
| Bridge               |               | C                |                        |            |          |         |           |          |         |           |                |
| IP +                 |               |                  | - 11 C                 |            |          |         |           |          |         |           |                |
| System +             | 1 item        |                  |                        |            |          |         |           |          | 1000    |           |                |
| Files                |               |                  |                        |            |          |         |           | Last     | Tx/Rx   | 1         |                |
| Log                  |               | A Radio<br>Name  | MAC Address            | Interface  | Uptime   | AP      | W         | Activity | Signal  | x Rate    | Rx Rate        |
| Tools P              |               |                  |                        |            |          |         |           | (4)      | (dBm)   |           |                |
| Undo                 | -             | ELVOX_S          | TA E4:80:8C:01:44:E3   | wien1      | 00:37:47 | no      | no        | 0.000    | -41/-39 | 6.5Mbps-2 | 0f 6-SMbps-20f |
| Redo                 |               |                  |                        |            |          |         |           |          | -       |           |                |
| Safe Mode            |               |                  |                        |            |          |         |           |          |         |           |                |
| Design Skin          |               |                  |                        |            |          |         |           |          |         |           |                |
| Logout .             |               |                  |                        |            |          |         |           |          |         |           |                |
|                      |               |                  |                        |            |          |         |           |          |         |           |                |
|                      |               |                  |                        |            |          |         |           |          |         |           |                |
|                      |               |                  |                        |            |          |         |           |          |         |           |                |
|                      |               |                  |                        |            |          |         |           |          |         |           |                |
|                      |               |                  |                        |            |          |         |           |          |         |           |                |
|                      |               |                  |                        |            |          |         |           |          |         |           |                |
|                      |               |                  |                        |            |          |         |           |          |         |           |                |
|                      |               |                  |                        |            |          |         |           |          |         |           |                |
|                      |               |                  |                        |            |          |         |           |          |         |           |                |
|                      |               |                  |                        |            |          |         |           |          |         |           |                |
|                      |               |                  |                        |            |          |         |           |          |         |           | 1000           |

Figure 33 – Checking "Signal Strength" for pointing

For proper alignment, you need to perform a calculation and check that the expected signal matches the signal read on the Elvox product.

# 

## 46261 - 46261.A

## 1.4 Operating mode

Elvox devices mainly have 2 operating modes, which can be set via the scripts provided

#### - Master mode

It is the device that imposes the frequency and the SSID in a point-to-point or point-to-multipoint communication.

#### - Slave mode

### 1.4.1 Point-to-Point Master

Here we schematically summarize the configuration of a Master device in a point-to-point link.

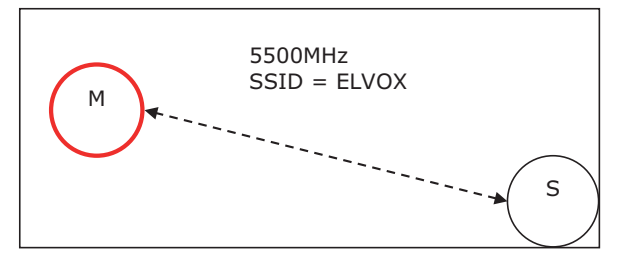

Figure 15 - Master (M) and Slave (S) devices in a point-to-point configuration

After accessing the Master device, we check for the presence of the Bridge virtual interface

| ELVOX   VOIS | uli Groue | e L EXVIC  | 11.00 | AGEPHENT - Washings | lidgenet Fugi       | herer -         |              |          | _ [D] × |  |  |
|--------------|-----------|------------|-------|---------------------|---------------------|-----------------|--------------|----------|---------|--|--|
| 00-0         | http://w  | 92.168.88  | 50    | <u></u>             | . B. 4              | ELVOX   VIMAR G | NUD I DEVL X |          |         |  |  |
| Phe Hoddica  | Vault     | 10.) Prefe |       | Numerit. 1:         |                     |                 |              |          |         |  |  |
| Q.D.         |           | Pagna -    | 50    | rezza + Strumenti + | · ·                 | 0               |              |          |         |  |  |
|              | -         | V          |       |                     | and a second second |                 |              |          |         |  |  |
|              | -         | А          |       |                     |                     |                 |              |          |         |  |  |
| 1            | VIM       | AR group   |       |                     |                     |                 |              |          |         |  |  |
| I Wireless   | -         |            |       |                     |                     |                 |              |          |         |  |  |
| Interfaces   |           | Bridge     | Trans | and Marine          |                     |                 |              |          |         |  |  |
| Bridge       |           | bridge     | 10    | rta Prosta          |                     |                 |              |          |         |  |  |
| 壶 19         |           | Add No     |       | Cattons             |                     |                 |              |          |         |  |  |
| 💮 System     |           | 100000     |       |                     |                     |                 |              |          |         |  |  |
| Files        |           | 1 item     |       |                     |                     |                 |              |          |         |  |  |
| Log          |           |            |       |                     |                     |                 |              |          |         |  |  |
| X Tools      | •         |            |       | 4 Name              | Туре                | L2 MTU          | Tx           | Rx       | Tx Pac  |  |  |
| 🐜 Undo       |           | (a)        | R :   | \$2 bridgeelvox     | Bridge              | 1598            | 56.9 kbps    | 6.0 kbps | 5       |  |  |
| redo Redo    |           |            |       |                     |                     |                 |              |          |         |  |  |
| 🕈 Safe Hode  |           |            |       |                     |                     |                 |              |          |         |  |  |
| Design Skin  |           |            |       |                     |                     |                 |              |          |         |  |  |
| Logout       |           |            |       |                     |                     |                 |              |          |         |  |  |
|              |           |            |       |                     |                     |                 |              |          |         |  |  |
|              |           |            |       |                     |                     |                 |              |          |         |  |  |
|              |           |            |       |                     |                     |                 |              |          |         |  |  |
|              |           |            |       |                     |                     |                 |              |          |         |  |  |
|              |           |            |       |                     |                     |                 |              |          |         |  |  |
|              |           |            |       |                     |                     |                 |              |          |         |  |  |
|              |           |            |       |                     |                     |                 |              |          |         |  |  |
|              |           |            |       |                     |                     |                 |              |          | 100% ·  |  |  |

Figure 34 – Setting the Bridge interface in point-to-point configuration

Then we shall check that the Ethernet interface "ether1" and "wlan1" belong to this bridge as shown in the following figure.

## ELVOX CCTV 46261 - 46261.A

| Constant Section Section  | CILVOX   YDD  |           | _ [D] ×        |                        |             |              |                 |       |  |  |  |  |  |
|----------------------------------------------------------------------------------------------------|---------------|-----------|----------------|------------------------|-------------|--------------|-----------------|-------|--|--|--|--|--|
| Windless       Windless         Vinterfaces       Bridge         Prior       Notes         Add New       2 items         System       A Interface         Bridge       2 items         System       D         System       D         Design Stand       D         Logout       D                                                                                                    | G             | http://z  | 92.168.88.50   |                        | P 8 1 4     | ELVOK   VEMA | R Group   DEVL. | x     |  |  |  |  |  |
| Image: Pages - Sourceza - Sourcetti - R - R R R         Image: Ports         Image: Ports         Image:                                                                                                    | He Hoditca    | ( Viscola | an Chieferia   | Statent 1              |             |              |                 |       |  |  |  |  |  |
| Virteriaces         Interiaces         Bridge         P         System         Interiaces         Virdo         System         Virdo         P tools         System         Interiaces         Bridge         Virdo         P tools         State Mode         Design Skin         Logout                                                                                                    | Q.D.          | 1.00      | Pagna - S      | icurezza • Strumenti • | 0- K 11 0   |              |                 |       |  |  |  |  |  |
| Vinterfaces         Didge         Ports         Hosts           Priority         Add New         Add New         Add New           System         Add New         Add New         Add New           Tools         A Interface Bridge         Priority         Path Cost         Horiz.           N Undo         A Interface         Bridge Ports         Bidge         A Interface         Bridge Ports         Add New           2 Items         A Interface         Bridge Ports         Bidge Ports         A Interface         Bridge Ports         Bidge Ports         Add New           State Mode         Doesign Skin         A Interface         Bridge Ports         Bidge Ports         Bidge Ports <th></th> <th></th> <th>V</th> <th></th> <th></th> <th></th> <th></th> <th></th> <th></th>                                                                                                    |               |           | V              |                        |             |              |                 |       |  |  |  |  |  |
| VIMAR grad                                                                                                    |               | -         |                |                        |             |              |                 |       |  |  |  |  |  |
| Wireless     Midge     Ports     Hoste     Add New      System     Log     Tools     Sols     Sol | 1             | VIM       | AR group       |                        |             |              |                 |       |  |  |  |  |  |
| Interfaces     Bridge     Ports     Hosts       IP     -       System     -       Cog     -       Tools     -       Parto     -       Parto     -                                                                                                    | I Wireless    |           |                |                        |             |              |                 |       |  |  |  |  |  |
| Bridge     Vice     Vice     Vice       1P     •       System     •       Fries     Log       2 items       2 items                                                                                                    | Interfaces    |           | Bridge         | Ports Hosts            |             |              |                 |       |  |  |  |  |  |
| IP       Image: Construction of the construction of the constructi                                    | Bridge        |           | Contract 1     | and London I           |             |              |                 |       |  |  |  |  |  |
| System     System     System     Log     Log     Vols     Nod     Safe Mode     Logout     Logout                                                                                                    | W IP          |           | Add New        | New                    |             |              |                 |       |  |  |  |  |  |
| Iog       2 items         Tools       A Interface       Bridge       Priority<br>(hex)       Path Cost       Horiz         P Exdo       D       62 ether1       bridgeelvox       80       10         P Safe Mode       D       62 wlan1       bridgeelvox       80       10         D bigget Skin       D       62 wlan1       bridgeelvox       80       10                                                                                                    | 😳 System      | ٠         | - Lastancescal |                        |             |              |                 |       |  |  |  |  |  |
| Log     A Interface     Bridge     Priority<br>(hex)     Path Cost     Horiz            • 0 Indo         • 0 E3 ether1         • ndgrelvox         80         10         • 0         10         • 0         10         • 0         10         • 0         10         • 0         10         • 0         10         • 0         • 0         10         • 0         • 0         • 0                                                                                                    | E Fies        |           | 2 items        |                        |             |              |                 |       |  |  |  |  |  |
| A Interface     Bridge     (hex)     Path Cost     Horiz       Image: Discont of the state of the state of th                                                                          | Log           |           |                |                        |             | Belowiter    |                 |       |  |  |  |  |  |
| Image: Second second second             | X Tools       |           |                | * Interface            | Bridge      | (hex)        | Path Cost       | Horiz |  |  |  |  |  |
| P Exelo     ID     E2 wilan1     bridgeelvox     80     10       Safe Mode     ID     ID     bridgeelvox     80     10                                                                                                    | 🗪 Undo        |           | - 0            | 42 ether1              | bridgeelvox | 80           | 10              |       |  |  |  |  |  |
| Safe Mode     Safe Mode     Son     Son     Son                                                                                                    | r Redo        |           | - P            | to wien1               | bridgeelvox | 80           | 10              |       |  |  |  |  |  |
| Design Skin Logout                                                                                                    | 🕈 Safe Node   |           |                |                        |             |              |                 |       |  |  |  |  |  |
| Logout                                                                                                    | 🗾 Design Skin |           |                |                        |             |              |                 |       |  |  |  |  |  |
|                                                                                                    | Logout        |           |                |                        |             |              |                 |       |  |  |  |  |  |
|                                                                                                    |               |           |                |                        |             |              |                 |       |  |  |  |  |  |
|                                                                                                    |               |           |                |                        |             |              |                 |       |  |  |  |  |  |
|                                                                                                    |               |           |                |                        |             |              |                 |       |  |  |  |  |  |
|                                                                                                    |               |           |                |                        |             |              |                 |       |  |  |  |  |  |
|                                                                                                    |               |           |                |                        |             |              |                 |       |  |  |  |  |  |
|                                                                                                    |               |           |                |                        |             |              |                 |       |  |  |  |  |  |
|                                                                                                    |               |           |                |                        |             |              |                 |       |  |  |  |  |  |
|                                                                                                    |               |           |                |                        |             |              |                 |       |  |  |  |  |  |

Figure 35 – Peripheral devices belonging to the Bridge in point-to-point configuration

To properly configure a Master device in a point-to-point link you need to set the parameter Mode = bridge

| California   Command | A DESCRIPTION OF A DESCRIPTION OF A DESC |                                                                                                    | 101     |
|----------------------|----------------------------------------------------------------------------------------------------|----------------------------------------------------------------------------------------------------|---------|
| O Car Dine 1         | JEL MA BI 12                                                                                                    | PE - + Bards (remitiane label. #                                                                                |         |
| For Marine Socials   | m feeling (separate 1                                                                                                    | An all the second second second second second second second second second second second second second second se |         |
| A-11                 | - Ingen + Sevenn + Sevent + 📦                                                                                                    | <b>K</b> 1. 0                                                                                                   |         |
|                      | AR                                                                                                    |                                                                                                    |         |
| I. Wieless           | 8                                                                                                    |                                                                                                    |         |
| 342-techina          |                                                                                                    |                                                                                                    |         |
| 3C midge             |                                                                                                    |                                                                                                    |         |
| Gibiater +           | Ci Cansal Austo                                                                                                    | Advanced Mode   Scan.   Pres Usage.   Snarow.   Read Configuration   Tarch                                      |         |
| Time .               | serving an Autoring since                                                                                                    |                                                                                                    |         |
| Log                  |                                                                                                    |                                                                                                    |         |
| Afters               | Enabled                                                                                                    | - 10                                                                                                    |         |
| In Unite             |                                                                                                    |                                                                                                    | General |
| AP Less              | 1.00                                                                                                    | The second second second second second second second second second second second second second second second se |         |
| T Safe Mode          | Rate                                                                                                    | jeant                                                                                                    |         |
| Decy: No.            | HTU                                                                                                    | 9600                                                                                                    |         |
| E Loged              | 12.900                                                                                                    | 144                                                                                                    |         |
|                      | PAC Address                                                                                                    | 8430 tC #5.9425                                                                                                 |         |
|                      |                                                                                                    | - Construction of Command                                                                                       |         |
|                      |                                                                                                    |                                                                                                    | Weeless |
|                      | Rute                                                                                                    | at billings 🔛                                                                                                   |         |
|                      | Red                                                                                                    | Kitte only N W                                                                                                  |         |
|                      | Channel Wolth                                                                                                    | 20upter Cr 🗹                                                                                                    |         |
|                      | Prequence                                                                                                    | 5003 w m                                                                                                    |         |
|                      | 553D a                                                                                                    | E.vox                                                                                                    |         |
|                      |                                                                                                    | reactions and                                                                                                   | Kark r  |

Figure 36 – Setting Wireless Mode in point-to-point configuration

Again from the Wireless menu mentioned above, you need to check that the Master device at issue has the same security profile set as the Slave device of the link.

After you have verified the correctness of the configuration of the Elvox device in Master mode and its corresponding Slave device (same configuration as the master, except for the wireless station-bridge mode), you can check the status of the connection between the devices via the "Registration" menu

## **ELVOX** CCTV **46261 - 46261.A**

| ELVER   VIHAE Grou  | p   DEVICE HAANGEFEDIT - Wordness Totornet Englineer                             |          |
|---------------------|----------------------------------------------------------------------------------|----------|
| G 🕢 🕈 🗃 http://1    | 91. 168. 68. 53 P 🔹 🗠 🔤 👘 🎆 ELVCK   VINAR Group   DEVL 🗙                         |          |
| rie molifica mainte | as Perferit Enumerit I                                                           |          |
| A                   | • Pagna • Scurezza • Strument • 🚯 • 🔣 🛄 🟮                                        |          |
| ETVE                | Y                                                                                |          |
|                     |                                                                                  |          |
|                     | AR pre                                                                           |          |
| 1 Wirefest          |                                                                                  |          |
| M Interfaces        |                                                                                  |          |
| Bridge              |                                                                                  |          |
| ) System +          | OK Cancel Apply Advanced Mode Scan Freq. Usaga Snooper Reset Configuration Torch |          |
| Files               | analasas analas dara                                                             |          |
| Log                 | naming ap naming adde                                                            |          |
| 🔥 Tools 🔹 🕨         | tnabled 📝                                                                        |          |
| N Undo              |                                                                                  | Connel   |
| Redo                |                                                                                  | General  |
| 🕈 Safe Mode         | News; wim1                                                                       |          |
| Design Skin         | MTU 1500                                                                         |          |
| Logout              | L2 MTU 1600                                                                      |          |
|                     | MAC Address E48D 8C F5 9425                                                      |          |
|                     |                                                                                  | Wireless |
|                     | riode station bridge                                                             |          |
|                     | Band 5GHz-cnly-N v                                                               |          |
|                     | Channel Width 20/40MHz Ce 💌                                                      |          |
|                     | Frequency 5660 MHz                                                               |          |
|                     | SSED . ELVOX                                                                     |          |
|                     | Itean rann III -                                                                 | + 1000 + |

Figure 37

## 1.4.2 Point-to-Multipoint Master

As seen for the point-to-point configuration, here we schematically summarize the configuration of a Master device in a point-to-multipoint link.

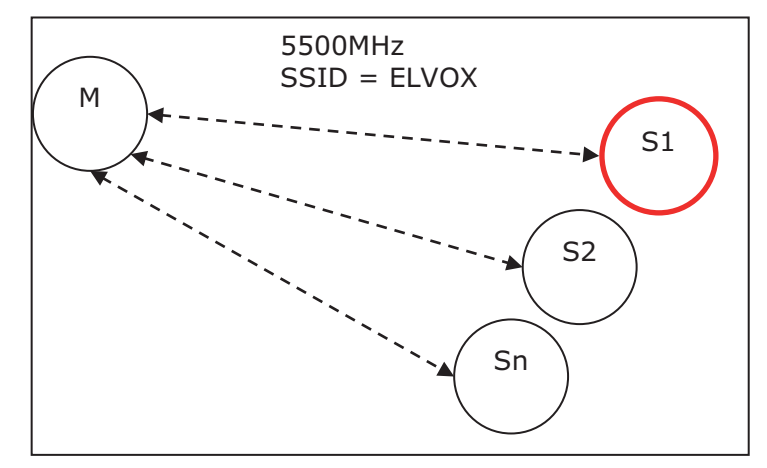

Figure 38 - Master (M) and Slave (S#) devices in a point-to-multipoint configuration

## ELVOX CCTV

## 46261 - 46261.A

After accessing the Master device, we check for the presence of the Bridge virtual interface as shown in the figure below.

| CELLINE   120  | Miles .     | 1000            |      | CALCULATION OF STREET, STREET, | LINE ALL DR. | 2               |           |          | ALC: N |
|----------------|-------------|-----------------|------|----------------------------------------------------------------------------------------------------|--------------|-----------------|-----------|----------|--------|
| 60.0           | 3 14 pr 2.2 | NZ. 108.84      | 55/  |                                                                                                    |              | CINCK   LEMAN O | A JODIER  | al l     |        |
| The Heilts     | and a       | and the bar     |      | N                                                                                                    |              |                 |           |          |        |
| 5.0.           | 1           | -               | -    |                                                                                                    | 0. K 1 D     |                 |           |          |        |
|                | -           | -               | -    |                                                                                                    |              |                 |           |          |        |
| EL             |             | TX.             |      |                                                                                                    |              |                 |           |          |        |
|                | VIM         | AD              |      |                                                                                                    |              |                 |           |          |        |
| - market       |             | AR 1940         | _    |                                                                                                    |              |                 |           |          |        |
| A Wreeks       |             |                 |      |                                                                                                    |              |                 |           |          |        |
| and the second | -           | Dridge          | . 19 | rts Wooda                                                                                                    |              |                 |           |          |        |
|                |             | 1 more than the | -    |                                                                                                    |              |                 |           |          |        |
| Er Sustem      |             | 4.02.00         | -12  | settings.                                                                                                    |              |                 |           |          |        |
| THE PINS       |             | 1.000           |      |                                                                                                    |              |                 |           |          |        |
| 1.10           |             |                 |      |                                                                                                    |              |                 |           |          |        |
| 💥 Toele        |             |                 |      | A Name                                                                                                    | Type         | L2 MTU          | Tx        | Re .     | Ta Pec |
| de lindo       |             | Stat            |      | Bit bridgeslyes                                                                                                    | Endet        | 1590            | 56-9 ktap | 6-0 kbpp | 5      |
| vie Redo       |             |                 |      |                                                                                                    |              |                 |           |          |        |
| T Sele Node    |             |                 |      |                                                                                                    |              |                 |           |          |        |
| Design Ski     |             |                 |      |                                                                                                    |              |                 |           |          |        |
| Laport         |             |                 |      |                                                                                                    |              |                 |           |          |        |
|                | _           |                 |      |                                                                                                    |              |                 |           |          |        |
|                |             |                 |      |                                                                                                    |              |                 |           |          |        |
|                |             |                 |      |                                                                                                    |              |                 |           |          |        |
|                |             |                 |      |                                                                                                    |              |                 |           |          |        |
|                |             |                 |      |                                                                                                    |              |                 |           |          |        |
|                |             |                 |      |                                                                                                    |              |                 |           |          |        |
|                |             |                 |      |                                                                                                    |              |                 |           |          |        |
|                |             |                 |      |                                                                                                    |              |                 |           |          | 1.05   |
|                |             |                 |      |                                                                                                    |              |                 |           |          |        |

Figure 39 – Setting the Bridge interface in point-to-point configuration

Then we shall check that the Ethernet interface "ether1" and "wlan1" belong to this bridge as shown in the following figure.

| A REAL WAY & MORE | 1         | <b>ETERNETICA</b> | ALL NOT MADE           |                     |            |               |       | _10 ×      |
|-------------------|-----------|-------------------|------------------------|---------------------|------------|---------------|-------|------------|
| 3Q+6              | 12.2      | 2 100.00.50       |                        | P 4                 | BACK LADAR | Group (CEVE.) | ×1001 |            |
| Phy Publics       | The state | a malain          |                        | Construction of the |            |               |       |            |
| B. D              | 10        |                   |                        |                     |            |               |       |            |
| Carl State State  | 100       | rape - au         | PALL - PALL            | 0. Pe 12 U          |            |               |       |            |
| ELV               |           | TX -              |                        |                     |            |               |       |            |
|                   |           |                   |                        |                     |            |               |       |            |
|                   | VIM       | ARgoa             |                        |                     |            |               |       |            |
| I Wreiess         |           |                   |                        |                     |            |               |       |            |
| M Interfaces      | _         | Dridge Pr         | inter Manta-           |                     |            |               |       |            |
| Brdgs             |           |                   | Contract of the second |                     |            |               |       |            |
| w P               |           | Add Novi          |                        |                     |            |               |       |            |
| Sydem             | •         |                   |                        |                     |            |               |       |            |
| el files          |           | 2 (14/21)         |                        |                     |            |               |       |            |
| Log               |           |                   |                        |                     |            |               |       |            |
| Toos .            |           |                   | a Salariace            | Bridge              | (here)     | Path Cast     | Heriz |            |
| De Unde           |           | 10.00             | dit others             | bridges/vox         | 80         | 10            |       |            |
| er cabi           |           | 回覧                | the word               | bridgericos.        | 80         | 10            |       |            |
| 🕈 Sale Hode       |           |                   |                        |                     |            |               |       |            |
| C Design Skin     |           |                   |                        |                     |            |               |       |            |
| Legal             |           |                   |                        |                     |            |               |       |            |
|                   | -         |                   |                        |                     |            |               |       |            |
|                   |           |                   |                        |                     |            |               |       |            |
|                   |           |                   |                        |                     |            |               |       |            |
|                   |           |                   |                        |                     |            |               |       |            |
|                   |           |                   |                        |                     |            |               |       |            |
|                   |           |                   |                        |                     |            |               |       |            |
|                   |           |                   |                        |                     |            |               |       |            |
|                   |           |                   |                        |                     |            |               |       |            |
|                   |           |                   |                        |                     |            |               |       | t, 2007a · |

# VIMAR

## ELVOX CCTV

## 46261 - 46261.A

-🗿 🗇 🖛 🗐 💠 🖓 198. M. M P . 1001 I VPWI Grad 1004... N 💱 • 🔄 👘 • Pages + Scarce + Starett + 📦 • 🎇 🛄 🔘 ELVEX VIMAR pr TWIN 30 Drivelar 22 andge 30 Dr 23 System CE: Concel Apoly Advanced Hode Down- Pres. Usege- Dropper- Reset Configuration Torch ill files ruhang ap running slave Cep X Teera . Enabled 12 in Lindo Redo General ulan + Sale Hode Design Ski HT 1500 E Legist L3 HTU :500 E450.80 F5.9425 MAC Address Wireless Plade ap bridgs 4 SGH2-only N 23404042 C4 W 1.00.00 6660 Frequency 9/2 ELVOX 8522 . \*, 201% \*

To properly configure a Master device in a point-to-point link you need to set the parameter Mode = ap bridge

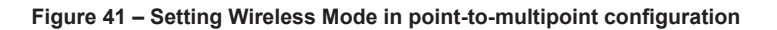

Caution: Remember that in order to use the devices in Point-to-Multipoint mode, the licence on the Master device must be at least Level4.

| ELVOX   VIMAIL Group | p   DEVICE FLAIMGEPIERT - Windows Int | terret Esglierer                       | _ D ×  |
|----------------------|---------------------------------------|----------------------------------------|--------|
|                      | 92.168.88.50                          | P 🖭 🖯 🛨 🥥 ELVOK ( VOMAR Group ) DEVL 🗙 |        |
| The Modifice Vessel  | as Profest Strument I                 |                                        |        |
| 5.0.0m               | Pagna + Sourezza + Strument + 😜       | - 15 11 0                              |        |
|                      | AR you                                |                                        |        |
| I Wireless           |                                       |                                        |        |
| Interfaces           |                                       |                                        |        |
| 💢 Bridge             |                                       |                                        |        |
| 业1P F                | Internate ICat New You                |                                        |        |
| 💮 System 🛛 🔻         | approve des reen rep                  |                                        |        |
| Clock                |                                       |                                        |        |
| History              |                                       |                                        |        |
| Identity             | Software ID                           | H4WV-02RK                              |        |
| License              | Level                                 |                                        |        |
| Logging              | Level                                 |                                        |        |
| Password             | Features                              | Extra-channels                         |        |
| Reboot               |                                       |                                        |        |
| Reset Configuration  | Expires In                            |                                        |        |
| Resources            |                                       |                                        |        |
| SNTP Client          |                                       |                                        |        |
| Shutdown             |                                       |                                        |        |
| Files                |                                       |                                        |        |
| Log                  |                                       |                                        |        |
| X Tools +            |                                       |                                        |        |
| 🐜 Undo               |                                       |                                        |        |
| A Redo               |                                       |                                        |        |
| 🕈 Safe Mode          |                                       |                                        |        |
| 🕞 Design Skin        |                                       |                                        |        |
| E Logout             |                                       |                                        |        |
| in the second second |                                       |                                        | . 100% |

#### Figure 42

Again from the Wireless menu mentioned above, you need to check that the Master device at issue has the same security profile set as the Slave devices of the link.

After you have verified the correctness of the configuration of the Elvox device in Master mode and its corresponding Slave devices, you can check the status of the connection between the devices via the "Registration" menu

## 46261 - 46261.A

## 1.5 Slave mode

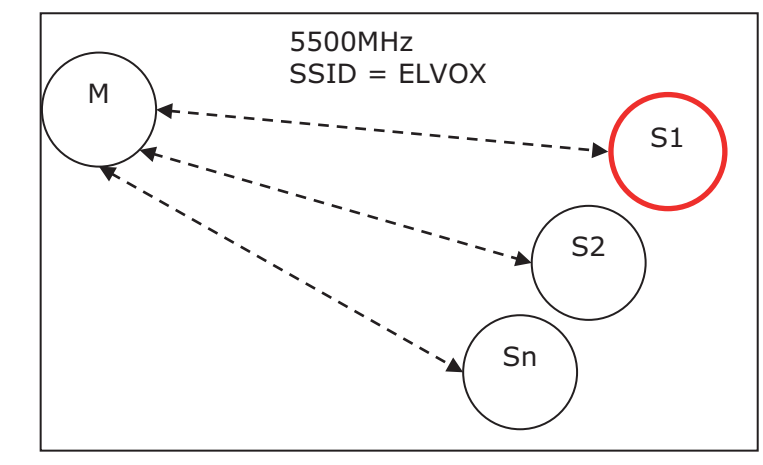

As seen for the Master configuration, here we schematically summarize the configuration of a Slave device.

Figure 43 - Master (M) and Slave (S#) devices

After accessing the Slave device, we check for the presence of the Bridge virtual interface as shown in the figure below:

| A IN A REAL VEHICLE | 12100 | 1000       |             | ALL PORT PROFILE                                                                                                    | Street Little |        |           |         | ALC: N |  |  |
|---------------------|-------|------------|-------------|----------------------------------------------------------------------------------------------------|---------------|--------|-----------|---------|--------|--|--|
| G-+6                |       | 42 107 MT  | 81/         |                                                                                                    | 0. 2 4        |        |           | 12      |        |  |  |
| the mathe           | 1     | a hala     |             | General II.                                                                                                    |               |        |           |         |        |  |  |
| 9.0                 | 100   | Paper -    | 30          | -                                                                                                    | 9-NO          | 1      |           |         |        |  |  |
|                     | -     | V          |             |                                                                                                    |               |        |           |         |        |  |  |
|                     | / =   | 1.         |             |                                                                                                    |               |        |           |         |        |  |  |
|                     | VIN.  | ARTON      |             |                                                                                                    |               |        |           |         |        |  |  |
| I Wireless          |       |            |             |                                                                                                    |               |        |           |         |        |  |  |
| 10 Stafates         |       | Canada and | 122         | 1000                                                                                                    |               |        |           |         |        |  |  |
| A liniter           |       | and a      | 100         |                                                                                                    |               |        |           |         |        |  |  |
| ~P                  |       | -          | 212         | and a local design of the local design of the |               |        |           |         |        |  |  |
| @System             |       | 1000.00    | and hereits |                                                                                                    |               |        |           |         |        |  |  |
| E Fies              |       | 1.000      |             |                                                                                                    |               |        |           |         |        |  |  |
| in king             |       |            |             |                                                                                                    |               |        |           |         |        |  |  |
| X Tools             |       |            |             | A Plante                                                                                                    | Type          | L3 MTO | Tκ        | 64      | Tx Pac |  |  |
| 🐂 Undo              |       | 51.8       | 8.          | \$5 bridgestives                                                                                                    | Bridge:       | 1810   | 56-5 kbce | 6.01000 | 3      |  |  |
| rê Redo             |       |            |             |                                                                                                    |               |        |           |         |        |  |  |
| T Sale Hode         |       |            |             |                                                                                                    |               |        |           |         |        |  |  |
| Derigt Sky          |       |            |             |                                                                                                    |               |        |           |         |        |  |  |
| Lapad.              |       |            |             |                                                                                                    |               |        |           |         |        |  |  |
|                     |       |            |             |                                                                                                    |               |        |           |         |        |  |  |
|                     |       |            |             |                                                                                                    |               |        |           |         |        |  |  |
|                     |       |            |             |                                                                                                    |               |        |           |         |        |  |  |
|                     |       |            |             |                                                                                                    |               |        |           |         |        |  |  |
|                     |       |            |             |                                                                                                    |               |        |           |         |        |  |  |
|                     |       |            |             |                                                                                                    |               |        |           |         |        |  |  |
|                     |       |            |             |                                                                                                    |               |        |           |         |        |  |  |
|                     |       |            |             |                                                                                                    |               |        |           |         | 1.00%  |  |  |
|                     |       |            |             |                                                                                                    |               |        |           |         |        |  |  |

Figure 44 - Master (M) and Slave (S#) devices

Then we shall check that the Ethernet interface "ether1" and "wlan1" belong to this bridge as shown in the following figure.

| L Winies     |   |              |             |             |       |           |       |  |
|--------------|---|--------------|-------------|-------------|-------|-----------|-------|--|
| interfaces - |   | Adda D       | the lines   |             |       |           |       |  |
| Ander        |   | and a second |             |             |       |           |       |  |
| 2.19         | ٠ | and Nam      |             |             |       |           |       |  |
| 2 System     |   |              |             |             |       |           |       |  |
| Fiel         |   | 2 kerns      |             |             |       |           |       |  |
| 141          |   |              |             |             | -     |           |       |  |
| eç Tasile    | • |              | A Interface | Bridge      | (her) | Path Cost | Heriz |  |
| in Lindu     |   | 538          | #3 ether)   | Bridgenives | - 60  | 10        |       |  |
| + Fedo       |   | 19780        | 88-efenti   | Bridgestros | 80    | 10        |       |  |
| * Sala Mode  |   |              |             |             |       |           |       |  |
| Design (last |   |              |             |             |       |           |       |  |
| dania d      |   |              |             |             |       |           |       |  |

Figure 45 – Peripheral devices belonging to the Bridge in point-to-point configuration

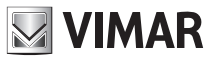

## 46261 - 46261.A

To properly configure a Master device in a point-to-point link you need to set the parameter Mode = station bridge

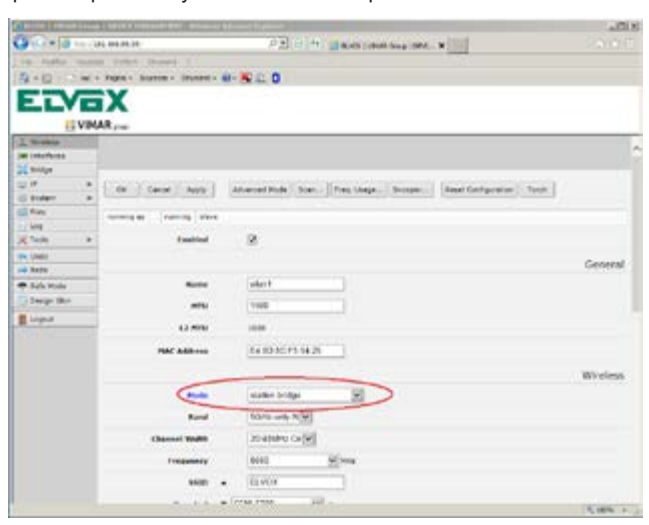

Figure 46 - Setting Wireless Mode in Slave configuration

Again from the Wireless menu mentioned above, you need to check that the Slave devices at issue have the same security profile set as the Master device of the link.

After you have verified the correctness of the configuration of the Elvox device in Slave mode and its corresponding Master device, you can check the status of the connection between the devices via the "Registration" menu.

## 1.6 Default Reset

If the Elvox device has been previously programmed incorrectly or you have to take it back to its initial conditions, you can fully reset the machine. By accessing the console via the menu item

#### System -> Reset configuration

we will run the "Reset Configuration" command, as in the following figure:

| CELVER   VIHAIL Group | p   DEVICE FLAMAGE FEIRT - Wendson Johnmerk Koglanne    | 치미치    |
|-----------------------|---------------------------------------------------------|--------|
|                       | 92.168.58.50 P. 8 19 B 19 B 19 B 19 B 19 B 19 B 19 B 19 |        |
| the modica music      | as Andreis Strongert 7                                  |        |
| 5.D                   | - Pagera + Schwarza + Strument + 📦 - 🔀 🖄 🖪              |        |
|                       |                                                         |        |
| ELVE                  | X                                                       |        |
| TO MAN                | 40                                                      |        |
| E VIM                 | AK youp                                                 |        |
| I Wireless            |                                                         |        |
| Interfaces            |                                                         |        |
| 💢 Bridge              |                                                         |        |
| @P +                  | Reset Configuration Cancel                              |        |
| System *              |                                                         |        |
| Clock                 |                                                         |        |
| History               |                                                         |        |
| Identity              |                                                         |        |
| License               |                                                         |        |
| Logging               |                                                         |        |
| Password              |                                                         |        |
| Rebost                |                                                         |        |
| Reset Configuration   |                                                         |        |
| Resources             |                                                         |        |
| SNTP Client           |                                                         |        |
| Shutdown              |                                                         |        |
| E files               |                                                         |        |
| Log                   |                                                         |        |
| 1                     |                                                         |        |
|                       |                                                         | 100% . |

Figure 47

After resetting, on restarting the machine we will find ourselves with a device with the default password. The reset performed by a "superuser" also resets the "user" password to the default.

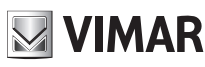

## 1.7 Backing up and Restoring configurations

Once you have configured the devices, it is important to make a backup of the configurations so that the operation of the device can be restored at any time (for example, an accidental change by the end customer)

### 1.7.1 Backup

Simply proceed via the "File-backup" menu, as shown in the figure below:

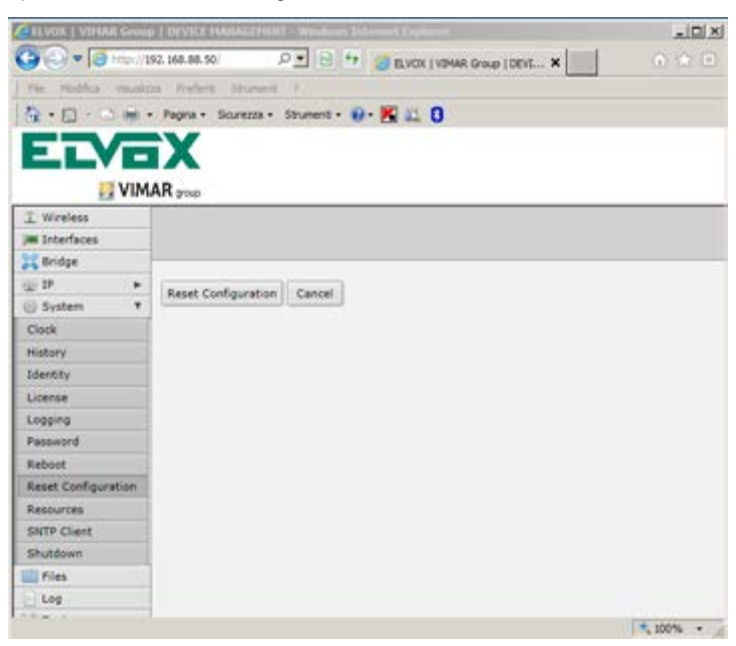

Figure 48

Pressing the "backup" button will display a window where you are prompted for the file name

| CONTRACTOR OF LOW | A DESCRIPTION OF A DESCRIPTION OF A DESC | and printed his men           |         |
|-------------------|----------------------------------------------------------------------------------------------------|-------------------------------|---------|
| Con a la mort     | 24.1 218 84.56                                                                                                    | P 1 H H BRAN POWA Swap (dot N |         |
| the water room    | an revert Starsey I                                                                                                    |                               |         |
| 9-0-04            | · Fagna · Sources · Strumer                                                                                                    | 1. 0. K L 0                   |         |
| ELVE              |                                                                                                    |                               |         |
| I Wreten          |                                                                                                    |                               |         |
| 300 Linterfaces   |                                                                                                    |                               |         |
| 25 million        |                                                                                                    |                               |         |
| QD +              | manual Canad                                                                                                    |                               |         |
| 💮 System 🔋 🕨      | (model) rector                                                                                                    |                               |         |
| C Piec            | 5000                                                                                                    |                               |         |
| 5.68              | Name ·                                                                                                    | norrette.                     |         |
| KTools +          | Password *                                                                                                    |                               |         |
| 🖛 Gede            |                                                                                                    |                               |         |
| re hele           | Deal Corryst                                                                                                    | - U                           |         |
| 👚 safa reda       |                                                                                                    |                               |         |
| Dalige Skin       |                                                                                                    |                               |         |
| E Logout          | 1                                                                                                    |                               |         |
| -                 |                                                                                                    |                               |         |
|                   |                                                                                                    |                               |         |
|                   |                                                                                                    |                               |         |
|                   |                                                                                                    |                               |         |
|                   |                                                                                                    |                               | 5 205 - |

Figure 49

At this point, on pressing the backup button a file will be generated (in the "File" folder) called: Filename.backup

## ELVOX CCTV

## 46261 - 46261.A

The file can be downloaded onto the customer's PC by simply pressing the "Download" button, as shown in the figure below:

| 3 19        | 10 P       | 12, 548 30, 56 |                     | P2 0 *  | STACK I NAM | N. Grag 10010 N | 100                   |           |
|-------------|------------|----------------|---------------------|---------|-------------|-----------------|-----------------------|-----------|
| Ph- Hullba  | The states | a baiw?        | Street 1            |         |             |                 |                       |           |
| 9+0-        | 1.00       | Pages = Bi     | Lessa - Shument - 4 | - 5 = 0 |             |                 |                       |           |
|             |            | X              |                     |         |             |                 |                       |           |
|             |            |                |                     |         |             |                 |                       |           |
|             | VIM        | AR (24)        |                     |         |             |                 |                       |           |
| Windlate    |            |                |                     |         |             |                 |                       |           |
| a treatment |            |                |                     |         |             |                 |                       |           |
| Design      | -          |                |                     |         |             |                 |                       |           |
| Contami     |            | Tediso         | Unived-             |         | Stople.     |                 |                       |           |
| Lin         | -          |                |                     |         |             |                 |                       |           |
| Lip         | _          | 6 8283         |                     |         |             |                 |                       |           |
| Tiols       |            |                | A File Name         |         | Type        | 504             | Creation Time         |           |
| Linda       |            | 2              | C Fest              |         | disk.       |                 | 3arc/03/3870          |           |
| e sade      |            | E              | Testvakina          |         | dreatory    |                 | 26-261/35/20 00:00:00 | -         |
| a Sale Made | _          | 32             | E remélie Salhui    | F       | 14044       | 12.6 KB         | 24/102/102/001        | Descional |
| Design Sko  |            |                |                     |         |             |                 |                       |           |
|             |            |                |                     |         |             |                 |                       |           |
| roport      | _          |                |                     |         |             |                 |                       |           |
|             |            |                |                     |         |             |                 |                       |           |
|             |            |                |                     |         |             |                 |                       |           |
|             |            |                |                     |         |             |                 |                       |           |
|             |            |                |                     |         |             |                 |                       |           |
|             |            |                |                     |         |             |                 |                       |           |
|             |            |                |                     |         |             |                 |                       |           |
|             |            |                |                     |         |             |                 |                       |           |
|             |            |                |                     |         |             |                 |                       |           |
|             |            |                |                     |         |             |                 |                       |           |

#### Figure 50

#### 1.7.2 Restore

To restore the configurations simply reload the backup file you previously created and saved on your computer (the file must be for the machine on which you are restoring) in the "file" folder via Upload "choose file" as shown in the image below:

| C IN MUS I WITH                                                                                                    | AN LOT OF | LUNCH          | ANALSHINE IN MARKING SALE | malleren                        |          |                         | .ICI X        |
|----------------------------------------------------------------------------------------------------|-----------|----------------|---------------------------|---------------------------------|----------|-------------------------|---------------|
| Carlos (and the set of the set of |           |                |                           | P S 12 B VOI LYNN 9 AL LOOK . * |          |                         |               |
| TR. Pulla                                                                                                    | Thinks    | a Asiat        | Annes A                   |                                 |          | _                       |               |
| 9.0.                                                                                                    | 1.00      | Pages - 1      | ivera - Street - D        | N II O                          |          |                         |               |
| -                                                                                                    | -         | v              |                           |                                 |          |                         |               |
|                                                                                                    |           |                |                           |                                 |          |                         |               |
| 1                                                                                                    | VIM       | AR             |                           |                                 |          |                         |               |
| I when                                                                                                    | 11111     | 1.000          |                           |                                 | 1//      | abFig v6.35rc43         | (testing)     |
| I Diteriores                                                                                                    |           |                |                           |                                 | 100      | and the subscription    | Alle Lief     |
| Colder .                                                                                                    |           |                |                           |                                 |          |                         | File cise     |
| U.P.                                                                                                    |           | Facture of     | Internet                  | Change .                        |          |                         |               |
| O Soviers                                                                                                    |           | Constanting of | Chose I                   |                                 | -        |                         |               |
| Piet                                                                                                    |           | 6 fema         | 1000                      |                                 |          |                         |               |
| - Leg                                                                                                    | -         |                | · The Bases               | Trees                           | Ers.     | Combine Time            |               |
| × 1004                                                                                                    | -         | - 14           | D firsh                   | 4.0                             | pere     | Lan. (0.1) 470          |               |
| Unde Linde                                                                                                    |           | 1              | Co Tash/skins             | directory                       |          | 10-00-00 01010 00-00-01 |               |
| THE SO                                                                                                    | _         | 51             | E Neterlabathap           | beckup                          | 12.6 H @ | Jan/02/1970 06:43-44    | Detriked      |
| T Sale mode                                                                                                    |           |                |                           |                                 |          |                         |               |
| C Death Set                                                                                                    | _         |                |                           |                                 |          |                         |               |
| E Legovit                                                                                                    |           |                |                           |                                 |          |                         |               |
|                                                                                                    |           |                |                           |                                 |          |                         |               |
|                                                                                                    |           |                |                           |                                 |          |                         |               |
|                                                                                                    |           |                |                           |                                 |          |                         |               |
|                                                                                                    |           |                |                           |                                 |          |                         |               |
|                                                                                                    |           |                |                           |                                 |          |                         |               |
|                                                                                                    |           |                |                           |                                 |          |                         |               |
|                                                                                                    |           |                |                           |                                 |          |                         |               |
|                                                                                                    |           |                |                           |                                 |          |                         |               |
|                                                                                                    |           |                |                           |                                 |          |                         |               |
|                                                                                                    |           |                |                           |                                 |          |                         |               |
|                                                                                                    |           |                |                           |                                 |          |                         | 1. 11. 18 . 1 |

Figure 51

## ELVOX CCTV

## 46261 - 46261.A

After loading the file, simply click on the name of the file, and then on the restore push button

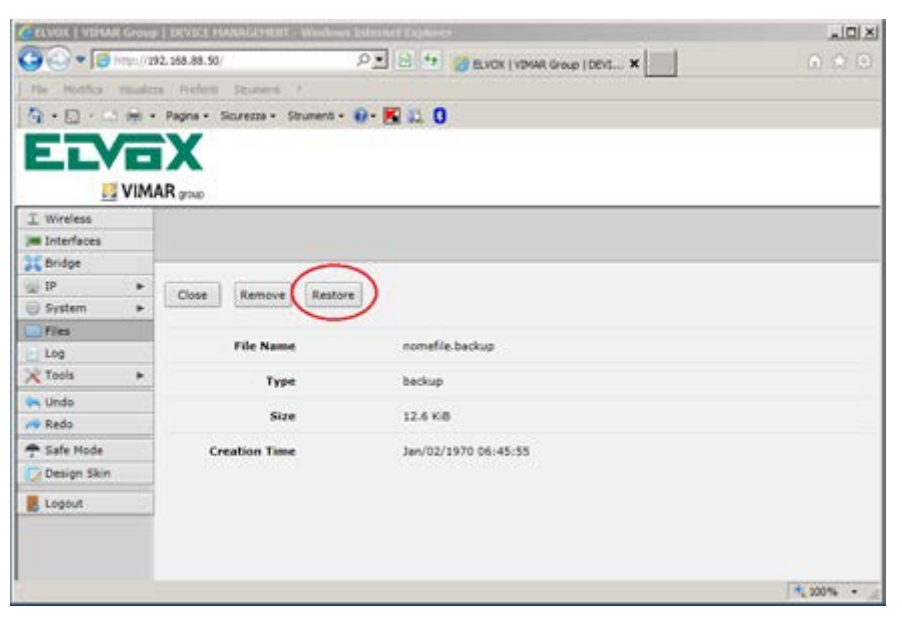

#### Figure 52

**Caution:** Restoring the file also restores the login credentials (username and password) contained in the backup file, so restore files for which you know the values of the credentials contained in it, otherwise you may need to PHYSICALLY send the device to Elvox for a Hardware reset!

## **Technical characteristics**

| Model               | 46261/46261.A                                           |  |  |
|---------------------|---------------------------------------------------------|--|--|
| Operating frequency | 4.90 - 5.85 GHz (802.11) an                             |  |  |
| OFDM modulation     | BPSK, QPSK, 64QAM-TDMA                                  |  |  |
| Antenna gain        | 18dBi built-in antenna                                  |  |  |
| Data rate           | up to 150 Mbps @ 40 MHz BW                              |  |  |
| Throughput          | up to 120 Mbps (UL+DL)<br>up to 90 Mbps single UL or DL |  |  |
| Ethernet interface  | 10/100                                                  |  |  |
| Encryption          | WAP2, WPA or WEP                                        |  |  |
| Power supply        | Passive PoE 24V                                         |  |  |
| Support             | for poles from 25 to 55 mm                              |  |  |
| Dimensions (mm)     | 320x320x65                                              |  |  |
| Weight (kg)         | 1.6                                                     |  |  |
| Temperature range   | -40°C +70°C                                             |  |  |
| IP Rating           | 67                                                      |  |  |

ELVOX TVCC 46261 - 46261.A

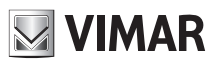

ELVOX TVCC 46261 - 46261.A

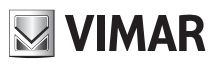

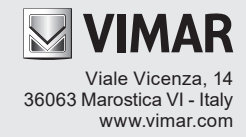